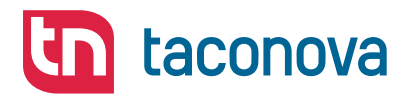

# TACOCONTROL P1 S/M

REGLER WOHNUNGSÜBERGABESTATION

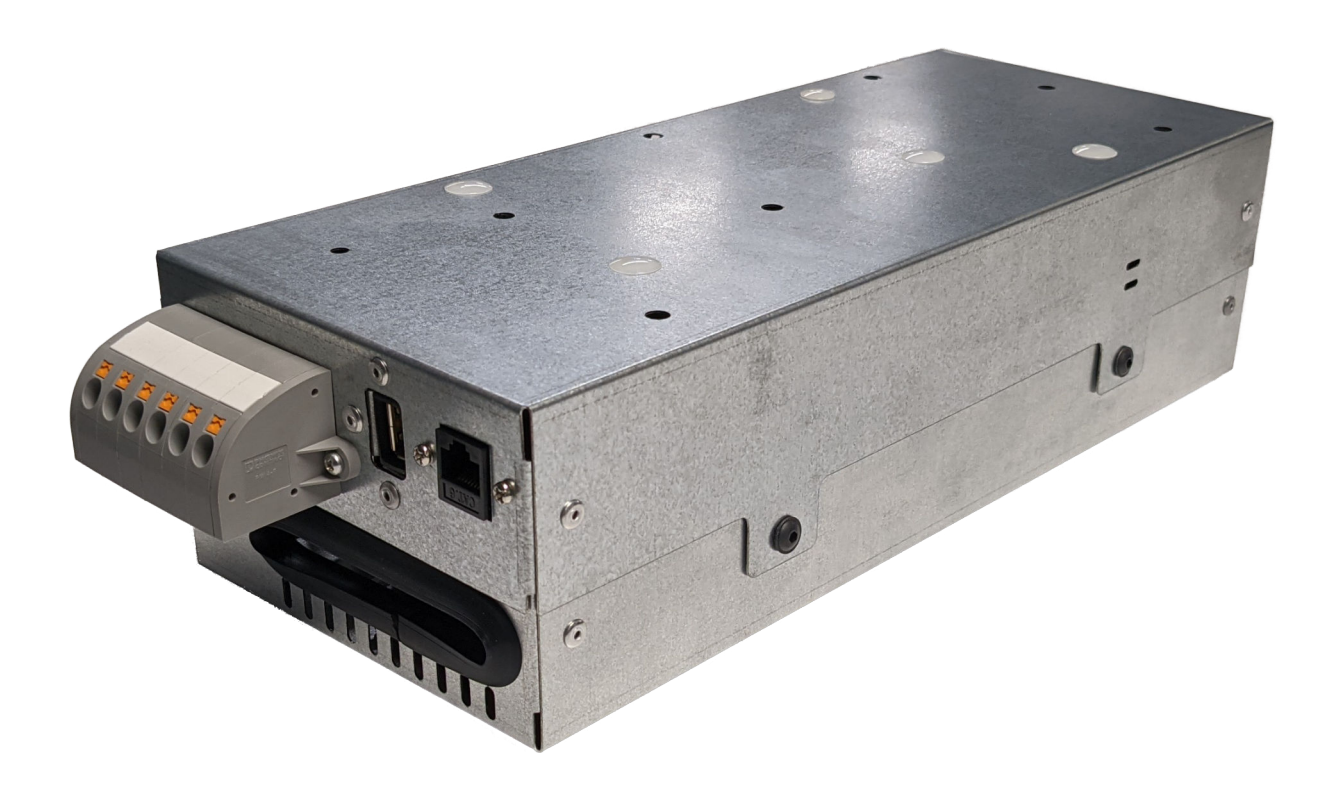

# BETRIEBSANLEITUNG

KONTAKT UND WEITERE INFORMATIONEN

WWW.TACONOVA.COM

Taconova Group AG | Neubrunnenstrasse 40 | 8050 Zürich | T +41 44 735 55 55 | F +41 44 735 55 02 | group@taconova.com Taconova GmbH | Rudolf-Diesel-Straße 8 | 78224 Singen | T +49 7731 9828 80 | F +49 7731 9828 88 | deutschland@taconova.com

Taconova Group AG Neubrunnenstrasse 40 8050 Zürich Schweiz Telefon: +41 44 735 55 55 Telefax: +41 44 735 55 02 E-Mail: group@taconova.com Internet: www.taconova.com Originalbetriebsanleitung 212425, 3, de\_DE

Taconova GmbH Rudolf-Diesel-Straße 8 78224 Singen Deutschland Telefon: +49 7731 9828 80 Telefax: +49 7731 9828 88 E-Mail: deutschland@taconova.com © Taconova Group AG 2022

# Inhaltsverzeichnis

| 1           | Einführung                                                                                                    | 6                                                                                                    |
|-------------|----------------------------------------------------------------------------------------------------|----------------------------------------------------------------------------------------------------|
|             | 1.1 Informationen zur Betriebsanleitung                                                                                                    | . 6                                                                                                    |
|             | 1.2 Mitgeltende Dokumente                                                                                                    | 6                                                                                                    |
|             | 1.3 Glossar und Abkürzungen                                                                                                    | . 6                                                                                                    |
| 2           | Sicherheit                                                                                                    | 8                                                                                                    |
|             | 2.1 Symbole in dieser Anleitung                                                                                                    | 8                                                                                                    |
|             | 2.2 Bestimmungsgemäße Verwendung                                                                                                    | 9                                                                                                    |
|             | 2.3 Restrisiken                                                                                                    | 10                                                                                                    |
|             | 2.3.1 Elektrischer Strom                                                                                                    | 11                                                                                                    |
|             | 2.3.2 Hohe Temperaturen                                                                                                    | 11                                                                                                    |
|             | 2.3.3 Gefahr durch Legionellenvermehrung                                                                                                    | 12                                                                                                    |
|             | 2.4 Verantwortung des Betreibers                                                                                                    | 12                                                                                                    |
|             | 2.5 Personalantorderungen                                                                                                    | 13                                                                                                    |
| _           |                                                                                                    | 12                                                                                                    |
| 3           | Uberblick                                                                                                    | 16                                                                                                    |
|             | 3.1 Funktionsprinzip                                                                                                    | 16                                                                                                    |
|             | 3.2 Schnittstellen                                                                                                    | 1/                                                                                                    |
|             | 3.3 Komponenten des Regiers                                                                                                    | 19                                                                                                    |
|             | 5.4     Bealenung       7.4.1     Human Machine Interface (UMI)                                                                                                    | 21                                                                                                    |
|             | 3.4.2 Smortphone /Tablet (Android)                                                                                                    | 22                                                                                                    |
|             |                                                                                                    | <u> </u>                                                                                                    |
| <i>I</i> .  |                                                                                                    | 27                                                                                                    |
| 4           | Funktionsbeschreibung                                                                                                    | 23                                                                                                    |
| 4           | Funktionsbeschreibung<br>4.1 Betriebsarten                                                                                                    | <b>23</b><br>23                                                                                                    |
| 4           | <ul> <li>Funktionsbeschreibung.</li> <li>4.1 Betriebsarten.</li> <li>4.2 Trinkwasserregelung.</li> <li>4.2 L Sicherheitsfunktionen der Trinkwasserregelung.</li> </ul>                                                                                                    | <b>23</b><br>23<br>24<br>24                                                                                                    |
| 4           | Funktionsbeschreibung.         4.1       Betriebsarten.         4.2       Trinkwasserregelung.         4.2.1       Sicherheitsfunktionen der Trinkwasserregelung.         4.2.2       Zirkulation                                                                                                    | <b>23</b><br>23<br>24<br>24<br>24                                                                                                    |
| 4           | Funktionsbeschreibung.         4.1       Betriebsarten.         4.2       Trinkwasserregelung.         4.2.1       Sicherheitsfunktionen der Trinkwasserregelung.         4.2.2       Zirkulation.         4.3       Heizungsregelung (nur aktiv bei 2-l eiter-Systemen)                                                                                                    | <b>23</b><br>23<br>24<br>24<br>24<br>24                                                                                                    |
| 4           | Funktionsbeschreibung.4.1Betriebsarten.4.2Trinkwasserregelung.4.2.1Sicherheitsfunktionen der Trinkwasserregelung.4.2.2Zirkulation.4.3Heizungsregelung (nur aktiv bei 2-Leiter-Systemen).4.3.1Modi der Heizungsregelung.                                                                                                    | 23<br>24<br>24<br>24<br>24<br>25<br>25                                                                                                    |
| 4           | Funktionsbeschreibung.4.1Betriebsarten.4.2Trinkwasserregelung.4.2.1Sicherheitsfunktionen der Trinkwasserregelung.4.2.2Zirkulation.4.3Heizungsregelung (nur aktiv bei 2-Leiter-Systemen).4.3.1Modi der Heizungsregelung.4.3.2Regelung Umwälzpumpe.                                                                                                    | <b>23</b><br>24<br>24<br>24<br>25<br>25<br>25                                                                                                    |
| 4           | Funktionsbeschreibung.4.1Betriebsarten.4.2Trinkwasserregelung.4.2.1Sicherheitsfunktionen der Trinkwasserregelung.4.2.2Zirkulation.4.3Heizungsregelung (nur aktiv bei 2-Leiter-Systemen).4.3.1Modi der Heizungsregelung.4.3.2Regelung Umwälzpumpe.4.3.3Sicherheitsfunktionen der Heizungsregelung.                                                                                                    | 23<br>23<br>24<br>24<br>24<br>25<br>25<br>25<br>26<br>26                                                                                                    |
| 4           | Funktionsbeschreibung.4.1Betriebsarten.4.2Trinkwasserregelung.4.2.1Sicherheitsfunktionen der Trinkwasserregelung.4.2.2Zirkulation.4.3Heizungsregelung (nur aktiv bei 2-Leiter-Systemen).4.3.1Modi der Heizungsregelung.4.3.2Regelung Umwälzpumpe.4.3.3Sicherheitsfunktionen der Heizungsregelung.4.4Modbus-Kommunikation.                                                                                                    | 23<br>23<br>24<br>24<br>25<br>25<br>26<br>26<br>26                                                                                                    |
| 4           | Funktionsbeschreibung.4.1Betriebsarten.4.2Trinkwasserregelung.4.2.1Sicherheitsfunktionen der Trinkwasserregelung.4.2.2Zirkulation.4.3Heizungsregelung (nur aktiv bei 2-Leiter-Systemen).4.3.1Modi der Heizungsregelung.4.3.2Regelung Umwälzpumpe.4.3.3Sicherheitsfunktionen der Heizungsregelung.4.4Modbus-Kommunikation.4.5Sonderfunktionen.                                                                                                    | 23<br>23<br>24<br>24<br>25<br>25<br>25<br>26<br>26<br>26<br>26<br>27                                                                                                    |
| 4           | Funktionsbeschreibung.4.1Betriebsarten.4.2Trinkwasserregelung.4.2.1Sicherheitsfunktionen der Trinkwasserregelung.4.2.2Zirkulation.4.3Heizungsregelung (nur aktiv bei 2-Leiter-Systemen).4.3.1Modi der Heizungsregelung.4.3.2Regelung Umwälzpumpe.4.3.3Sicherheitsfunktionen der Heizungsregelung.4.4Modbus-Kommunikation.4.5Sonderfunktionen.4.6Passwortschutz.                                                                                                    | 23<br>24<br>24<br>25<br>25<br>26<br>26<br>26<br>26<br>27<br>27                                                                                                    |
| 4           | Funktionsbeschreibung.4.1Betriebsarten.4.2Trinkwasserregelung.4.2.1Sicherheitsfunktionen der Trinkwasserregelung.4.2.2Zirkulation.4.3Heizungsregelung (nur aktiv bei 2-Leiter-Systemen).4.3.1Modi der Heizungsregelung.4.3.2Regelung Umwälzpumpe.4.3.3Sicherheitsfunktionen der Heizungsregelung.4.4Modbus-Kommunikation.4.5Sonderfunktionen.4.6Passwortschutz.4.7Speichern/Laden.                                                                                                    | 23<br>24<br>24<br>25<br>25<br>26<br>26<br>26<br>26<br>27<br>27<br>27                                                                                                    |
| 4           | Funktionsbeschreibung.4.1Betriebsarten.4.2Trinkwasserregelung.4.2.1Sicherheitsfunktionen der Trinkwasserregelung.4.2.2Zirkulation.4.3Heizungsregelung (nur aktiv bei 2-Leiter-Systemen).4.3.1Modi der Heizungsregelung.4.3.2Regelung Umwälzpumpe.4.3.3Sicherheitsfunktionen der Heizungsregelung.4.4Modbus-Kommunikation.4.5Sonderfunktionen.4.6Passwortschutz.4.7Speichern/Laden.4.8Alarme und Servicemeldungen.                                                                                                    | 23<br>24<br>24<br>25<br>25<br>26<br>26<br>26<br>26<br>27<br>27<br>27<br>27<br>27                                                                                                    |
| 4           | Funktionsbeschreibung.4.1Betriebsarten.4.2Trinkwasserregelung.4.2.1Sicherheitsfunktionen der Trinkwasserregelung.4.2.2Zirkulation.4.3Heizungsregelung (nur aktiv bei 2-Leiter-Systemen).4.3.1Modi der Heizungsregelung.4.3.2Regelung Umwälzpumpe.4.3.3Sicherheitsfunktionen der Heizungsregelung.4.4Modbus-Kommunikation.4.5Sonderfunktionen.4.6Passwortschutz.4.7Speichern/Laden.4.8Alarme und Servicemeldungen.                                                                                                    | <ul> <li>23</li> <li>24</li> <li>24</li> <li>25</li> <li>26</li> <li>26</li> <li>27</li> <li>27</li> <li>27</li> <li>28</li> <li>29</li> </ul>                                                                                                    |
| 4<br>5<br>6 | Funktionsbeschreibung.         4.1       Betriebsarten.         4.2       Trinkwasserregelung.         4.2.1       Sicherheitsfunktionen der Trinkwasserregelung.         4.2.2       Zirkulation.         4.3       Heizungsregelung (nur aktiv bei 2-Leiter-Systemen).         4.3.1       Modi der Heizungsregelung.         4.3.2       Regelung Umwälzpumpe.         4.3.3       Sicherheitsfunktionen der Heizungsregelung.         4.4       Modbus-Kommunikation.         4.5       Sonderfunktionen.         4.6       Passwortschutz.         4.7       Speichern/Laden.         4.8       Alarme und Servicemeldungen.         Installation.       Installation.                                                                                                    | <ul> <li>23</li> <li>24</li> <li>24</li> <li>25</li> <li>26</li> <li>26</li> <li>26</li> <li>27</li> <li>27</li> <li>27</li> <li>27</li> <li>28</li> <li>29</li> <li>31</li> </ul>                                                                                                    |
| 4<br>5<br>6 | Funktionsbeschreibung.         4.1       Betriebsarten.         4.2       Trinkwasserregelung.         4.2.1       Sicherheitsfunktionen der Trinkwasserregelung.         4.2.2       Zirkulation.         4.3       Heizungsregelung (nur aktiv bei 2-Leiter-Systemen).         4.3.1       Modi der Heizungsregelung.         4.3.2       Regelung Umwälzpumpe.         4.3.3       Sicherheitsfunktionen der Heizungsregelung.         4.4       Modbus-Kommunikation.         4.5       Sonderfunktionen.         4.6       Passwortschutz.         4.7       Speichern/Laden.         4.8       Alarme und Servicemeldungen.         Installation.       Installation.         Inbetriebnahme und Bedienung.       6.1                                                               | <ul> <li>23</li> <li>24</li> <li>24</li> <li>25</li> <li>25</li> <li>26</li> <li>26</li> <li>26</li> <li>27</li> <li>27</li> <li>27</li> <li>27</li> <li>27</li> <li>27</li> <li>27</li> <li>27</li> <li>27</li> <li>27</li> <li>27</li> <li>27</li> <li>27</li> <li>27</li> <li>27</li> <li>27</li> <li>27</li> <li>26</li> <li>26</li> <li>27</li> <li>25</li> <li>26</li> <li>26</li> <li>26</li> <li>27</li> <li>25</li> <li>26</li> <li>26</li> <li>26</li> <li>27</li> <li>25</li> <li>26</li> <li>26</li> <li>26</li> <li>27</li> <li>26</li> <li>26</li> <li>27</li> <li>27</li> <li>27</li> <li>27</li> <li>27</li> <li>27</li> <li>27</li> <li>27</li> <li>27</li> <li>27</li> <li>26</li> <li>26</li> <li>26</li> <li>26</li> <li>26</li> <li>26</li> <li>26</li> <li>26</li> <li>26</li> <li>26</li> <li>26</li> <li>26</li> <li>26</li> <li>26</li> <li>26</li> <li>26</li> <li>27</li> <li>27</li> <li>26</li> <li>26</li> <li>26</li> <li>26</li> <li>26</li> <li>26</li> <li>26</li> <li>27</li> <li>27</li> <li>26</li> <li>27</li> <li>27</li> &lt;</ul> |
| 4<br>5<br>6 | Funktionsbeschreibung.         4.1       Betriebsarten.         4.2       Trinkwasserregelung.         4.2.1       Sicherheitsfunktionen der Trinkwasserregelung.         4.2.2       Zirkulation.         4.3       Heizungsregelung (nur aktiv bei 2-Leiter-Systemen).         4.3.1       Modi der Heizungsregelung.         4.3.2       Regelung Umwälzpumpe.         4.3.3       Sicherheitsfunktionen der Heizungsregelung.         4.4       Modbus-Kommunikation.         4.5       Sonderfunktionen.         4.6       Passwortschutz.         4.7       Speichern/Laden.         4.8       Alarme und Servicemeldungen.         Installation.       Installation.         6.1       HMI anschließen.         6.2       An-/Abmelden.                                            | <ul> <li>23</li> <li>24</li> <li>24</li> <li>25</li> <li>26</li> <li>26</li> <li>26</li> <li>27</li> <li>27</li> <li>27</li> <li>28</li> <li>29</li> <li>31</li> <li>31</li> </ul>                                                                                                    |
| 4<br>5<br>6 | Funktionsbeschreibung.         4.1       Betriebsarten.         4.2       Trinkwasserregelung.         4.2.1       Sicherheitsfunktionen der Trinkwasserregelung.         4.2.2       Zirkulation.         4.3       Heizungsregelung (nur aktiv bei 2-Leiter-Systemen).         4.3.1       Modi der Heizungsregelung.         4.3.2       Regelung Umwälzpumpe.         4.3.3       Sicherheitsfunktionen der Heizungsregelung.         4.4       Modbus-Kommunikation.         4.5       Sonderfunktionen.         4.6       Passwortschutz.         4.7       Speichern/Laden.         4.8       Alarme und Servicemeldungen.         Inbetriebnahme und Bedienung.         6.1       HMI anschließen.         6.2       An-/Abmelden.         6.3       Parameter am HMI einstellen. | <ul> <li>23</li> <li>24</li> <li>24</li> <li>25</li> <li>26</li> <li>26</li> <li>26</li> <li>27</li> <li>27</li> <li>28</li> <li>29</li> <li>31</li> <li>31</li> <li>32</li> </ul>                                                                                                    |
| 4<br>5<br>6 | Funktionsbeschreibung.         4.1       Betriebsarten                                                                                                    | <ul> <li>23</li> <li>24</li> <li>24</li> <li>25</li> <li>26</li> <li>26</li> <li>26</li> <li>27</li> <li>27</li> <li>28</li> <li>29</li> <li>31</li> <li>31</li> <li>32</li> <li>32</li> </ul>                                                                                                    |

|    | 6.6 Warmwasser regeln                                   | 34 |
|----|---------------------------------------------------------|----|
|    | 6.6.1 Modus der Zirkulationspumpe einstellen            | 34 |
|    | 6.7 Heizung regeln (nur aktiv bei 2-Leiter-Systemen)    | 34 |
|    | 6.7.1 Modus der Heizungsregelung einstellen             | 34 |
|    | 6.7.2 Umwälzpumpe einstellen und Heizkreise abgleichen  | 35 |
|    | 6.7.3 Heizkurve für die witterungsgeführte Heizungsvor- |    |
|    | lauftemperatur einstellen                               | 35 |
|    | 6.7.4 Manuelles Heizprogramm einstellen                 | 36 |
|    | 6.8 Speichern/Laden                                     | 37 |
| 7  | Einstellparameter und Anzeigewerte für Servicepersonal  | 42 |
|    | 7.1 Hauptübersicht                                      | 42 |
|    | 7.2 Hauptübersicht ► Schnellkonfiguration               | 43 |
|    | 7.3 Hauptübersicht ► I/O-Werte                          | 44 |
|    | 7.4 Hauptübersicht ► Warmwasserregelung                 | 45 |
|    | 7.5 Hauptübersicht ► Heizungsregelung                   | 48 |
|    | 7.6 Hauptübersicht ► Funktionen Primärseite             | 50 |
|    | 7.7 Hauptübersicht ► Manuelle Regelung                  | 51 |
|    | 7.8 Hauptübersicht ► System                             | 52 |
|    | 7.9 Hauptübersicht ► Kommunikation                      | 53 |
|    | 7.10 Hauptübersicht ► Wartung                           | 55 |
| 8  | Wartung                                                 | 59 |
|    | 8.1 Sicherheit bei der Wartung                          | 59 |
|    | 8.2 Überblick über die Wartungsarbeiten                 | 59 |
|    | 8.3 Lebensdauer überwachen                              | 60 |
| 9  | Störungen                                               | 62 |
|    | 9.1 Sicherheit bei der Störungsbeseitigung              | 62 |
|    | 9.2 Störungsanzeige                                     | 62 |
|    | 9.3 Störungsbehebung                                    | 62 |
|    | 9.3.1 Fehlermeldung einsehen                            | 62 |
|    | 9.3.2 Störungstabelle                                   | 63 |
|    | 9.4 Arbeiten zur Störungsbehebung                       | 67 |
|    | 9.4.1 Arbeiten zur Störungsbehebung an der Wohnungs-    | 07 |
|    | Ubergabestation                                         | b/ |
|    | 9.4.2 Platine auswechseln                               | 68 |
| 10 | Außer- und Wiederinbetriebnahme                         | 69 |
|    | 10.1 Außerbetriebnahme                                  | 69 |
|    | 10.2 Wiederinbetriebnahme                               | 69 |
| 11 | Demontage, Entsorgung                                   | 70 |
|    | 11.1 Sicherheit bei der Demontage und Entsorgung        | 70 |
|    | 11.2 Regler demontieren                                 | 70 |
|    | 11.3 Regler entsorgen                                   | 70 |
| 12 | Technische Daten                                        | 72 |
|    | 12.1 Auslegungs- und Betriebsdaten                      | 72 |
|    | 12.2 Anschlusswerte                                     | 72 |
|    |                                                         |    |

| 12.    | 3 Typenschild                                                  | 72                                                                                                    |  |
|--------|----------------------------------------------------------------|----------------------------------------------------------------------------------------------------|--|
| Ko     | Konformitätserklärung                                          |                                                                                                    |  |
| Ind    | ndex                                                           |                                                                                                    |  |
| Anhang |                                                                | 76                                                                                                    |  |
| А      | Parameter für einmalige Konfiguration der Slaves via<br>Modbus | 78                                                                                                    |  |
| В      | Modbus-Parameter                                               | 79                                                                                                    |  |
|        | 12.<br>Kor<br>Ind<br>Anl<br>A<br>B                             | <ul> <li>12.3 Typenschild</li> <li>Konformitätserklärung</li> <li>Index</li> <li>Anhang</li> <li>A Parameter für einmalige Konfiguration der Slaves via<br/>Modbus</li> <li>B Modbus-Parameter</li> </ul> |  |

# 1 Einführung

## 1.1 Informationen zur Betriebsanleitung

Diese Anleitung ermöglicht den sicheren und effizienten Umgang mit dem Regler der Wohnungsübergabestation. Die Anleitung ist Bestandteil des Reglers und muss in unmittelbarer Nähe der Wohnungsübergabestation für das Personal jederzeit zugänglich aufbewahrt werden.

Das Personal muss diese Anleitung vor Beginn aller Arbeiten sorgfältig durchgelesen und verstanden haben. Grundvoraussetzung für sicheres Arbeiten ist die Einhaltung aller angegebenen Sicherheitshinweise und Handlungsanweisungen in dieser Anleitung.

Darüber hinaus gelten die örtlichen Arbeitsschutzvorschriften und allgemeinen Sicherheitsbestimmungen für den Einsatzbereich des Reglers.

## 1.2 Mitgeltende Dokumente

| Dokument                                                                                          | Bemerkung                |
|---------------------------------------------------------------------------------------------------|--------------------------|
| Projektierungsunterlagen der Sanitär- und Heizungsinstallati-<br>onen des Gebäudes                |                          |
| Anschlussschema                                                                                   |                          |
| Bedienungsanleitung Climatix HMI-TM                                                               | Über Webseite erhältlich |
| Betriebsanleitung der Station                                                                     |                          |
| Bedienungsanleitung eingebauter Fertigkomponenten (z.B.<br>Regelventil, Pumpe, Durchlauferhitzer) |                          |

## 1.3 Glossar und Abkürzungen

| Abkürzung | Bedeutung               |
|-----------|-------------------------|
| DF        | Durchfluss              |
| dT        | Temperaturdifferenz     |
| HMI       | Human Machine Interface |
| HZ        | Heizung                 |
| Man.      | Manuell                 |
| Max.      | Maximal/Maximum         |
| Min.      | Minimal/Minimum         |
| PP        | Prepaid                 |
| Т         | Temperatur              |
| Reg.      | Regler/Regelung         |

| Abkürzung | Bedeutung         |
|-----------|-------------------|
| VL        | Vorlauf           |
| WHF       | Warmhaltefunktion |
| WW        | Warmwasser        |
| Zirk.     | Zirkulation       |

## 2 Sicherheit

## 2.1 Symbole in dieser Anleitung

Kategorien und Darstellung der Sicherheitshinweise Sicherheitshinweise sind in dieser Anleitung durch Symbole gekennzeichnet. Die Sicherheitshinweise werden durch Signalworte eingeleitet, die das Ausmaß der Gefährdung zum Ausdruck bringen.

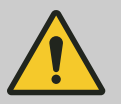

#### GEFAHR!

Diese Kombination aus Symbol und Signalwort weist auf eine unmittelbar gefährliche Situation hin, die zum Tod oder zu schweren Verletzungen führt, wenn sie nicht gemieden wird.

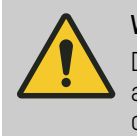

#### WARNUNG!

Diese Kombination aus Symbol und Signalwort weist auf eine möglicherweise gefährliche Situation hin, die zum Tod oder zu schweren Verletzungen führen kann, wenn sie nicht gemieden wird.

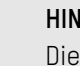

#### HINWEIS!

Diese Kombination aus Symbol und Signalwort weist auf eine möglicherweise gefährliche Situation hin, die zu Sachschäden führen kann, wenn sie nicht gemieden wird.

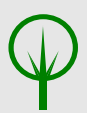

#### UMWELTSCHUTZ!

Diese Kombination aus Symbol und Signalwort weist auf mögliche Gefahren für die Umwelt hin.

Sicherheitshinweise in Handlungsanweisungen Sicherheitshinweise können sich auf bestimmte, einzelne Handlungsanweisungen beziehen. Solche Sicherheitshinweise werden in die Handlungsanweisung eingebettet, damit sie den Lesefluss beim Ausführen der Handlung nicht unterbrechen. Es werden die oben beschriebenen Signalworte verwendet.

Beispiel:

1. Schraube lösen.

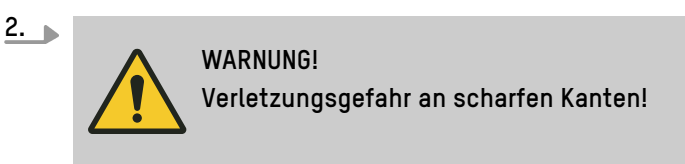

Deckel vorsichtig schließen.

3. Schraube festdrehen.

#### Besondere Sicherheitshinweise

Um auf besondere Gefahren aufmerksam zu machen, werden in Sicherheitshinweisen folgende Symbole eingesetzt:

| Warnzeichen | Art der Gefahr                                       |
|-------------|------------------------------------------------------|
| 4           | Warnung vor gefährlicher elektri-<br>scher Spannung. |
|             | Warnung vor heißer Oberfläche.                       |
|             | Warnung vor einer Gefahren-<br>stelle.               |

#### Tipps und Empfehlungen

Weitere Kennzeichnungen

Zur Hervorhebung von Handlungsanweisungen, Ergebnissen, Auflistungen, Verweisen und anderen Elementen werden in dieser Anlei-

Dieses Symbol hebt nützliche Tipps und Empfehlungen sowie Informationen für einen effizienten und

störungsfreien Betrieb hervor.

tung folgende Kennzeichnungen verwendet:

| Kennzeichnung | Erläuterung                                                                        |
|---------------|------------------------------------------------------------------------------------|
| <b></b>       | Schritt-für-Schritt-Handlungsanweisungen                                           |
| ⇔             | Ergebnisse von Handlungsschritten                                                  |
| Ŕ             | Verweise auf Abschnitte dieser Anleitung und auf mitgeltende Unterlagen            |
|               | Auflistungen ohne festgelegte Reihenfolge                                          |
| [Taster]      | Bedienelemente (z. B. Taster, Schalter),<br>Anzeigeelemente (z. B. Signalleuchten) |
| "Anzeige"     | Bildschirmelemente (z. B. Schaltflächen,<br>Belegung von Funktionstasten)          |

### 2.2 Bestimmungsgemäße Verwendung

Der Regler TacoControl P1 S/M ist Bestandteil der Wohnungsübergabestation und dient ausschließlich zur Steuerung von Wohnungsübergabestationen und zur Überprüfung der aktuellen Messwerte.

Zur bestimmungsgemäßen Verwendung gehört auch die Einhaltung aller Angaben in dieser Anleitung.

Jede über die bestimmungsgemäße Verwendung hinausgehende oder andersartige Benutzung gilt als Fehlgebrauch.

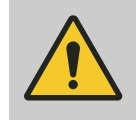

#### WARNUNG! Gefahr bei Fehlgebrauch!

Fehlgebrauch des Reglers kann zu gefährlichen Situationen führen.

- Niemals Regler direkt an einen Wärmeerzeuger (z. B. Heizkessel oder Solarkreislauf) anschließen.
- Niemals Regler in einem der folgenden Bereiche verwenden:
  - Außenbereich
  - Feuchte Räume
  - Räume, in denen der Einsatz elektrischer Geräte verboten ist
- Regler nur durch ausgebildetes Personal installieren lassen.

## 2.3 Restrisiken

Der Regler ist nach dem Stand der Technik und gemäß aktuellen Sicherheitsanforderungen konzipiert. Dennoch verbleiben Restgefahren, die umsichtiges Handeln erfordern. Im Folgenden sind die Restgefahren und die hieraus resultierenden Verhaltensweisen und Maßnahmen aufgelistet.

## 2.3.1 Elektrischer Strom

**Elektrischer Strom** 

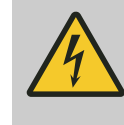

#### GEFAHR!

#### Lebensgefahr durch elektrischen Strom!

Bei Berührung mit spannungsführenden Teilen besteht unmittelbare Lebensgefahr durch Stromschlag. Beschädigung der Isolation oder einzelner Bauteile kann lebensgefährlich sein.

- Arbeiten an der elektrischen Anlage nur von Elektrofachkräften ausführen lassen.
- Bei Beschädigungen der Isolation Spannungsversorgung sofort abschalten und Reparatur veranlassen.
- Vor Beginn der Arbeiten an aktiven Teilen elektrischer Anlagen und Betriebsmittel den spannungsfreien Zustand herstellen und für die Dauer der Arbeiten sicherstellen. Dabei die 5 Sicherheitsregeln beachten:
  - Freischalten.
  - Gegen Wiedereinschalten sichern.
  - Spannungsfreiheit feststellen.
  - Erden und kurzschließen.
  - Benachbarte, unter Spannung stehende Teile abdecken oder abschranken.
- Niemals Sicherungen überbrücken oder außer Betrieb setzen. Beim Auswechseln von Sicherungen die korrekte Stromstärkenangabe einhalten.
- Feuchtigkeit von spannungsführenden Teilen fernhalten. Diese kann zum Kurzschluss führen.

## 2.3.2 Hohe Temperaturen

Heiße Oberflächen

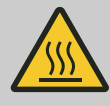

#### WARNUNG!

#### Verletzungsgefahr durch heiße Oberflächen!

Oberflächen von Bauteilen können sich im Betrieb stark aufheizen. Hautkontakt mit heißen Oberflächen verursacht schwere Verbrennungen der Haut.

- Bei allen Arbeiten in der N\u00e4he von hei\u00dfen Oberfl\u00e4chen grunds\u00e4tzlich hitzebest\u00e4ndige Arbeitsschutzkleidung und Schutzhandschuhe tragen.
- Vor dem Öffnen der Reglerbox sicherstellen, dass alle Oberflächen auf Umgebungstemperatur abgekühlt sind.

## 2.3.3 Gefahr durch Legionellenvermehrung

Legionellenvermehrung

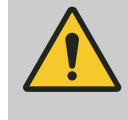

#### WARNUNG!

Legionellenvermehrung durch stehendes Wasser! Wenn die Wohnungsübergabestation längere Zeit still steht, besteht die Gefahr der Legionellenvermehrung durch stehendes Wasser.

Bei Wiederinbetriebnahme die Betriebsart "Thermische Desinfektion" (Legio) einstellen, um die Trinkwasserleitungen mit Heißwasser zu spülen ( *Kapitel 6.5 "Betriebsart einstellen "auf Seite 33*).

Legionellen sind Bakterien, von denen eine Gattung für den menschlichen Körper gefährlich sein kann. Legionellen können sich in Leitungen mit warmem, stillstehendem Wasser optimal vermehren. Das Spülen der Leitungen mit einer Wassertemperatur von mindestens 55 °C tötet die Legionellen ab.

## 2.4 Verantwortung des Betreibers

Betreiber Betreiber ist diejenige Person, die die Wohnungsübergabestation mit dem integrierten Regler zu gewerblichen oder wirtschaftlichen Zwecken selbst betreibt oder einem Dritten zur Nutzung/Anwendung überlässt und während des Betriebs die rechtliche Produktverantwortung für den Schutz des Benutzers, des Personals oder Dritter trägt. Betreiberpflichten Die Wohnungsübergabestation mit dem integrierten Regler wird ggf. im gewerblichen Bereich eingesetzt. Der Betreiber der Wohnungsübergabestation unterliegt dann den gesetzlichen Pflichten zur Arbeitssicherheit. Neben den Sicherheitshinweisen in dieser Anleitung müssen die für den Einsatzbereich des Reglers gültigen Sicherheits-, Arbeitsschutzund Umweltschutzvorschriften eingehalten werden. Dabei gilt insbesondere Folgendes: Der Betreiber muss sich über die geltenden Arbeitsschutzvorschriften informieren und in einer Gefährdungsbeurteilung zusätzlich Gefahren ermitteln, die sich durch die speziellen Arbeitsbedingungen am Einsatzort der Wohnungsübergabestation ergeben. Diese muss er in Form von Betriebsanweisungen für den Betrieb des Reglers umsetzen. Der Betreiber muss während der gesamten Einsatzzeit des Reg-lers prüfen, ob die von ihm erstellten Betriebsanweisungen dem aktuellen Stand der Regelwerke entsprechen, und diese, falls

erforderlich, anpassen.

- Der Betreiber muss die Zuständigkeiten f
  ür Installation, Bedienung, Störungsbeseitigung, Wartung und Reinigung eindeutig regeln und festlegen.
- Der Betreiber muss dafür sorgen, dass alle Personen, die mit dem Regler umgehen, diese Anleitung gelesen und verstanden haben.

Weiterhin ist der Betreiber dafür verantwortlich, dass der Regler stets in technisch einwandfreiem Zustand ist. Daher gilt Folgendes:

- Der Betreiber muss dafür sorgen, dass die in dieser Anleitung beschriebenen Wartungsintervalle eingehalten werden.
- Der Betreiber muss dafür sorgen, dass der Stromkreis gemäß den örtlichen Vorgaben abgesichert wird. Zudem muss er eine elektrische Absicherung einzig für die Wohnungsübergabestation sicherstellen. Diese Absicherung muss eindeutig beschriftet werden. Eine Beschreibung der Lage der Absicherung muss bei der Wohnungsübergabestation gut sichtbar hinterlegt sein.

## 2.5 Personalanforderungen

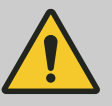

#### WARNUNG!

Verletzungsgefahr bei unzureichender Qualifikation des Personals!

Wenn unqualifiziertes Personal Arbeiten am Regler vornimmt, entstehen Gefahren, die Verletzungen und Sachschäden verursachen können.

 Alle Tätigkeiten nur durch dafür qualifiziertes Personal durchführen lassen.

In dieser Anleitung werden die im Folgenden aufgeführten Qualifikationen des Personals für die verschiedenen Tätigkeitsbereiche benannt:

#### Betreiber

Betreiber ist diejenige Person, die die Station selbst betreibt oder einem Dritten zur Nutzung/Anwendung überlässt und während des Betriebs die rechtliche Produktverantwortung für den Schutz des Benutzers oder Dritter trägt.

Der Betreiber ist zudem für die Einhaltung der Wartungsintervalle verantwortlich.

Er wurde vom Hersteller und den Zulieferern im Umgang mit der Station und den Komponenten geschult und kann mögliche Gefahren selbstständig erkennen und Gefährdungen vermeiden.

#### Elektrofachkraft

Die Elektrofachkraft ist aufgrund ihrer fachlichen Ausbildung, Kenntnisse und Erfahrungen sowie Kenntnis der einschlägigen Normen und Bestimmungen in der Lage, Arbeiten an elektrischen Anlagen auszuführen und mögliche Gefahren selbstständig zu erkennen und zu vermeiden. Die Elektrofachkraft ist speziell für das Arbeitsumfeld, in dem sie tätig ist, ausgebildet und kennt die relevanten Normen und Bestimmungen.

#### Heizungs- und Sanitär-Installateur

Der Heizungs- und Sanitär-Installateur ist für den speziellen Aufgabenbereich, in dem er tätig ist, ausgebildet und zertifiziert und kennt die geltenden Normen und Bestimmungen.

Der Heizungs- und Sanitär-Installateur kann aufgrund seiner fachlichen Ausbildung und Erfahrungen Arbeiten an allen Heizsystemen und Wassererwärmungsanlagen ausführen und mögliche Gefahren selbstständig erkennen und vermeiden.

Außerdem muss der Heizungs- und Sanitär-Installateur einen Nachweis seiner fachlichen Qualifikation erbringen, der die Fähigkeit zur Durchführung von Arbeiten an Heizsystemen und Wassererwärmungsanlagen bescheinigt.

Der Heizungs- und Sanitär-Installateur muss diese Anleitung gelesen und verstanden haben.

Zu den Fähigkeiten des Heizungs- und Sanitär-Installateurs gehören:

- Verständnis von technischen Zusammenhängen
- Lesen und Verstehen von technischen Zeichnungen und Dia-grammen
- Montage von Anlagenkomponenten
- Montage und Anschluss von Heizleitungen
- Durchführung von Wartungsarbeiten
- Demontage und Reparatur sowie Austausch von Anlagenkompo-nenten, wenn ein Problem auftaucht

Als Personal sind nur Personen zugelassen, von denen zu erwarten ist, dass sie ihre Arbeit zuverlässig ausführen. Personen, deren Reaktionsfähigkeit beeinflusst ist, z. B. durch Drogen, Alkohol oder Medikamente, sind nicht zugelassen.

Bei der Personalauswahl die am Einsatzort geltenden alters- und berufsspezifischen Vorschriften beachten.

Unbefugte

Grundlegende Anforderungen

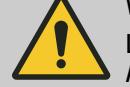

#### WARNUNG!

#### Lebensgefahr für Unbefugte durch Gefahren im Arbeitsbereich!

Unbefugte Personen, die die hier beschriebenen Anforderungen nicht erfüllen, kennen die Gefahren im Arbeitsbereich nicht. Daher besteht für Unbefugte die Gefahr schwerer Verletzungen bis hin zum Tod.

- Unbefugte Personen vom Gefahren- und Arbeitsbereich fernhalten.
- Im Zweifel Personen ansprechen und sie aus dem Gefahren- und Arbeitsbereich weisen.
- Die Arbeiten unterbrechen, solange sich Unbefugte im Gefahren- und Arbeitsbereich aufhalten.

## 2.6 Umweltschutz

Gefahr für die Umwelt

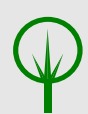

#### UMWELTSCHUTZ!

# Gefahr für die Umwelt durch falsche Handhabung von umweltgefährdenden Stoffen!

Bei falschem Umgang mit umweltgefährdenden Stoffen, insbesondere bei falscher Entsorgung, können erhebliche Schäden für die Umwelt entstehen.

- Wenn umweltgefährdende Stoffe versehentlich in die Umwelt gelangen, sofort geeignete Maßnahmen ergreifen. Im Zweifel die zuständige Kommunalbehörde über den Schaden informieren und geeignete zu ergreifende Maßnahmen erfragen.
- Komponenten des Reglers nicht in Gewässer, die Kanalisation, den Boden oder die Hausmüllsammlung gelangen lassen, sondern durch einen Fachbetrieb wiederverwerten oder entsorgen lassen.

# 3 Überblick

# 3.1 Funktionsprinzip

| Funktion des Reglers                            | Der Regler ist ein Bestandteil der Wohnungsübergabestation. Der<br>Regler dient zur Steuerung der Wohnungsübergabestation, zur Über-<br>prüfung der aktuellen Messwerte und zur Überwachung der elektro-<br>nisch gesteuerten Komponenten.                                                                                                    |
|-------------------------------------------------|----------------------------------------------------------------------------------------------------|
| 4-Leiter-Systeme                                | Bei Wohnungsübergabestationen für 4-Leiter-Systeme werden die<br>Warmwassertemperatur und die Warmhaltung auf der Primärseite<br>geregelt.                                                                                                    |
| 2-Leiter-Systeme                                | Für 2-Leiter-Systeme wird zusätzlich die Heizungsvorlauftemperatur<br>geregelt. Dazu wird mit einem Umschaltventil je nach Bedarf Wärme<br>für die Regelung des Warmwassers oder für die Regelung des Hei-<br>zungsvorlaufs bereitgestellt.                                                                                                    |
| Hybridsysteme mit elektrischer Nach-<br>heizung | Bei diesen Wohnungsübergabestationen dient die Regelung dazu, die<br>Warmhaltung zu steuern und das Warmwasser über den Plattenwär-<br>metauscher vorzuerwärmen. Der Sollwert wird dabei anhand der vor-<br>handenen Vorlauftemperatur automatisch bestimmt. Die finale Tem-<br>peratur des Warmwassers wird durch eine zweite Erwärmungsstufe<br>in einem Durchlauferhitzer erreicht. Der Durchlauferhitzer wird nicht<br>über diesen Regler angesteuert. Die finale Warmwassertemperatur<br>wird direkt am Durchlauferhitzer eingestellt. |
| Regelkreise                                     | <b>Regelkreis Warmwasser:</b><br>Die Regelung des notwendigen Durchflusses auf der Primärseite<br>besteht aus dem regulierbaren Ventil, der Primärpumpe, je einem<br>Temperatursensor auf der Primär- und Sekundärseite und einem<br>Durchflusssensor.                                                                                                    |
|                                                 | <b>Regelkreis Heizungsvorlauf:</b><br>Die Regelung des Heizungsvorlaufs besteht aus dem regulierbaren<br>Ventil und je einem Temperatursensor im primären Vorlauf und im<br>Heizungsvorlauf. Die Primärpumpe wird als Umwälzpumpe genutzt und<br>regelt auf einen voreinstellbaren Differenzdruck.                                                                                                    |
|                                                 | <b>Regelkreis Warmhaltung:</b><br>Der Regelkreis Warmhaltung besteht aus dem Bypassventil und einem<br>Temperatursensor auf der Primärseite.                                                                                                    |
| Reglerversion S/M                               | Die Version "M" des TacoControl-P1-Reglers bietet zusätzlich zu den<br>Funktionen der Version "S" einen LAN-Anschluss zur Verbindung des<br>Reglers mit einer Cloud.                                                                                                    |

#### Bedienung

Zur einfachen Bedienung des Reglers kann entweder ein HMI an die Reglerbox angeschlossen werden oder mittels Wifi-Stick eine Verbindung zu einem Tablet oder Smartphone hergerstellt werden (siehe & Kapitel 3.4 "Bedienung" auf Seite 21, & Kapitel 6.1 "HMI anschließen" auf Seite 31 bis & Kapitel 6.3 "Parameter am HMI einstellen" auf Seite 32).

## 3.2 Schnittstellen

**USB-Anschluss** 

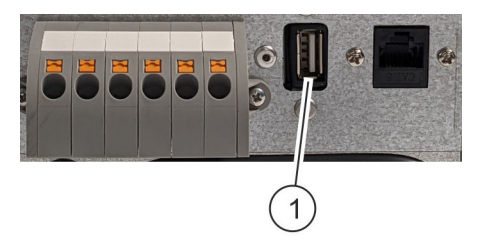

Der USB-Anschluss dient dazu, Parameter und Software auf den Regler zu laden und zu speichern. Zudem dient der USB-Anschluss zur Speicherung von Trends.

Abb. 1: USB-Anschluss

#### LAN-Anschluss für HMI

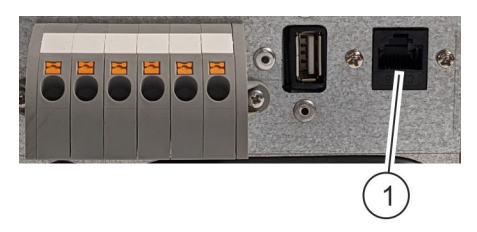

Der LAN-Anschluss dient dazu, das HMI mit der Platine zu verbinden und somit den Regler zu bedienen.

Abb. 2: LAN-Anschluss für HMI

Anschluss "T4/T0" für Aussentemperaturfühler (nur relevant bei 2-Leiter-Systemen)

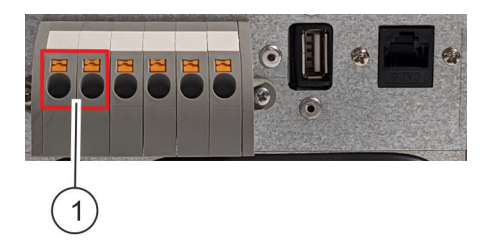

Abb. 3: Anschluss "T4/T0" für Aussentemperaturfühler

Der Temperatursensor-Anschluss "T4" dient dazu, den Außentemperaturfühler für eine witterungsgeführte Regelung anzubringen.

#### Modbus-Anschluss "MB"

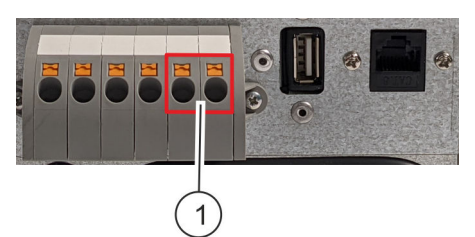

Der Modbus-Anschluss "MB" dient dazu, den Regler mit dem Modbus-Netzwerk zu verbinden.

Abb. 4: Modbus-Anschluss "MB"

#### Potentialfreier Kontakt "RT" (nur relevant bei 2-Leiter-Systemen)

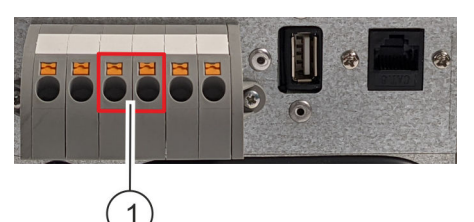

Der potentialfreie Kontakt "RT" dient dazu, das potentialfreie Signal für Wärmeanforderung anzuschließen.

Abb. 5: Potentialfreier Kontakt "RT"

#### Sicherung

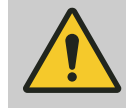

## GEFAHR! Gefahr durch elektrischen Strom!

Bei Arbeiten mit Stromleitungen besteht die unmittelbare Gefahr von schwersten bis tödlichen Verletzungen durch elektrischen Strom.

 Sicherstellen, dass der Regler stromlos geschaltet wurde.

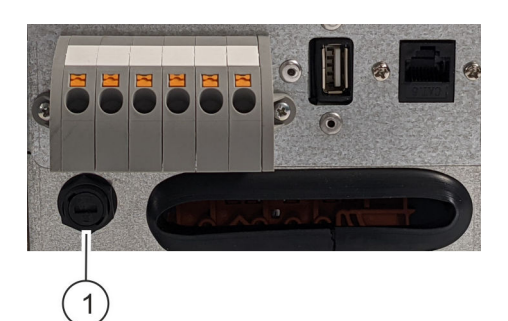

Die Sicherung ist von außen sichtbar und kann ausgetauscht werden, ohne den Regler zu öffnen.

Abb. 6: Sicherung

#### Klemmen

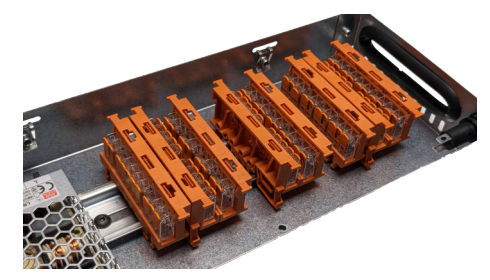

Abb. 7: Klemmenblock

Sensoren

An den Klemmen des Klemmenblocks sind alle Komponenten angeschlossen, die über den Regler gesteuert werden.

Folgende Komponenten sind an den Klemmen angeschlossen:

- Sensoren ( 🗞 *"Sensoren" auf Seite 19*)
- Umwälzpumpe
- Zirkulationspumpe (optional)
- Misch- und Umschaltventil f
  ür Warmwasser und Heizungsregelung
- Ventil f
  ür Warmhaltemodul

Die Sensoren übermitteln dem Regler die aktuellen Werte. Die Sensoren werden im Klemmenblock eingesteckt.

Folgende Sensoren sind vorgesehen:

- Durchflusssensor Frischwasser
- Temperatursensor Warmwasser
- Temperatursensor Vorlauf Heizung
- Temperatursensor Speicherwasser

## 3.3 Komponenten des Reglers

#### Reglerbox

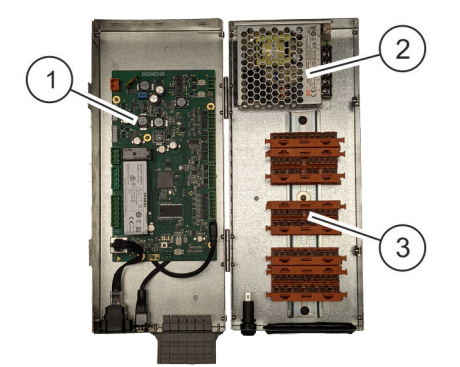

Die Reglerbox (Abb. 8) ist in die Station integriert. Die Reglerbox enthält die Platine (Abb. 8/1), den Spannungswandler (Abb. 8/2) sowie den Klemmenblock (Abb. 8/3).

Abb. 8: Reglerbox

#### Platinen

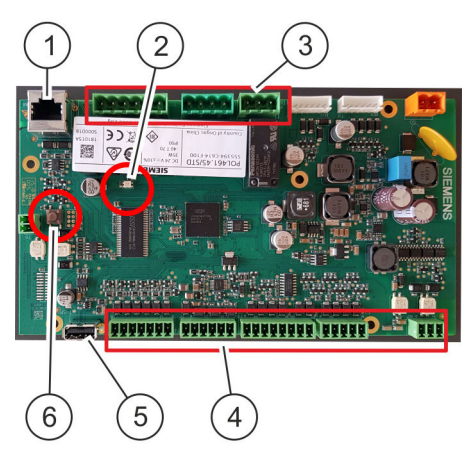

Abb. 9: Platine Version "S"

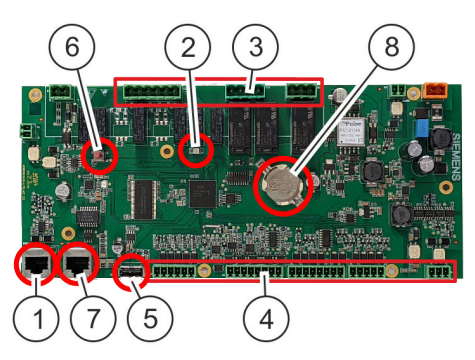

1 LAN-Anschluss für HMI

- 2 LED-Statusanzeige
- 3 Relais
- 4 Klemmleisten für Sensoreingänge und Steuersignale
- 5 USB-Anschluss
- 6 Servicetaste
- 7 LAN-Anschluss für Cloud-Verbindung (nur Platine Version "M")
- 8 Batterie (nur Platine Version "M")

Die Platine besitzt potentialfreie Klemmen (Abb. 9/4, Abb. 10/4), an denen der Klemmenblock angeschlossen wird. Über den LAN-Anschluss (Abb. 9/1, Abb. 10/1) wird das HMI mit der Platine verbunden, um Einstellungen vorzunehmen und den Regler zu bedienen. Über den USB-Anschluss (Abb. 9/5, Abb. 10/5) werden Einstellungen und Software geladen und gespeichert. Die gespeicherten Einstellungen bleiben auch nach einem Stromunterbruch erhalten.

Die LED-Statusanzeige (Abb. 9/2, Abb. 10/2) zeigt den Status an.

Folgende Signale werden angezeigt:

| Signal              | Beschreibung      |
|---------------------|-------------------|
| Dauerlicht,<br>grün | Regler in Betrieb |
| Blinklicht,<br>grün | Regler startet    |
| Dauerlicht,<br>rot  | Regler gestoppt   |

Abb. 10: Platine Version "M"

### Spannungswandler

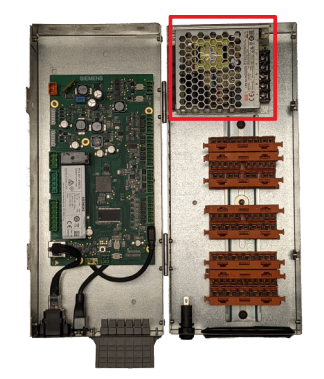

Abb. 11: Spannungswandler

Der Spannungswandler versorgt die Platine und die von der Platine versorgten Komponenten mit 24 V Gleichspannung.

#### Klemmenblock

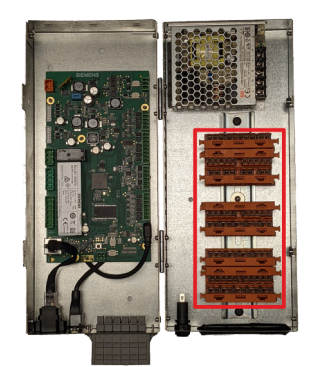

Die Sensoren sind am Klemmenblock angeschlossen. Der Klemmenblock wird genutzt, um die Verdrahtung an der Platine zu vereinfachen.

Der Klemmenblock ist steckfertig vorverdrahtet. Genauere Informationen zur Belegung der Klemmen sind im separat beiliegenden Elektroschema abgebildet.

#### Abb. 12: Klemmenblock

## 3.4 Bedienung

## 3.4.1 Human Machine Interface (HMI)

Der Regler wird über ein Human Machine Interface (HMI) gesteuert, das an der LAN-Buchse angeschlossen wird. Das HMI wird mit den Tasten bedient. Einige Tasten nehmen bei längerem Drücken (länger als 2 Sekunden) eine andere Funktion an. Das HMI dient der Darstellung der Daten. Daten werden ausschließlich auf der Platine gespeichert.

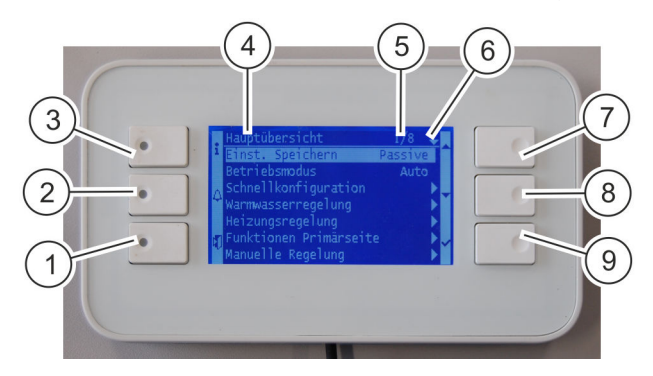

Abb. 13: Tasten

| Position | Element                            | Beschreibung                                                                                                    |
|----------|------------------------------------|----------------------------------------------------------------------------------------------------|
| 1        | [ESC]                              | Verlässt eine Parametereinstellung, ohne allfällige Änderungen zu speichern.                                          |
|          |                                    | Geht zurück auf die vorherige Seite.                                                                                  |
|          |                                    | Wenn ein Messwert angewählt und lange auf <i>[ESC]</i> gedrückt wird, startet eine Trendaufzeichnung auf dem Display. |
| 2        | [ALARM]                            | Blinkt rot, sobald eine neue Fehlermeldung vorhanden ist.                                                             |
|          |                                    | Geht direkt zur aktuellen Fehlermeldung und zur gesamten Alarmliste.                                                  |
| 3        | [INFO]                             | Geht zur Startseite.                                                                                                  |
| 4        | Überschrift                        | Beschreibt, welche Seite angezeigt wird.                                                                              |
| 5        | angewählte Zeile/<br>Anzahl Zeilen | Zeigt an, wie viele Zeilen auf dieser Seite vorhanden sind und welche Zeile aktuell angewählt ist.                    |

| Position | Element | Beschreibung                                                                                                    |
|----------|---------|----------------------------------------------------------------------------------------------------|
| 6        | ⊶       | Zeigt an, welches Nutzerlevel aktiv ist:<br>Kein Schlüssel = nicht angemeldet<br>→ = User<br>Set = Service<br>Factory           |
| 7        | [AUF]   | Geht in der Liste eine Zeile nach oben. Bei Zahlen wird heraufgezählt.<br>Bei langem Drücken wird schneller heraufgezählt.      |
| 8        | [AB]    | Geht in der Liste eine Zeile nach unten. Bei Zahlen wird heruntergezählt.<br>Bei langem Drücken wird schneller heruntergezählt. |
| 9        | [ENTER] | Wählt ein Element aus.<br>Bestätigt die Auswahl.<br>Bei langem Drücken wird die Anmeldeseite geöffnet.                          |

## 3.4.2 Smartphone/Tablet (Android)

Mittels eines separat erhältlichen Wifi-Sticks kann mit einem Smartphone, oder einem Tablet eine Verbindung zum Regler aufgebaut werden. Damit erhält man Zugriff auf die gleiche Bedienoberfläche wie mit dem HMI. Mit folgendem Vorgehen kann die Verbindung aufgebaut werden:

- 1. Stecken Sie den Wifi-Stick in den USB-Port des Reglers.
- 2. Suchen Sie in den Einstellungen des Smartphones, Tablets oder PC's das WLAN «Siemens-WLAN-Stick».
- 3. Verbinden Sie sich mit diesem WLAN (Passwort: SIBPAdmin). Es wird angezeigt, dass das Gerät mit dem WLAN verbunden ist, aber keine Internetverbindung möglich ist.
- **4.** Falls Sie ein Smartphone oder ein Tablet benutzen, schalten Sie die Mobilen Daten aus. Somit kann im nächsten Schritt der Wifi-Stick per IP-Adresse im WLAN gefunden werden.
- 5. Öffnen Sie einen Browser (z.B. Chrome, Edge,...) und geben Sie in der Adresszeile die IP Nummer 10.123.45.1 ein.
- **6.** Ihr Gerät verbindet sich nun über den Wifi-Stick mit dem Regler und fragt nach den Zugangsdaten:

#### Nutzername: ADMIN

Passwort: SBTAdmin!

PIN: 1000 (für normalen Nutzerzugang) oder

PIN: 1190 (für Servicepersonal - siehe & *Kapitel 6.2 "An-/ Abmelden" auf Seite 31*)

Weitere Details sind der Anleitung zum Wifi-Stick zu entnehmen.

# 4 Funktionsbeschreibung

## 4.1 Betriebsarten

Automatischer Betrieb (Auto)Im automatischen Betrieb läuft die Wohnungsübergabestation mit der<br/>Standardregelung des Reglers. Messwerte können eingesehen und<br/>Sollwerte eingegeben werden.Manueller Betrieb (Man)Im manuellen Betrieb werden die Signale an die Wohnungsübergabe-<br/>station manuell bestimmt. Die Sollwerte der eingestellten Parameter

station manuell bestimmt. Die Sollwerte der eingestellten Parameter werden während des manuellen Betriebs ignoriert. Nach einer vordefinierten Zeit wird in den automatischen Betrieb geschaltet.

Folgende Komponenten werden im manuellen Betrieb gesteuert:

- Ventil f
  ür Warmwasserregelung
- Ventil f
  ür Heizungsvorlauf
- Umwälzpumpe Heizung
- Ventil f
  ür Warmhaltung
- Primärpumpe (optional)
- Zirkulationspumpe (optional)
- Wärmeanforderung

Thermische Desinfektion (Legio - nicht verfügbar für Hybridsysteme)

In dieser Betriebsart werden Legionellen durch thermische Desinfektion abgetötet. Während einer voreingestellten Zeit werden die Leitungen bei einer Wassertemperatur von mindestens 55 °C gespült. Nach Ablauf dieser voreingestellten Zeit wird wieder in den automatischen Betrieb gewechselt.

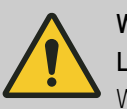

#### WARNUNG!

#### Legionellenvermehrung durch stehendes Wasser!

Wenn die Station längere Zeit still steht, besteht die Gefahr der Legionellenvermehrung durch stehendes Wasser.

Bei Wiederinbetriebnahme die Betriebsart "Thermische Desinfektion" (Legio) einstellen, um die Trinkwasserleitungen mit Heißwasser zu spülen ( & Kapitel 6.5 "Betriebsart einstellen" auf Seite 33).

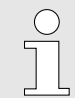

Legionellen sind Bakterien, von denen eine Gattung für den menschlichen Körper gefährlich sein kann. Legionellen können sich in Leitungen mit warmem, stillstehendem Wasser optimal vermehren. Das Spülen der Leitungen bei einer Wassertemperatur von mindestens 55 °C tötet die Legionellen ab.

| Testprozedur (Test)                             | In dieser Betriebsart werden während ca. 1 min in einem automati-<br>sierten Ablauf alle Komponenten des Systems angesteuert, um die<br>Funktionalität zu prüfen. Nach Ablauf dieser Zeit wird wieder in den<br>automatischen Betrieb gewechselt. |
|-------------------------------------------------|----------------------------------------------------------------------------------------------------|
| 4.2 Trinkwasserregelung                         |                                                                                                    |
| 2- und 4-Leiter-Systeme                         | Sobald im Trinkwasser ein Durchfluss detektiert wird, wird mittels<br>des entsprechenden Regelventils auf die eingestellte Solltemperatur<br>geregelt.                                                                                            |
| Hybridsysteme mit elektrischer Nach-<br>heizung | Der Sollwert des Warmwassers am Ausgang des Wärmetauschers wird<br>automatisch anhand der Vorlauftemperatur vom Speicher berechnet.<br>Die finale Warmwassertemperatur wird am Durchlauferhitzer einge-<br>stellt und erreicht.                   |

## 4.2.1 Sicherheitsfunktionen der Trinkwasserregelung

| Sollwert-Reduktion             | Wenn die Temperatur im Vorlauf vom Speicher zu gering ist, um den<br>vorgegebenen Sollwert zu erreichen, reduziert der Regler die Solltem-<br>peratur automatisch auf einen erreichbaren Wert. Sobald die Tempe-<br>ratur im Vorlauf vom Speicher wieder ausreichend ist, wird wieder die<br>eingestellte Solltemperatur verwendet. |
|--------------------------------|----------------------------------------------------------------------------------------------------|
| Sollwert-Reduktion auf Istwert | Wenn die aktuelle Solltemperatur für längere Zeit nicht erreicht wird,<br>reduziert der Regler den Sollwert für einige Minuten auf die aktuell<br>erreichte Warmwassertemperatur.                                                                                                    |
| Maximale Warmwassertemperatur  | Wenn die Warmwassertemperatur eine vorgegebene maximale Tem-<br>peratur übersteigt, schaltet die Trinkwasserregelung ab, bis sich die<br>Temperatur wieder abgekühlt hat (Einstellung nur durch Serviceper-<br>sonal möglich).                                                                                                    |

## 4.2.2 Zirkulation

Die Zirkulationspumpe wird aufgrund der Bedingungen des gewählten Modus an- und ausgeschaltet (siehe Parameter 120-01). Die Pumpenleistung wird an der Pumpe eingestellt. Die Regelung kann so eingestellt werden, dass die Pumpe permanent läuft, mit einer kurzen Zapfung aktiviert wird oder auf die Auskühlung des Warmwassersensors reagiert.

## 4.3 Heizungsregelung (nur aktiv bei 2-Leiter-Systemen)

Wenn eine Wärmeanforderung vom Raumthermostaten vorhanden ist (potentialfreier Kontakt geschlossen), wird der Heizungsvorlauf mittels des entsprechenden Regelventils auf den vorgegebenen Sollwert geregelt. Der Sollwert ergibt sich aus dem eingestellten Modus.

Sicherheitsfunktionen zur automatischen Anpassung des vorgegebenen Sollwerts verhindern, dass zu viel Wärme vom Speicher gezogen wird.

#### 4.3.1 Modi der Heizungsregelung

| Festwertregelung (T_Fix)                                   | Der Sollwert des Heizungsvorlaufs wird über die Parametereinstellung festgelegt.                                                                                                    |
|------------------------------------------------------------|----------------------------------------------------------------------------------------------------|
| Witterungsgeführte Regelung —<br>Master-Regler (T_Outside) | Der Sollwert wird anhand der Heizkurve (Abb. 14) und der Temperatur<br>eines Außenfühlers festgelegt. Die witterungsgeführte Regelung ist<br>nur bei einem Regler mit angeschlossenem Außenfühler möglich. In<br>einem Modbus-Netzwerk diesen Modus beim Master wählen und den<br>Außentemperatursensor am Master anbringen. |
| Witterungsgeführte Regelung — Slave-<br>Regler (T_Modbus)  | Der Sollwert wird anhand der Heizkurve (Abb. 14) und der Temperatur,<br>die über ein Modbus-Netzwerk übermittelt wird, festgelegt. In einem<br>Modbus-Netzwerk diesen Modus bei den Slave-Reglern wählen.                                                                                                    |
| Manuelles Heizprogramm (Programm)                          | Der Sollwert wird durch ein einstellbares Programm von bis zu 30                                                                                                    |

Der Sollwert wird durch ein einstellbares Programm von bis zu 30 Tagen festgelegt. Das Programm kann z. B. für die Austrocknung des Bodens verwendet werden. Während des laufenden Programms findet keine Sollwert-Reduktion statt. Die Zeitmessung läuft nur, wenn der Status des Programms "On" ist. Daher kann es bei manuellen oder bei temperaturbedingten Unterbrüchen zu Verzögerungen kommen, die den Programmdurchlauf verlängern.

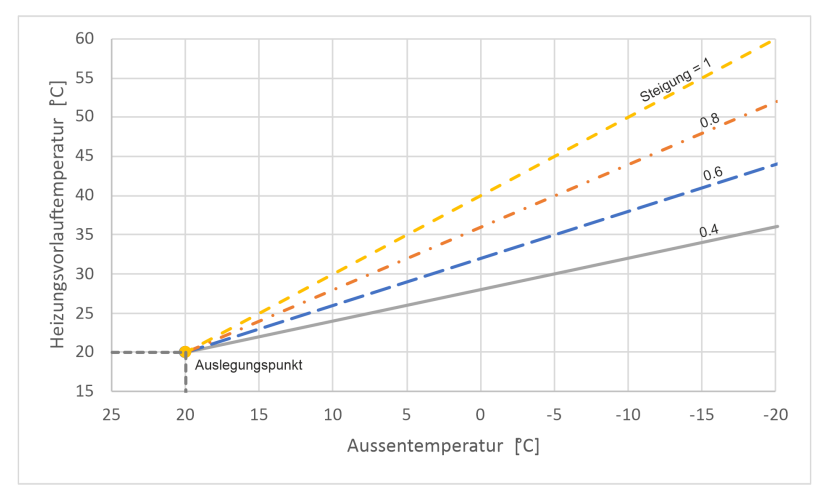

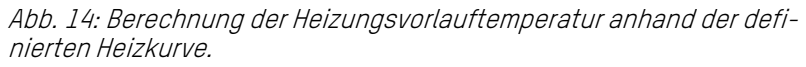

#### 4.3.2 Regelung Umwälzpumpe

Differenzdruckregelung Während der Regelung der Heizungsvorlauftemperatur agiert die Primärpumpe als Heizungsumwälzpumpe. Dabei regelt die Pumpe auf einen einstellbaren Differenzdruck, sodass unabhängig vom aktuellen Durchfluss eine optimale Pumpenleistung erhalten bleibt.

#### 4.3.3 Sicherheitsfunktionen der Heizungsregelung

| Sollwert-Reduktion             | Wenn die Temperatur im Vorlauf vom Speicher zu gering ist, um den<br>vorgegebenen Sollwert zu erreichen, reduziert der Regler die Solltem-<br>peratur automatisch auf einen erreichbaren Wert. Sobald die Tempe-<br>ratur im Vorlauf vom Speicher wieder ausreichend ist, wird wieder die<br>eingestellte Solltemperatur verwendet.                    |
|--------------------------------|----------------------------------------------------------------------------------------------------|
| Sollwert-Reduktion auf Istwert | Wenn die aktuelle Solltemperatur für längere Zeit nicht erreicht wird,<br>reduziert der Regler den Sollwert für einige Minuten auf die aktuell<br>erreichte Temperatur des Heizungsvorlaufs.                                                                                                    |
| Maximale Vorlauftemperatur     | Wenn die Temperatur des Heizungsvorlaufs eine vorgegebene maxi-<br>male Temperatur übersteigt, schaltet die Heizungsregelung ab, bis<br>sich die Temperatur wieder abgekühlt hat (Einstellung nur durch Ser-<br>vicepersonal möglich).                                                                                                    |
|                                | Im Modus "Program" wird als zusätzlicher Schutz eine Fehlermeldung<br>generiert, wenn die Vorlauftemperatur 10 °C über dem aktuellen Soll-<br>wert liegt. Das Programm wird dann unterbrochen, bis der Sensor<br>wieder abgekühlt ist oder die einstellte Wartezeit abgelaufen ist.                                                                    |
| Frostschutz                    | Wenn sich die Vorlauftemperatur dem Nullpunkt nähert, wird die<br>Regelung aktiv. Die Umwälzpumpe startet und das Ventil regelt auf<br>einen minimalen Sollwert. Wenn die Vorlauftemperatur 8 °C erreicht,<br>läuft die Regelung noch für einige Minuten nach und schaltet dann<br>wieder ab. Dies verhindert, dass das Wasser in den Rohren gefriert. |
| Blockierschutz                 | Wenn die Pumpe für mehrere Tage nicht läuft, dann wird die Pumpe<br>kurz bewegt, ohne das Ventil zu öffnen. Dies verhindert, dass sich die<br>Pumpe mechanisch festsetzt.                                                                                                    |

## 4.4 Modbus-Kommunikation

Modbus-Netzwerk

Die Regler können in ein Modbus-Netzwerk eingebunden werden. Dabei können die Regler als Slave von einem externen Master angesteuert werden oder ein Regler kann als Master definiert werden und die anderen Regler als Slave ansprechen.

| Witterungsgeführte Regelung | Ein als Master definierter Regler schickt kontinuierlich den aktuellen<br>Wert der Außentemperatur an alle anderen Regler & <i>Kapitel 4.3.1<br/>"Modi der Heizungsregelung<sup>«</sup> auf Seite 25</i> .                                                                                                    |
|-----------------------------|----------------------------------------------------------------------------------------------------|
| Slave-Konfiguration         | Durch Aktivierung des entsprechenden Parameters im Modbus-Menü<br>des Master werden alle für die Steuerung relevanten Parameter auf<br>alle Slaves geschrieben. Damit kann ein identische Konfiguration im<br>Netzwerk erreicht werden ( & <i>Kapitel 7 "Einstellparameter und Anzei-</i><br>gewerte für Servicepersonal" auf Seite 42).        |
| 4.5 Sonderfunktionen        |                                                                                                    |
| Fernabschaltung             | Es besteht die Möglichkeit, die Platine des Reglers mit der Fernab-<br>schaltung auszustatten. Die Fernabschaltung übersteuert auch den<br>manuellen Modus und den Frostschutz. Die Verdrahtung für diese<br>Funktion ist nicht Teil des beiliegenden Schemas. Zur Nutzung der<br>Funktion die notwendige Verdrahtung beim Hersteller anfragen. |
| Warmhaltefunktion           | Über ein Ventil im primären Vorlauf wird die Zuleitung der Station für<br>eine schnelle Warmwasseraufbereitung warmgehalten. Die Warmhal-<br>tefunktion hält die Zuleitung auf einer Temperatur, die vom Einstellpa-<br>rameter Temperatur WHF definiert wird.                                                                                  |
| Abwesenheitserkennung       | Wenn über eine längere Dauer kein Warmwasserbedarf besteht, wird<br>die Warmhaltefunktion ausgeschaltet. Die Funktion wird wieder ein-<br>geschaltet, sobald eine neue Zapfung detektiert wird.                                                                                                    |
| 4.6 Passwortschutz          |                                                                                                    |
|                             | Ohne Anmeldung als Servicepersonal können die HMI-Werte nur<br>gelesen werden. Erst durch Eingabe der entsprechenden PIN (siehe<br>& <i>Kapitel 6.2 "An-/Abmelden" auf Seite 31</i> ) können auch Werte<br>verstellt werden.                                                                                                    |
| 4.7 Speichern/Laden         |                                                                                                    |
|                             | Bei aktivierter Trendaufzeichnung werden permanent Messdaten und                                                                                                    |

Bei aktivierter Trendaufzeichnung werden permanent Messdaten und Parameter gespeichert (z. B. Warmwasserdurchfluss). Der lokale Speicher kann für längere Aufzeichnungen durch einen USB-Stick erweitert werden. Mittels USB-Stick können auch Parametersets abgespeichert und geladen werden. Zudem ist es möglich, eine neue Software-Version auf den Regler zu laden.

| ( | $\supset$ |
|---|-----------|
| 5 |           |
|   |           |
|   |           |
|   |           |

*Zum Speichern von Daten muss ein USB-Stick mit Dateisystem FAT oder FAT32 verwendet werden.* 

## 4.8 Alarme und Servicemeldungen

Über das HMI können aktuelle Alarme, Warnungen und Informationen wie auch die Historie dieser Meldungen aufgelistet werden *S Kapitel 3.4.1 "Human Machine Interface (HMI)" auf Seite 21.* Die Meldungen beinhalten technische Fehler von Sensoreingängen (z. B. fehlerhafter Temperatursensor), Probleme von angeschlossenen Komponenten (z. B. Kontaktfehler der Ventile) oder spezielle Zustände der Regelung (z. B. Sollwertreduktion).

Wenn im Menü *"Analyse"* die Funktion für Servicewarnungen aktiviert ist, wird die hinterlegte Lebensdauer der wichtigsten Komponenten überwacht und bei Erreichen der Lebensdauer eine Meldung ausgegeben.

# 5 Installation

**Elektrischer Strom** 

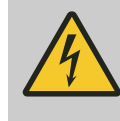

#### GEFAHR!

#### Gefahr durch elektrischen Strom!

Bei Arbeiten mit Stromleitungen besteht die unmittelbare Gefahr von schwersten bis tödlichen Verletzungen durch elektrischen Strom.

- Sicherstellen, dass die Leitung bei Installationsarbeiten nicht unter Spannung steht.
- Arbeiten an elektrischen Leitungen nur durch eine Elektrofachkraft ausführen lassen.
- Offenen Leitungen nie Spannung zuführen.
- Bevor die Leitung unter Spannung gestellt wird, sicherstellen, dass sich keine Personen in der Nähe von elektrischen Leitungen befinden.

#### Trockenlauf: Beschädigung der Pumpe (falls vorhanden)

#### HINWEIS!

#### Beschädigung der Pumpe durch Trockenlauf!

Der Regler ist ein Bestandteil der Wohnungsübergabestation. Der Regler und die Wohnungsübergabestation beziehen die Energie aus demselben Anschlussstecker. Wenn der Regler vor dem Befüllen der Wohnungsübergabestation an das Stromnetz angeschlossen wird, laufen die Pumpen trocken und werden beschädigt.

 Wohnungsübergabestation befüllen, bevor der Regler an das Stromnetz angeschlossen wird.

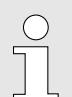

Der Regler ist steckfertig vorverdrahtet. Es müssen nur noch folgende Anbindungen betreiberseitig getätigt werden:

- Input Thermostat
- Remote Off (Optional)
- Stromkabel
- Außentemperatursensor (optional)
- Modbus-Verbindung (optional)

Installation

Personal:

- Elektrofachkraft
- **1.** Sicherstellen, dass eine Anschlussdose vorhanden und mit einem FI-Schutzschalter abgesichert ist.
- **2.** Anschlussstecker des Reglers in die vorgesehene Anschlussdose stecken.
  - ⇒ Die Wohnungsübergabestation und der Regler starten automatisch.

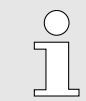

*Sobald der Regler am Strom ist, startet das Programm. Es kann bis zu 30 Sekunden dauern, bis der Regler bedienbar ist.* 

## 6 Inbetriebnahme und Bedienung

Bei der Erstinbetriebnahme sind die Parameter ab Werk eingestellt () und können am HMI verändert werden ( ♥ *Kapitel 6.3 "Parameter am HMI einstellen" auf Seite 32*).

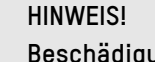

#### Beschädigung der Pumpe durch Trockenlauf!

Der Regler ist ein Bestandteil der Wohnungsübergabestation. Der Regler und die Wohnungsübergabestation beziehen die Energie aus demselben Anschlussstecker. Wenn der Regler vor dem Befüllen der Wohnungsübergabestation an das Stromnetz angeschlossen wird, laufen die Pumpen trocken und werden beschädigt.

 Wohnungsübergabestation befüllen, bevor der Regler an das Stromnetz angeschlossen wird.

## 6.1 HMI anschließen

Abb. 15: LAN-Anschluss für HMI

## 6.2 An-/Abmelden

Betreiber

■ Heizungs- und Sanitär-Installateur

- Stecker des HMI mit LAN-Anschluss für HMI verbinden (Abb. 15/1).
  - ⇒ Das HMI leuchtet auf. Die Bediensoftware und die aktuellen Daten werden vom Regler auf das HMI geladen. Die Hauptübersicht erscheint.

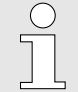

Personal:

*Um die Einstellparameter zu verändern, ist eine Anmeldung als Servicepersonal erforderlich. Sonst sind die Parameter nur lesbar.* 

Die PIN zur Anmeldung als Servicepersonal ist 1190.

#### Personal:

- Heizungs- und Sanitär-Installateur
- **1.** Min. 2 Sekunden auf *[ENTER]* drücken.
  - ⇒ Falls schon eine PIN-Eingabe erfolgt ist, öffnet sich ein Fenster zur Anmeldung. Andernfalls erscheint direkt die Aufforderung zur PIN-Eingabe (weiter zu Schritt 3).
- **2.** "*Anmelden"* auswählen.
- **3.** Mit *[AUF]* und *[AB]* Zahl auswählen.
- 4. Mit *[ENTER]* bestätigen.

- 5. Schritte 3 und 4 für alle Zahlen der PIN wiederholen.
  - Auf dem Bildschirm erscheint → oder ★. Der User ist angemeldet.

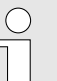

Die Abmeldung erfolgt automatisch nach 10 Minuten Inaktivität.

## 6.3 Parameter am HMI einstellen

#### Personal:

Heizungs- und Sanitär-Installateur

Voraussetzung:

- Das HMI ist angeschlossen.
  - ▶ Parameter mit Hilfe der Tasten ( ♦ *Kapitel 3.4.1 "Human Machine Interface (HMI)" auf Seite 21*) einstellen.

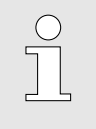

Listen mit Parametern und Einstellbereichen befinden sich in & Kapitel 7 "Einstellparameter und Anzeigewerte für Servicepersonal" auf Seite 42.

## 6.4 Modbus-Netzwerk einrichten

Personal:

- Heizungs- und Sanitär-Installateur
- 1. \_ Regler über den Modbus-Anschluss verbinden.
- **2.** Auf der Hauptseite *"Modbus"* öffnen.
- **3.** Unter *"Master/Slave"* den Regler als Master oder Slave definieren.

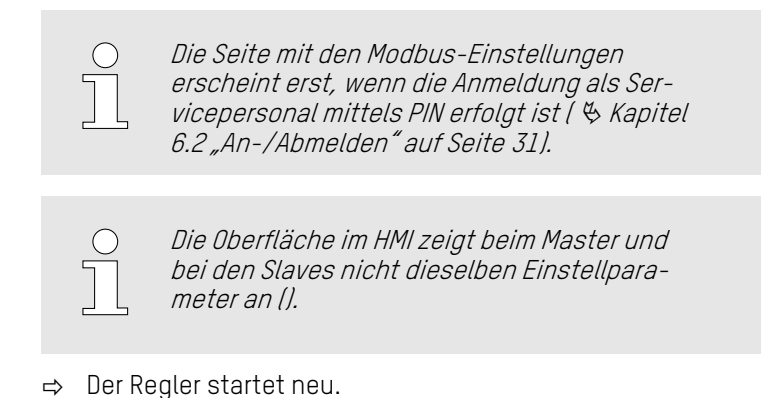

| Einstellungen bei Master und Slave | <ul> <li>Bei allen Reglern, die in ein Modbus-Netzwerk eingebunden werden,<br/>müssen über die Einstellparameter folgende Einstellungen vorge-<br/>nommen werden:</li> <li>Baudrate</li> <li>Parität</li> </ul>                                                                                                    |  |
|------------------------------------|----------------------------------------------------------------------------------------------------|--|
|                                    | O Diese Werte müssen im ganzen Modbus-Netzwerk<br>identisch sein, damit die Modbus-Kommunikation<br>funktioniert. Wenn das Netzwerk nur aus TACO-<br>CONTROL-Reglern besteht, können die Grundeinstel-<br>lungen übernommen werden.                                                                                                    |  |
| Einstellungen beim Slave           | <ul> <li>Wenn ein Regler als Slave definiert wurde, muss dem Slave eine<br/>Adresse gegeben werden. Dabei folgende Merkmale beachten:</li> <li>Wenn der Master-Regler ebenfalls ein TACOCONTROL Regler ist,<br/>müssen alle Slave-Regler die Adresse 1 haben (Grundeinstellung).</li> <li>Wenn die Regler in ein Netzwerk mit einem anderen Master-<br/>Regler eingebunden werden, muss jedem Regler im Netzwerk eine<br/>andere Adresse vergeben werden.</li> <li>Die Vergabe einer neuen Adresse führt zum Neustart des Reglers.</li> </ul>                                                                 |  |
| Einstellungen beim Master          | <ul> <li>Bei einem Master folgende Einstellungen und Merkmale beachten:</li> <li>Wenn der Master im Heizungsmodus <i>"T_Outside"</i> (witterungsgeführte Regelung) ist, wird automatisch die Außentemperatur per Modbus an die Slaves übertragen.</li> <li>Mit der Option <i>"kont. Zeitbefehl"</i> werden die Zeit und das Datum gesendet.</li> <li>Die Zykluszeit gibt vor, wie oft diese Daten übertragen werden ().</li> <li>Mit dem Befehl <i>"Konfiguriere Slaves"</i> werden Einstellungen des Masters auf alle Slaves übertragen. Die betroffenen Parameter sind im Anhang aufgelistet ().</li> </ul> |  |

## 6.5 Betriebsart einstellen

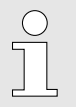

Der Regler startet automatisch in der Betriebsart Automatik und beginnt direkt zu regeln. 

 Personal:

 Betreiber
 Heizungs- und Sanitär-Installateur

 Auf der Hauptseite *"Betriebsmodus"* öffnen.
 *"Automatik", "Manual", "Legio"* oder *"Test"* auswählen.
 *Die Betriebsmodi "manueller Betrieb" (Manual), "Thermische Desinfektion" (Legio) und "Testprozedur" (Test) fallen nach einer voreingestellten Zeit wieder zurück in den automatischen Betrieb (Automatik).
 Der Modus "Legio" steht bei Hybridsystemen nicht zur Verfügung.* 

#### 6.6 Warmwasser regeln

#### 6.6.1 Modus der Zirkulationspumpe einstellen

 Der Zirkulationsmodus kann nur eingestellt werden, wenn die Zirkulationsfunktion ab Werk freigeschaltet ist.
 Personal:

 Betreiber
 Heizungs- und Sanitär-Installateur

 Betriebsart manueller Betrieb einstellen ( & Kapitel 6.5 "Betriebsart einstellen" auf Seite 33).
 Auf der Hauptseite "Warmwasserregelung" öffnen.
 "Zirkulation" öffnen.
 "Zirkulationsmodus" öffnen.
 Modul auswählen.

## 6.7 Heizung regeln (nur aktiv bei 2-Leiter-Systemen)

### 6.7.1 Modus der Heizungsregelung einstellen

Personal:

Betreiber

Heizungs- und Sanitär-Installateur

- **1.** Auf der Hauptseite *"Heizungsregelung"* öffnen.
- **2.** *"Heizungsmodus"* öffnen.

3. Modus auswählen.

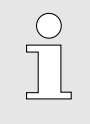

Die Änderung des Modus führt zu einem automatischen Neustart des Reglers. Es kann bis zu 30 Sekunden dauern, bis der Regler bedienbar ist.

### 6.7.2 Umwälzpumpe einstellen und Heizkreise abgleichen

Folgender Ablauf ermöglicht eine optimale Einstellung der Umwälzpumpe während der Heizungsregelung mit minimalem Energiebedarf:

Personal: Heizungs- und Sanitär-Installateur

Voraussetzung:

- Die Heizungsanforderung ist f
  ür alle Heizkreise aktiv (z. B. Solltemperatur aller Thermostate erh
  öhen) und bei allen Heizkreisen ist ein Durchfluss vorhanden.
- **1.** Alle Abgleichventile des Heizkreisverteilers voll öffnen.
- **2.** Falls nötig das Passwort am HMI eingeben, um sich als Servicepersonal anzumelden.
- **3.** Auf der Hauptseite *"Heizungsregelung"* öffnen.
- **4.** *"Serviceparameter HZ"* öffnen.
- **5.** Parameter *"Differenzdruck HZ-Kreis"* soweit wie möglich reduzieren, wobei der gewünschte Durchfluss auf allen Heizkreisen erreicht oder übertroffen werden muss.
- **6.** Abgleichventile der Heizkreise wieder so weit schließen, dass bei allen Heizkreisen der gewünschte Durchfluss erreicht wird.
- **7.** Heizanforderung (z. B. Thermostate) wieder auf gewünschte Einstellungen zurücksetzen.

#### 6.7.3 Heizkurve für die witterungsgeführte Heizungsvorlauftemperatur einstellen

In den Heizungsmodi *"T\_Outside"* und *"T\_Modbus"* wird die Heizungsvorlauftemperatur anhand einer Heizkurve bestimmt. Die Kurve ist durch einen Auslegungspunkt (definierte Außentemperatur und zugehörige Heizungsvorlauftemperatur) und eine Steigung definiert.

Personal: Heizungs- und Sanitär-Installateur

- **1.** Mit Parameter *"210-03"* Außentemperatur des Auslegungspunktes festlegen (z. B. 5 °C).
- **2.** Mit Parameter *"210-04"* Heizungsvorlauftemperatur am Auslegungspunkt festlegen (z. B. 35 °C).

- **3.** Mit Parameter *"210-05"* Steigung der Heizkurve eingeben (z. B. 0.8).
  - ⇒ Die Heizungsvorlauftemperatur wird automatisch anhand der aktuellen Außentemperatur berechnet.

Beispiel 1:

Außentemperatur = 10 °C DT = 5 °C - 10 °C = -5 °C Vorlauftemperatur = 35 °C + 0.8 \* (-5 °C) = 31°C Beispiel 2:

```
Außentemperatur = -5 °C
DT = 5 °C - (-5 °C) = 10 °C
Vorlauftemperatur = 35 °C + 0.8 * 10 °C = 43 °C
```

Die Heizungsvorlauftemperatur wird eingegrenzt durch die maximale Heizungsvorlauftemperatur (Parameter *"210-02"*) und durch die maximale Außentemperatur (Parameter *"210-06"*), bei der die Heizungsregelung gestoppt wird.

#### 6.7.4 Manuelles Heizprogramm einstellen

|                       | Personal:                                                                                                    | <ul> <li>Heizungs- und Sanitär-Installateur</li> </ul>                                                                                                   |  |
|-----------------------|----------------------------------------------------------------------------------------------------|----------------------------------------------------------------------------------------------------|--|
|                       | 1. 🕒 Auf der Hauptseite <i>"Heizungsregelung"</i> öffnen.                                                                                                    |                                                                                                    |  |
|                       | 2 <i>"Heizprogramm"</i> öffnen.                                                                                                    |                                                                                                    |  |
|                       | 3. Parameter <i>"Max. Zeit für Unterbruch", "Max. Zeit Sollwertunterschreitung"</i> und <i>"Wartezeit"</i> prüfen.                                                                                                    |                                                                                                    |  |
|                       | 4. "Solltemperaturen" öffnen                                                                                                    |                                                                                                    |  |
|                       | <b>5.</b> Pro Tag eine Solltemperatur eingeben. Wenn eine Solltempe-<br>ratur geändert wird, wird die gleiche Solltemperatur auf alle<br>folgenden Tage kopiert. Somit kann das Programm sehr schnell<br>von vorn beginnend eingegeben werden. |                                                                                                    |  |
|                       | 6. Falls das Progr<br>benötigten Tag<br>Programm wird<br>0 °C beendet.                                                                                                    | gramm nicht 30 Tage dauern soll, am ersten nicht<br>ag die Solltemperatur auf 0 °C setzen werden. Das<br>rd automatisch am ersten Tag mit Solltemperatur |  |
|                       | 7. Menü <i>"Solltem</i><br>stellen.                                                                                                    | <i>mperaturen"</i> verlassen und <i>"Status"</i> auf <i>"On"</i>                                                                                         |  |
| Programm unterbrechen | Der Status kann jede<br>werden. Während de<br>gestoppt und das He                                                                                                    | lerzeit auf <i>"Pause"</i> und wieder auf <i>"On"</i> gesetzt<br>er <i>"Status" "Pause"</i> aktiv ist, wird der Timer<br>leizventil geschlossen.         |  |
| Programm abbrechen    | Wenn der <i>"Status"</i> a<br>zurückgesetzt und d                                                                                                    | auf <i>"Off"</i> oder <i>"Done"</i> gesetzt ist, wird der Timer<br>das Programm startet bei <i>"On"</i> wieder von vorn.                                 |  |
#### Programm beendet

Wenn das Programm durchgelaufen ist, wird der *"Status"* automatisch auf *"Done"* gesetzt.

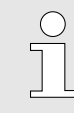

 $\bigcirc$ 

Nach Ablauf des manuellen Heizprogramms bleibt der Regler im Modus "Program". Um die Heizung zu aktivieren, muss der gewünschte Heizungsmodus manuell eingestellt werden.

## 6.8 Speichern/Laden

#### Auf Werkeinstellung zurücksetzen

*Zum Speichern von Daten muss ein USB-Stick mit Dateisystem FAT oder FAT32 verwendet werden.* 

Personal: Heizungs- und Sanitär-Installateur

1. "System" öffnen.

- 2. Speichern/Laden<sup>#</sup>öffnen.

#### Neues Parameterset laden

| Personal: | Heizungs- und Sanitär-Installateur |
|-----------|------------------------------------|
| Material: | USB-Stick                          |

- **1.** USB-Stick mit Parameterdatei einstecken.
- 2. "System" öffnen.
- 3. "*Speichern/Laden"* öffnen.
- **4.** *"Einst. von USB laden"* auswählen.

#### Parameterset extern speichern

| Personal: | Heizungs- und Sanitär-Installateur |
|-----------|------------------------------------|
| Material: | USB-Stick                          |

- **1.** USB-Stick aufstecken.
- 2. "System" öffnen.
- **3.** *"Speichern/Laden"* öffnen.
- **<u>4.</u>** *"Einst. auf USB speichern"* aktivieren.

Trendaufzeichnung aktivieren

Die Daten werden in einem Format abgespeichert, das nur mit spezieller Software gelesen werden kann. Die Daten können aber direkt wieder auf andere Regler geladen werden.

Die Software beinhaltet eine Auswahl von vordefinierten Parametern, die kontinuierlich aufgezeichnet werden können. Diese Funktion muss aktiviert werden, damit die Aufzeichnung läuft.

Personal: 🔹 Heizungs- und Sanitär-Installateur

1. "*System"* öffnen.

2. \_\_\_\_ *"Speichern/Laden"* öffnen.

Pro Parameter stehen 4650 Datenpunkte zur Verfügung. Bei längerer Aufzeichnung werden die ältesten Daten kontinuierlich wieder überschrieben.

## 0

Es gibt 3 Typen von Aufzeichnungen:

- Aufzeichnungsintervall **lang**: Ermöglicht, Daten über mehrere Tage rückzuverfolgen.
- Aufzeichnungsintervall kurz: Ermöglicht, exaktere Daten über einige Stunden rückzuverfolgen.
- Aufzeichnung bei Änderung (COV): Zeichnet nur auf, wenn sich der Parameter ändert, sodass über einen längeren Zeitraum aufgezeichnet werden kann.

Die Aufzeichnungsintervalle kurz und lang können mittels der entsprechenden Einstellparameter auf der Seite "Speichern/Laden" eingestellt werden.

#### Trends speichern

Die Trends können nicht am HMI angezeigt werden. Sie müssen auf einen USB-Stick geladen werden, um sie an einem Rechner anzuzeigen. Trends werden als .csv-Datei abgespeichert.

Material: USB-Stick

- **1.** ▶ Am HMI anmelden ( *S Kapitel 6.2 "An-/Abmelden" auf Seite 31*).
- **2.** USB-Stick aufstecken.
- 3. "*System"* öffnen.

### **4.** *"Trends auf USB speichern"* aktivieren.

⇒ Der Parameter steht auf *"Active"*.

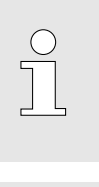

Die Datenspeicherung kann mehrere Minuten dauern. Der Parameter stellt sich erst auf "Passive" zurück, wenn die Datenspeicherung abgeschlossen ist.

Wenn permanent ein USB-Stick eingesteckt ist, wird automatisch nach Ablauf der in "Intervall autom. Trend-Speichern" definierten Zeit eine Kopie der Daten von der Platine auf den USB-Stick gespeichert.

#### Trends

| Trendnr. | Beschreibung                                                                | Aufzeichnungsintervall |
|----------|-----------------------------------------------------------------------------|------------------------|
| 1        | Vorlauftemperatur                                                           | lang                   |
| 2        | Durchfluss Warmwasser                                                       | lang                   |
| 3        | Rohdaten Durchflusssensor (Durchfluss Warmwasser x Pulsrate des<br>Sensors) | kurz                   |
| 4        | Warmwassertemperatur                                                        | lang                   |
| 5        | Warmwassertemperatur                                                        | kurz                   |
| 6        | Stellwert Regelventil                                                       | lang                   |
| 7        | Stellwert Regelventil                                                       | kurz                   |
| 8        | Input von Raumthermostat                                                    | COV                    |
| 9        | Temperatur Heizung Vorlauf                                                  | lang                   |
| 10       | Temperatur Heizung Vorlauf                                                  | kurz                   |
| 11       | Stellwert Umschaltventil                                                    | lang                   |
| 12       | Stellwert Umschaltventil                                                    | kurz                   |
| 13       | -                                                                           | COV                    |
| 14       | Signal auf Bypass-Ventil für Warmhaltung                                    | COV                    |
| 15       | On-Anteil der Bypassventilregelung                                          | lang                   |
| 16       | Input von Fernabschaltung                                                   | COV                    |
| 17       | Signal auf Zirkulationspumpe                                                | COV                    |
| 18       | Stellwert Primärpumpe                                                       | lang                   |
| 19       | Stellwert Primärpumpe                                                       | kurz                   |
| 20       | Aktueller Sollwert für Warmwasserregelung                                   | lang                   |

### TACOCONTROL P1 S/M

| Trendnr. | Beschreibung                                         | Aufzeichnungsintervall |
|----------|------------------------------------------------------|------------------------|
| 21       | Aktueller Sollwert für Heizungsvorlaufregelung       | lang                   |
| 22       | Identifikationsnummer von erstem Alarm in Alarmliste | lang                   |
| 23       | Status der Primärpumpe                               | COV                    |

#### Neue Software laden

Mittels USB-Stick kann ein neues Package für Betriebssystem, Software und Bedienungsapplikation geladen werden. Die entsprechenden Dateien beim Lieferanten einholen und auf den USB-Stick laden.

| Personal: | Elektrofachkraft |
|-----------|------------------|
| Material: | USB-Stick        |

- **1. •** Regler stromlos schalten.
- 2. USB-Stick mit entsprechenden Daten aufstecken.
- 3. Reglerbox öffnen.

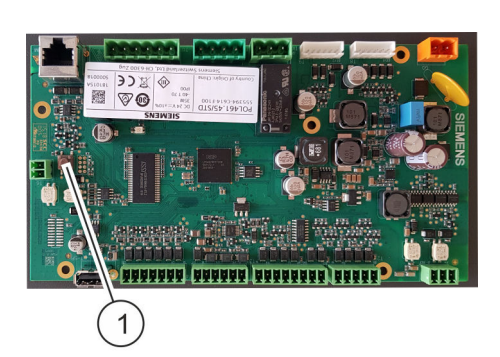

Abb. 16: Service-Taste Version "S"

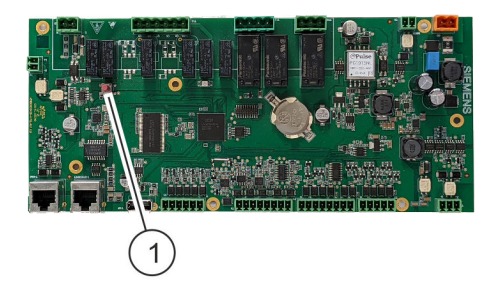

Abb. 17: Service-Taste Version "M"

- 4. Service-Taste drücken und halten (Abb. 16/1, Abb. 17/1).
- 5. Stromzufuhr einschalten.

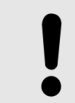

#### HINWEIS!

Gewisse Kabel in der Reglerbox stehen unter 230 V Spannung!

- **6.** Service-Taste halten, bis LED-Statusanzeige langsam von Grün zu Rot wechselt.
- **7.** Service-Taste loslassen und warten, bis LED-Statusanzeige der Platine rot leuchtet.

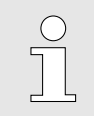

Falls ein neues Betriebsystem geladen wird, startet der Regler automatisch neu und beginnt daher, grün zu blinken.

**8.** Regler stromlos schalten.

- 9. Reglerbox schließen und in Wohnungsübergabestation einbauen.
- **10.** Stromzufuhr einschalten.
  - $\Rightarrow$  Die neue Software wurde geladen.

# 7 Einstellparameter und Anzeigewerte für Servicepersonal

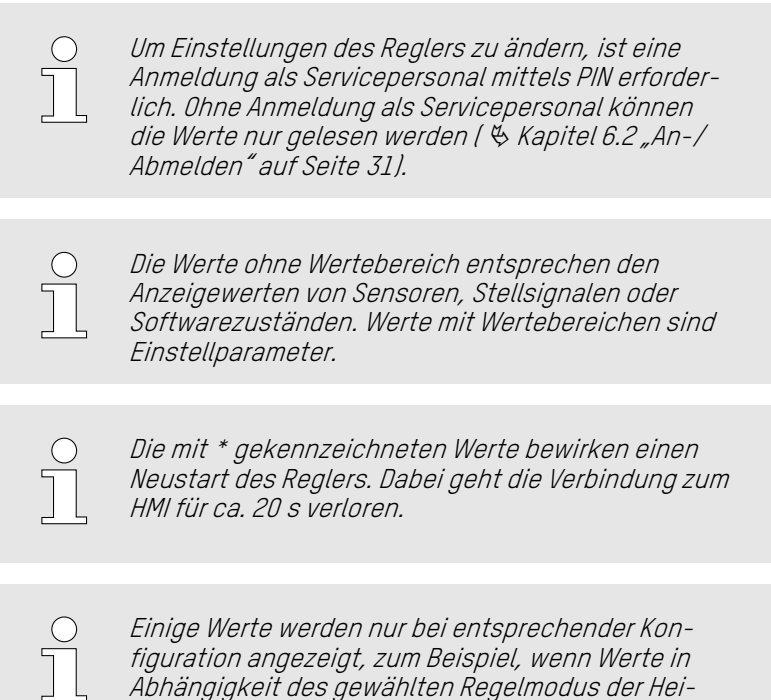

zungsvorlauftemperatur eingestellt werden müssen.

### 7.1 Hauptübersicht

| ID     | HMI-Text      | Beschreibung                                                                                                    | Wertebereich |
|--------|---------------|----------------------------------------------------------------------------------------------------|--------------|
| 010-01 | Betriebsmodus | Einstellen des Betriebsmodus:                                                                                                    | Auto         |
|        |               | Automatik: Normale Regelung                                                                                                    | Legio        |
|        |               | <b>Manual</b> : Die Station wird über die manuellen Einstellungen (siehe Bereich manuelle Regelung) betrieben.                                                                  | Test         |
|        |               | <b>Legio</b> : Zur thermischen Desinfektion wird der Sollwert des<br>Trinkwarmwassers für eine gewisse Zeit auf eine höhere<br>Temperatur gehoben (siehe Bereich WW Parameter). |              |
|        |               | <b>Test</b> : Ventile und Pumpen werden kurz betätigt, um die kor-<br>rekte Ansteuerung zu prüfen.                                                                              |              |
|        |               | (Alle Modi werden automatisch nach einer vorgegebenen<br>Zeit auf Automatik umgeschaltet.)                                                                                      |              |

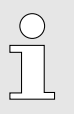

Der Modus Legio steht bei Hybridsystemen nicht zur Verfügung.

| ID     | HMI-Text            | Beschreibung                                                                                                    | Wertebereich |
|--------|---------------------|----------------------------------------------------------------------------------------------------|--------------|
| 100-03 | Sollwert WW         | Sollwert für die Trinkwassererwärmung                                                                                                    | 25 – 90 °C   |
|        |                     | Nicht relevant bei Hybridsystemen.                                                                                                    |              |
| 200-02 | Sollwert HZ Vorlauf | Sollwert für die Vorlauftemperatur des Heizungswassers                                                                                                    | 15 – 70 °C   |
| 300-03 | Temperatur WHF      | Wenn diese Temperatur auf der Primärseite (Zuführung vom<br>Speicher) unterschritten wird, wird die Warmhaltefunktion<br>aktiv geschaltet.                                                      | 10 – 70 °C   |
|        |                     | Nicht relevant bei Hybridsystemen.                                                                                                    |              |
| 120-01 | Zirkulationsmodus   | Auswahl des Zirkulationsmodus:                                                                                                    | Off          |
|        |                     | Off: Regelung ausgeschaltet                                                                                                    | On<br>T      |
|        |                     | <b>On:</b> Regelung aktiv                                                                                                    | Ì            |
|        |                     | <b>T:</b> Regelung für einige Minuten aktiv, wenn die Tempe-<br>ratur am Warmwassersensor um mehr als <i>"dT Zirkulation</i><br><i>(120-02)"</i> unter dem <i>"Sollwert WW (100-04)"</i> liegt. |              |
|        |                     | I: Regelung für einige Minuten aktiv, sobald eine Zapfung erkannt wird.                                                                                                    |              |
| 120-02 | dT Zirkulation      | Temperaturdifferenz zwischen Warmwasser-Sollwert und Zirkulations-Sollwert für Zirkulationsmodus " <i>T"</i>                                                                                    | 0 – 50 °C    |

# 7.2 Hauptübersicht ► Schnellkonfiguration

| 7.3 | Hauptübersicht 🕨 I/O-Werte |
|-----|----------------------------|
|-----|----------------------------|

| ID               | HMI-Text                   | Beschreibung                                                                                        | Wertebereich |
|------------------|----------------------------|----------------------------------------------------------------------------------------------------|--------------|
| 100-01           | Durchfluss WW              | Aktueller Durchfluss des Trinkwarmwassers                                                           |              |
| 100-02           | WW Temperatur              | Temperatur des Trinkwarmwassers am Ausgang des Wär-<br>metauschers.                                 |              |
|                  |                            | Bei Hybridsystemen wird die finale Temperatur erst am Aus-<br>gang des Durchlauferhitzers erreicht. |              |
| 200-04           | Temperatur HZ-Vor-<br>lauf | Vorlauftemperatur des Heizungswassers                                                               |              |
| 300-01           | Vorlauftemperatur          | Temperatur des Wassers vom Speicher                                                                 |              |
| 200-06<br>200-07 | Aussentemperatur           | Temperatur am Außenfühler (200-05) oder durch Modbus<br>übertragener Temperaturwert                 |              |
| 013-01           | Stellwert Regel-<br>ventil | Aktueller Stellwert für das Regelventil                                                             |              |
| 013-02           | Stellwert Umschalt-        | Aktueller Stellwert für das Umschaltventil                                                          |              |
|                  | venut                      | 0 %: Warmwassererwärmung                                                                            |              |
|                  |                            | 100 %: Versorgung Heizkreise                                                                        |              |
| 013-03           | Stellwert Primär-<br>pumpe | Aktueller Stellwert für die Primärpumpe (100 % = maximale<br>Drehzahl)                              |              |
| 013-04           | Status Primär-<br>pumpe    | Status der Primärpumpe                                                                              |              |
|                  |                            | <b>0:</b> Warnung – Kurzschluss beim PWM-Signal                                                     |              |
|                  |                            | 1: Warnung – trocken gelaufen                                                                       |              |
|                  |                            | 2: Aktiv                                                                                            |              |
|                  |                            | <b>3:</b> Warnung – Spannungsversorgung < 195 V                                                     |              |
|                  |                            | <b>4:</b> Fehler – Pumpe blockiert oder Spannungsversorgung <<br>150 V                              |              |
|                  |                            | 5: Standby                                                                                          |              |
|                  |                            | <b>6:</b> Warnung – PWM-Signal unterbrochen                                                         |              |
|                  |                            | - (leer)                                                                                            |              |
| 013-05           | Relais WH-Funktion         | Signal für Ventil der Warmhaltefunktion                                                             | Off          |
|                  |                            | Off: Ventil geschlossen                                                                             | UN           |
|                  |                            | <b>On:</b> Ventil offen                                                                             |              |
| 013-06           | Relais ZirkPumpe           | Signal an Zirkulationspumpe:                                                                        | Off          |
|                  |                            | <b>Off:</b> Pumpe läuft nicht                                                                       | UII          |
|                  |                            | <b>On:</b> Pumpe läuft                                                                              |              |

| ID     | HMI-Text                   | Beschreibung                                                                                     | Wertebereich     |
|--------|----------------------------|--------------------------------------------------------------------------------------------------|------------------|
| 013-07 | Input Thermostat           | Input-Signal vom Raumthermostaten<br>Passive: keine Wärmeanforderung<br>Active: Wärmeanforderung | Passiv<br>Active |
| 013-08 | Input Fernabschal-<br>tung | Input-Signal von Prepaid-Schaltung<br>Passive: Kontakt offen<br>Active: Kontakt geschlossen      | Passiv<br>Active |

# 7.4 Hauptübersicht ► Warmwasserregelung

| ID     | HMI-Text                       | Beschreibung                                                                                                    | Wertebereich |
|--------|--------------------------------|----------------------------------------------------------------------------------------------------|--------------|
| 100-01 | Durchfluss WW                  | Aktueller Durchfluss des Trinkwarmwassers                                                                               |              |
| 100-02 | WW Temperatur                  | Temperatur des Trinkwarmwassers am Ausgang des Wär-<br>metauschers.                                                     |              |
|        |                                | Bei Hybridsystemen wird die finale Temperatur erst am Aus-<br>gang des Durchlauferhitzers erreicht.                     |              |
| 100-03 | Sollwert WW                    | Sollwert für die Trinkwassererwärmung                                                                                   | 25 – 90 °C   |
|        |                                | Nicht relevant bei Hybridsystemen                                                                                       |              |
| 100-06 | aktueller Sollwert             | Bei Hybridsystemen: aktuell berechneter Sollwert für die<br>Trinkwassererwärmung am Wärmetauscher                       |              |
| 100-04 | Sollwert th. Desin-<br>fektion | Sollwert der Trinkwarmwassererwärmung während der ther-<br>mischen Desinfektion                                         | 55 – 90 °C   |
| 100-05 | Dauer th. Desinf.              | Dauer des Betriebsmodus <i>"Desinfektion"</i> . Nach Ablauf<br>dieser Zeit wird automatisch auf Automatik umgeschaltet. | 0 – 240 min  |
| 100-06 | aktueller Sollwert             | Bei Hybridsystemen: aktuell berechneter Sollwert für die<br>Trinkwassererwärmung am Wärmetauscher                       |              |

### Hauptübersicht ► Warmwasserregelung ► Serviceparameter WW

| ID     | HMI-Text                       | Beschreibung                                                                                                    | Wertebereich |
|--------|--------------------------------|----------------------------------------------------------------------------------------------------|--------------|
| 110-01 | Max. WW Vorlauf-<br>temperatur | Gibt die maximal erlaubte Temperatur im Warmwasser vor.<br>Ein Überschreiten dieser Temperatur führt zur Schließung<br>des Ventils für die Trinkwarmwasserregelung, bis die Tem-<br>peratur wieder unterschritten wird.                            | 50 – 95 °C   |
| 110-02 | Max. Durchfluss                | Gibt den maximalen Durchfluss an, für den diese Station<br>ausgelegt ist. Ein Überschreiten dieses Durchflusses führt<br>zu einer Warnmeldung.                                                                                                    | 5 – 60 l/min |
| 110-03 | On-Level WW-Reg.               | Einschaltschwelle für die Trinkwarmwasserregelung. Wenn<br>dieser Durchflusswert überschritten wird, startet die Trink-<br>warmwasserregelung.                                                                                                    | 0 – 25 l/min |
| 110-04 | Off-Level WW-Reg.              | Ausschaltschwelle für die Trinkwarmwasserregelung. Wenn<br>dieser Durchflusswert unterschritten wird, schließt das<br>Ventil zur Trinkwarmwasserregelung.                                                                                          | 0 – 25 l/min |
| 110-05 | Min. dT VL-WW                  | Minimal erlaubte Temperaturdifferenz zwischen Vorlauftem-<br>peratur des Speichers und der Warmwasser-Solltemperatur.<br>Wenn diese Temperaturdifferenz nicht gewährleistet ist,<br>wird die Warmwasser-Solltemperatur automatisch abge-<br>senkt. | 0 – 10 °C    |

### Hauptübersicht ► Warmwasserregelung ► Zirkulation

| ID     | HMI-Text                      | Beschreibung                                                                                                    | Wertebereich |
|--------|-------------------------------|----------------------------------------------------------------------------------------------------|--------------|
| 120-01 | Zirkulationsmodus             | Auswahl des Zirkulationsmodus:                                                                                                    | Off          |
|        |                               | Off: Regelung ausgeschaltet.                                                                                                    | Un<br>T      |
|        |                               | <b>On</b> : Regelung aktiv, wenn von Zeitprogramm freigegeben.                                                                                                    | 1            |
|        |                               | <b>T</b> : Regelung für einige Minuten aktiv, wenn Temperatur an Warmwassersensor um mehr als <i>"dT Zirkulation (120-02)"</i> unter dem <i>"Sollwert WW (100-04)"</i> liegt.                     |              |
|        |                               | I: Regelung für einige Minuten aktiv, sobald eine Zapfung<br>erkannt wird.                                                                                                    |              |
| 120-02 | dT Zirkulation                | Temperaturdifferenz zwischen Warmwasser-Sollwert und Zirkulations-Sollwert für Zirkulationsmodus " $\mathcal{T}^{\prime\prime}$                                                                   | 0 – 50 °C    |
| 120-03 | Permanente Zirku-<br>lation   | <b>On</b> : Zirkulationspumpe läuft, auch wenn Zirkulationsrege-<br>lung inaktiv ist (Wasser fließt, wird aber nicht erwärmt).                                                                    | Off<br>On    |
|        |                               | <b>Off</b> : Zirkulationspumpe läuft nur, wenn Zirkulationsregelung aktiv ist.                                                                                                    |              |
| 120-04 | Ein-Zeit Zirkulation          | Einschaltdauer der Zirkulationspumpe in den Modi "T" und<br>"I". Während dieser Zeit wird das Warmwasser auf den<br>aktuellen Sollwert geregelt.                                                  | 0 – 60 min   |
| 120-05 | Nachlaufzeit Zirku-<br>lation | Nachlaufzeit der Zirkulationspumpe im Modus "T" nach<br>Ablauf der Einschaltzeit. Während dieser Zeit wird der Volu-<br>menstrom nicht weiter erwärmt, sondern nur die Tempe-<br>ratur überwacht. | 0 – 15 min   |

| ID               | HMI-Text                                                                 | Beschreibung                                                                                                    | Wertebereich          |
|------------------|--------------------------------------------------------------------------|----------------------------------------------------------------------------------------------------|-----------------------|
| 200-01           | Heizungsmodus*                                                           | Auswahl des Regelmodus für die Vorlauftemperatur des<br>Heizungswassers:                                                                                                    | Off<br>T_Fix          |
|                  | wahl führt zu                                                            | Off: Heizungsregelung ist deaktiviert.                                                                                                    | T_Outside<br>T_Modbus |
|                  | autom. Neustart)                                                         | <b>T_Fix</b> : Fixer Sollwert anhand <i>"Sollwert HZ Vorlauf (200-02)"</i>                                                                                                    | Program               |
|                  |                                                                          | <b>T_Outside</b> : Sollwertberechnung anhand Heizkurve (siehe<br><i>"Serviceparameter HZ"</i> ) und Temperatur von Außenfühler.<br>Diesen Modus für den Regler mit angeschlossenem Außen-<br>fühler wählen.                                                                       |                       |
|                  |                                                                          | <b>T_Modbus</b> : Sollwertberechnung anhand Heizkurve und Tem-<br>peratur, die über das Modbus-Netzwerk übergeben wird.<br>Diesen Modus für alle Slave-Regler wählen, welche keinen<br>angeschlossenen Außenfühler haben.                                                         |                       |
|                  |                                                                          | <b>Program:</b> Sollwert und Regelung definiert durch das ein-<br>stellbare manuelle Heizprogramm.                                                                                                    |                       |
| 200-02<br>200-04 | Sollwert HZ Vorlauf                                                      | Sollwert für die Vorlauftemperatur des Heizungswassers. In<br>Abhängigkeit des gewählten Modus (200-01) wird hier der<br>einstellbare Sollwert oder der aktuell berechnete Sollwert<br>angezeigt. Der aktuelle Sollwert im Modus <i>"Program"</i> wird<br>unter 220-03 angegeben. | 15 – 70 °C            |
| 200-03           | Temperatur HZ Vor-<br>lauf                                               | Vorlauftemperatur des Heizungswassers                                                                                                    |                       |
| 200-05<br>200-06 | Außentemperatur<br>(nur sichtbar bei<br>Modus T_Outside<br>und T_Modbus) | Temperatur am Außenfühler (200-05) oder durch Modbus<br>übertragener Temperaturwert                                                                                                    |                       |

# 7.5 Hauptübersicht ► Heizungsregelung

### Hauptübersicht ► Heizungsregelung ► Serviceparameter HZ

| ID     | HMI-Text                                     | Beschreibung                                                                                                    | Wertebereich |
|--------|----------------------------------------------|----------------------------------------------------------------------------------------------------|--------------|
| 210-01 | Max. HZ Vorlauftem-<br>peratur               | Gibt die maximal erlaubte Temperatur im Heizungsvorlauf<br>vor. Wenn dieser Wert im Heizungsvorlauf überschritten<br>wird, schließt das Ventil zur Heizungsvorlaufregelung und<br>die Umwälzpumpe stoppt.                                                                                                    | 20 – 80 °C   |
| 210-02 | Max. Sollwert HZ<br>Vorlauftemperatur        | Max. erlaubter Sollwert für den Vorlauf des Heizungswas-<br>sers. Eingegebene oder berechnete Sollwerte werden auf<br>diesen Wert beschränkt.                                                                                                    |              |
| 210-03 | Auslegungspunkt                              | Nominale Außentemperatur für Auslegungspunkt                                                                                                    | -30 - 30 °C  |
| 210-04 | Vorlauftemperatur<br>am Auslegungs-<br>punkt | Nominale Vorlauftemperatur des Heizungswassers am Aus-<br>legungspunkt                                                                                                    | 10 – 60 °C   |
| 210-05 | Steigung Hz-Kurve                            | Steigung der Heizkurve (siehe Abb. 14, S. 25)                                                                                                    | 0.1 – 5      |
| 210-06 | max. Außentem-<br>peratur                    | Außentemperatur, bei der die Heizung abgestellt wird                                                                                                    | 15 – 40 °C   |
| 210-07 | Min. dT Vorlauf-<br>T_HZ                     | Minimal erlaubte Temperaturdifferenz zwischen Vorlauftem-<br>peratur vom Speicher und dem Sollwert für die Heizungs-<br>vorlauftemperatur. Wenn diese Temperaturdifferenz nicht<br>gewährleistet ist, wird automatisch der Sollwert reduziert.                                                                                 | 0 – 10 °C    |
| 210-08 | Nachlaufzeit Pumpe                           | Nachlaufzeit der Umwälzpumpe für Heizung, nachdem die<br>Anforderung vom Raumthermostaten beendet ist                                                                                                    | 0 – 600 s    |
| 210-09 | Verzögerung Ventil-<br>steuerung             | Bei einer neuen Wärmeanforderung wird für diese Zeit die<br>Umwälzpumpe der Heizung aktiviert, das Heizungsventil<br>aber noch geschlossen gehalten. Die eingestellte Zeit<br>sollte höher sein als die Öffnungszeit der Stellantriebe.<br>Diese Zeit kann reduziert sein, wenn mindestens ein Heiz-<br>kreis immer offen ist. | 0 – 300 s    |
| 210-10 | Differenzdruck HZ-<br>Kreis                  | Wenn die Regelung der Heizungsvorlauftemperatur aktiv<br>ist, regelt die Primärpumpe auf einen konstanten Differenz-<br>druck über dem Heizungskreislauf. Die Einstellung erfolgt in<br>Stufen von 50 mbar.                                                                                                    | 0 - 9        |
|        |                                              | 0 = 50 mbar Differenzdruck                                                                                                    |              |
|        |                                              | 9 = 500 mbar Differenzdruck                                                                                                    |              |

### Hauptübersicht ► Heizungsregelung ► Man. Heizprogramm

| ID     | HMI-Text                               | Beschreibung                                                                                                    | Wertebereich               |
|--------|----------------------------------------|----------------------------------------------------------------------------------------------------|----------------------------|
| 220-01 | Status                                 | Einstellen und Anzeige des aktuellen Status des Heizpro-<br>gramms. Der Status kann einerseits manuell geändert<br>werden (z. B. zum Start oder Unterbruch). Das Programm<br>passt den Status bei allfälligen Fehlfunktionen oder nach<br>Ablauf des Programms automatisch an.   | Off<br>On<br>Pause<br>Done |
| 220-02 | Aktueller Tag                          | Zeigt den aktuellen Tag des laufenden Programms an.                                                                                                    |                            |
| 220-03 | Aktueller Sollwert                     | Zeigt den aktuellen Sollwert des laufenden Programms an.                                                                                                    |                            |
| 220-04 | Max. Zeit für Unter-<br>bruch          | Wenn das Programm manuell oder temperaturbedingt für<br>länger als diese Zeit am Stück unterbrochen wird, wird ein<br>Warnhinweis generiert. Der Hinweis verschwindet, sobald<br>der Unterbruch fertig ist, kann aber in der Alarmhistorie<br>weiterhin gefunden werden.         | 1 – 12 h                   |
| 220-05 | Max. Zeit Sollwert-<br>unterschreitung | Wenn der Sollwert für länger als diese Zeit um mindes-<br>tens 3 °C unterschritten wird, wird ein Warnhinweis gene-<br>riert und der Status für die Dauer <i>"220-06 Wartezeit"</i> auf<br><i>"Pause"</i> gesetzt, um der zentralen Heizung eine Nachla-<br>dung zu ermöglichen. | 1 – 12 h                   |
| 220-06 | Wartezeit                              | Für diese Dauer bleibt der Programmstatus aufgrund einer<br>Sollwertunterschreitung auf <i>"Pause"</i> bevor der <i>"Status"</i><br>wieder automatisch auf <i>"On"</i> gesetzt wird.                                                                                             |                            |

### Hauptübersicht ► Heizungsregelung ► Man. Heizprogramm► Solltemperaturen

| ID     | HMI-Text                 | Beschreibung                                                                                                    | Wertebereich |
|--------|--------------------------|----------------------------------------------------------------------------------------------------|--------------|
| 221-XX | Solltemperatur Tag<br>XX | Solltemperatur für jeden Tag des Heizprogramms. Wenn<br>eine Solltemperatur eingegeben wird, wird der gleiche Wert<br>für alle folgenden Tage übernommen. Am ersten Tag mit<br>Temperatur 0 °C stoppt das Programm ( & <i>Kapitel 6.7.4</i><br><i>"Manuelles Heizprogramm einstellen" auf Seite 36</i> ). | 0 – 60 °C    |

# 7.6 Hauptübersicht ► Funktionen Primärseite

| ID     | HMI-Text                       | Beschreibung                                                                                                    | Wertebereich |
|--------|--------------------------------|----------------------------------------------------------------------------------------------------|--------------|
| 300-01 | Vorlauftemperatur              | Temperatur des Wassers vom Speicher                                                                                                    |              |
| 300-02 | Max. HZ Vorlauftem-<br>peratur | Gibt die maximal erlaubte Temperatur im Heizungsvorlauf<br>vor.                                                                            | 50 – 100 °C  |
| 300-03 | Temperatur WHF                 | Wenn diese Temperatur auf der Primärseite (Zuführung vom<br>Speicher) unterschritten wird, wird die Warmhaltefunktion<br>aktiv geschaltet. | 10 – 70 °C   |

| ID     | HMI-Text                      | Beschreibung                                                                                                    | Wertebereich |
|--------|-------------------------------|----------------------------------------------------------------------------------------------------|--------------|
| 300-04 | Max. Laufzeit WHF             | Wenn die unter <i>"300-03 On-Level WHF"</i> eingestellte Tem-<br>peratur länger als die hier eingestellte Zeit unterschritten<br>wird, wird eine Warnmeldung generiert. Die Regelung wird<br>davon nicht beeinflusst.                                           | 5 – 60 min   |
| 300-05 | Dauer bis WHF-<br>Abschaltung | Wenn während dieser Dauer keine Zapfung detektiert wird,<br>wird die Warmhaltefunktion abgeschaltet, um bei längeren<br>Abwesenheiten nicht unnötig Energie zu verbrauchen. Mit<br>der ersten neuen Zapfung wird die Warmhaltefunktion<br>wieder eingeschaltet. | 1 – 30 Tage  |

# 7.7 Hauptübersicht ► Manuelle Regelung

| ID     | HMI-Text                                                                                          | Beschreibung                                                                                                    | Wertebereich      |
|--------|---------------------------------------------------------------------------------------------------|----------------------------------------------------------------------------------------------------|-------------------|
| 400-01 | Regelventil (Man.)                                                                                | Stellwert für das Regelventil zur Steuerung des primären<br>Durchflusses (100 % = Ventil ganz offen)                                                                                                    | 0 - 100 %         |
| 400-02 | Umschaltventil<br>(Man.)                                                                          | Stellwert für das Umschaltventil zur Umschaltung des pri-<br>mären Durchflusses zwischen Warmwassererwärmung und<br>Versorgung der Heizkreise.                                                                                          | 0 - 100 %         |
|        |                                                                                                   | 0 %: Versorgung Heizkreise                                                                                                    |                   |
|        |                                                                                                   | 100 %: Warmwassererwärmung                                                                                                    |                   |
| 400-03 | Primärpumpe (Man.)                                                                                | Stellwert für Primärpumpe                                                                                                    | 0 - 100 %         |
|        |                                                                                                   | 0 %: Pumpe aus                                                                                                    |                   |
|        |                                                                                                   | 1 %: minimale Drehzahl                                                                                                    |                   |
|        |                                                                                                   | 100 %: maximale Drehzahl                                                                                                    |                   |
| 400-04 | Bypassventil (Man.)                                                                               | Aktivierung des Ventils für die Warmhaltung auf der Primär-<br>seite bei manuellem Betrieb:<br>Off: Ventil ist geschlossen<br>On: Ventil ist offen ( <b>Achtung</b> : Rücklauftemperatur zum Spei-<br>cher kann sich deutlich erhöhen!) | Off<br>On         |
| 400-05 | Zirkulationspumpe<br>(Man.) (nur sichtbar,<br>wenn Zirkulations-<br>funktion freige-<br>schaltet) | Aktivierung der Zirkulationspumpe im manuellen Betriebs-<br>modus:<br>Off: Pumpe läuft nicht<br>On: Pumpe läuft                                                                                                    | Off<br>On         |
| 400-06 | Dauer man. Betrieb                                                                                | Zeit, nach der der manuelle Betriebsmodus automatisch wieder auf Automatik umgeschaltet wird.                                                                                                    | 0,5 – 24 h / perm |
|        |                                                                                                   | Wird der Parameter auf "perm." (permanent) gestellt, bleibt<br>der manuelle Betriebsmodus dauerhaft bestehen.                                                                                                    |                   |

# 7.8 Hauptübersicht ► System

| ID      | HMI-Text | Beschreibung                                                                                                    | Wertebereich        |
|---------|----------|----------------------------------------------------------------------------------------------------|---------------------|
| 3200-01 | Sprache  | Auswahl der Sprache<br>(Der Parameter wirkt sich nur auf das direkt angeschlos-<br>sene HMI aus. Bei Zugriff mit Wifi-Stick oder Cloud wird<br>die Sprache in der entsprechenden Bedienoberfläche ein-<br>gestellt.) | Englisch<br>Deutsch |

#### Hauptübersicht ► System ► Speichern/ Laden

| ID      | HMI-Text                            | Beschreibung                                                                                                    | Wertebereich                  |
|---------|-------------------------------------|----------------------------------------------------------------------------------------------------|-------------------------------|
| 3203-01 | Reset Werksein-<br>stellungen*      | Zurücksetzen aller Parameter auf den Auslieferungszu-<br>stand ab Werk                                                                                                    | Passive<br>Active             |
| 3203-02 | Einst. von USB<br>laden             | Laden aller Einstellungen vom USB-Stick ( 🏼 <i>Kapitel 6.8<br/>"Speichern/Laden" auf Seite 37</i> )                                                                                                    | Passive<br>Active             |
| 3203-03 | Einst. auf USB spei-<br>chern       | Abspeichern aller Einstellungen auf den USB-Stick<br>( & <i>Kapitel 6.8 "Speichern/Laden" auf Seite 37</i> )                                                                                                    | Passive<br>Active             |
| 3203-04 | Aktivierung Trend-<br>Aufzeichnung  | Aktivierung der vorprogrammierten Aufzeichnung der Trend-<br>daten                                                                                                    | Passive<br>Active             |
| 3203-05 | Trends auf USB<br>speichern         | Manuelles Abspeichern der Trenddaten auf einen USB-Stick<br>Passive: keine Speicherung im Gange<br>Metric: Abspeichern der Werte im metrischen Einheiten-<br>system<br>Imperial: Abspeichern der Werte im imperialen Einheiten-<br>system | Passive<br>Metric<br>Imperial |
| 3203-06 | Datenintervall<br>Trends lang       | Speicherungsintervall für die vorprogrammierten und dieser<br>Zeit zugeordneten Parameter ( 🏾 🏷 "Trends" auf Seite 39)                                                                                                    | 2 – 3600s                     |
| 3203-07 | Datenintervall<br>Trends kurz       | Speicherungsintervall für die vorprogrammierten und dieser<br>Zeit zugeordneten Parameter ( 🌣 <i>"Trends" auf Seite 39</i> )                                                                                                    | 2 – 3600s                     |
| 3203-08 | Intervall autom.<br>Trend-Speichern | Zeitintervall für automatisches Abspeichern der Aufzeich-<br>nungsdaten auf einen USB-Stick                                                                                                    | 1 – 720h                      |

### Hauptübersicht ► System ► Versionen

| ID      | HMI-Text         | Beschreibung                                             | Wertebereich |
|---------|------------------|----------------------------------------------------------|--------------|
| 3201-01 | BSP-Version      | Version des Betriebssystems                              |              |
| 3201-02 | GUID Applikation | Version der Software                                     |              |
| 3201-03 | GUID HMI         | Version der Bedienoberfläche auf dem HMI                 |              |
| 3201-04 | GUID Web HMI     | Version der Bedienoberfläche in der Cloud                |              |
| 3201-05 | GUID OBH         | Version unterstützender Konfigurationen (z. B. Sprachen) |              |
| 3201-06 | Reglerplatine    | Version der Reglerplatine                                |              |

# 7.9 Hauptübersicht ► Kommunikation

### Hauptübersicht ► Kommunikation ►Modbus

| ID      | HMI-Text                                                | Beschreibung                                                                                                    | Wertebereich    |
|---------|---------------------------------------------------------|----------------------------------------------------------------------------------------------------|-----------------|
| 4100-01 | Master/Slave*<br>(Änderung führt zu<br>autom. Neustart) | Konfiguration, ob Regler ein Master oder Slave im Modbus-<br>Netzwerk ist.                                                                                                    | Master<br>Slave |
| 4100-03 | Zykluszeit<br>(sichtbar, wenn<br>Master)                | Dauer zwischen 2 Modbus-Abfragen vom Master für zykli-<br>sche Abfragen (z. B. witterungsgeführte Regelung)                                                                                                    | 10 – 600 s      |
| 4100-04 | Konfiguriere Slaves<br>(sichtbar, wenn<br>Master)       | Gibt einen einmaligen Modbus-Befehl, um die Slaves zu<br>konfigurieren:<br>Off: Keine Aktivität<br>On: Einmalig werden alle Parameter aus untenstehender<br>Tabelle an die Slaves weitergegeben und dort über-<br>schrieben. | Off<br>On       |

#### Hauptübersicht ► Kommunikation ► Modbus ► Netzwerk-Einstellungen

| ID      | HMI-Text                                    | Beschreibung                                                                                                    | Wertebereich                                                                                                    |           |
|---------|---------------------------------------------|----------------------------------------------------------------------------------------------------|----------------------------------------------------------------------------------------------------|-----------|
| 4120-01 | 4120-01                                     | Einstellungen spei-<br>chern* (Aktivierung                                                                                                    | Speichert und aktiviert Änderungen an den Einstellungen<br>des Modbus-Netzwerks.                                                        | Off<br>On |
|         | schen Neustart)                             | Diese Aktion muss nach Änderungenan Parametern in<br>dieser Tabelle durchgeführt werden.                                                                                                    |                                                                                                    |           |
| 4120-02 | Modbus-Adresse<br>(sichtbar, wenn<br>Slave) | Eingabe der Modbus-Adresse für Slave-Stationen: Wenn<br>das Modbus-Netzwerk nur aus Tacocontrol-P1-Reglern<br>besteht und der Master-Regler folglich auch ein Taco-<br>control- P1-Regler ist, muss die Slave-Adresse für alle<br>Slave-Stationen gleich 1 sein (entspricht der Grundeinstel-<br>lung). Wenn ein Regler von einem externen Master-Regler<br>angesprochen wird, sollte der Regler eine eigene Slave-<br>Adresse bekommen. | 1 – 127                                                                                                    |           |
| 4120-03 | Baudrate                                    | Eingabe der Baudrate                                                                                                    | 600 bits/s<br>1200 bits/s<br>2400 bits/s<br>4800 bits/s<br>9600 bits/s<br>19200 bits/s<br>38400 bits/s<br>57600 bits/s<br>115200 bits/s |           |

| ID      | HMI-Text                 | Beschreibung                                                                                                    | Wertebereich        |
|---------|--------------------------|----------------------------------------------------------------------------------------------------|---------------------|
| 4120-04 | Parity                   | Eingabe der Parität. Aus der Parität ergeben sich die Stopp-<br>Bits:<br>Parität = None: 2 Stopp-Bits<br>Parität = Odd oder Even: 1 Stopp-Bit | None<br>Odd<br>Even |
| 4120-05 | Abschlusswider-<br>stand | Aktiviert einen Abschlusswiderstand<br>Der Abschlusswiderstand sollte nur am letzten Gerät im<br>Modbus-Netzwerk aktiviert werden.            | Off<br>On           |

Folgende Parameter stehen nur über eine Modbus-Verbindung zur Verfügung und sind im HMI nicht ersichtlich.

| ID      | HMI-Text                                        | Beschreibung                                                                                                    | Wertebereich |
|---------|-------------------------------------------------|----------------------------------------------------------------------------------------------------|--------------|
| 4150-02 | Anzahl aktueller<br>Alarme                      | Zeigt die Anzahl der aktuellen Alarm- und Warnmeldungen<br>an.                                                                                                    |              |
| 4150-03 | Kategorie des<br>schwerwiegensten<br>Fehlers    | Zeigt die tiefste Fehlerkategorie der aktuellen Fehlermel-<br>dungen an. Damit kann geprüft werden, ob nur Warnungen<br>oder auch für die Sicherheit oder Funktion relevante Fehler<br>vorhanden sind. |              |
|         |                                                 | 1 Alarm: sämtliche Regelfunktionen werden ausgeschaltet                                                                                                    |              |
|         |                                                 | <b>2</b> Warnung: relevante Regelfunktionen werden ausge-<br>schaltet                                                                                                    |              |
|         |                                                 | <b>3</b> Info: alle Regelfunktionen werden weitergeführt                                                                                                    |              |
|         |                                                 | <b>6</b> Warnung aus Wartungsmeldungen: relevante Regelfunkti-<br>onen werden ausgeschaltet                                                                                                    |              |
|         |                                                 | <b>7</b> Info aus Wartungsmeldungen: alle Regelfunktionen werden weitergeführt                                                                                                    |              |
| 4150-04 | Fehlernummer des<br>schwerwiegensten<br>Fehlers | Fehlernummer mit tiefster Fehlerkategorie (siehe Übersicht<br>der Fehler- und Servicemeldungen)                                                                                                    |              |

#### Hauptübersicht ► Kommunikation ► Cloud-Verbindung

| С | ) |
|---|---|
|   |   |
|   | L |

Eine Cloud-Verbindung ist nur mit der Version "M" des Reglers möglich. Einige der folgenden Werte können nur angezeigt werden, wenn der Regler mit einem Netzwerk verbunden ist.

| ID      | HMI-Text | Beschreibung                                                              | Wertebereich      |
|---------|----------|---------------------------------------------------------------------------|-------------------|
| 4300-01 | DHCP     | Aktuelle DHCP-Einstellung: Muss auf <i>"Active"</i> eingestellt werden.   | Passive<br>Active |
| 4300-02 | Link     | Prüft, ob eine Internetverbindung besteht: Muss <i>"Active"</i> anzeigen. |                   |

| ID      | HMI-Text                     | Beschreibung                                                                                                    | Wertebereich        |
|---------|------------------------------|----------------------------------------------------------------------------------------------------|---------------------|
| 4300-03 | Datenrate                    | Prüft, ob eine ausreichende Datenübertragungsgeschwin-<br>digkeit gegeben ist: Muss <i>"Active"</i> anzeigen.                           |                     |
| 4300-04 | ServerIP                     | Prüfung Adresse für Cloud-Verbindung: https://clx.connec-<br>tivity.ccl-siemens.com                                                     |                     |
| 4300-05 | Tenant-Schlüssel             | Eingabe des Codes, der den Regler dem richtigen Tenant<br>(Cloud-Benutzer) zuweist                                                      | " <i>Freitext</i> " |
| 4300-06 | Konnektivität frei-<br>geben | Aktivierung der Cloud-Verbindung: Muss nach Prüfung<br>und Eingabe der oberen Parameter auf <i>"Yes"</i> eingestellt<br>werden.         | Disabled<br>Enabled |
| 4300-07 | Kommunikations-<br>status    | Kontrolle der Kommunikation mit der Cloud: Muss <i>"Ok"</i><br>anzeigen.                                                                |                     |
| 4300-08 | CSLStatus                    | Kontrolle der Kommunikation mit der Cloud: Muss<br><i>"Connected"</i> anzeigen.                                                         |                     |
| 4300-09 | Aktivierungs-<br>schlüssel   | Dieser Schlüssel ist spezifisch für den vorliegenden Regler.<br>Der Schlüssel wird gebraucht, um den Regler in der Cloud<br>anzumelden. |                     |

# 7.10 Hauptübersicht ► Wartung

| ID      | HMI-Text                          | Beschreibung                                                                                                    | Wertebereich |
|---------|-----------------------------------|----------------------------------------------------------------------------------------------------|--------------|
| 5000-01 | Aktivierung Ser-<br>vicewarnungen | Durch Aktivierung der Servicewarnungen starten Überwa-<br>chungsfunktionen der Anlage und zusätzliche Warnmel-<br>dung werden generiert ( & <i>Kapitel 8.3 "Lebensdauer über-<br/>wachen" auf Seite 60</i> ). | On<br>Off    |

### Hauptübersicht 🕨 Wartung 🕨 Pumpen

| ID      | HMI-Text                              | Beschreibung                                                                                                    | Wertebereich |
|---------|---------------------------------------|----------------------------------------------------------------------------------------------------|--------------|
| 5100-01 | Lebensdauer Pri-<br>märpumpe (x1000h) | Anzahl Betriebsstunden der Primärpumpe bis zur Service-<br>warnung (1 = 1000 Stunden)                                                                | 0 - 1000     |
| 5100-02 | Laufzeit Primär-<br>pumpe (x1000h)    | Aktuelle Betriebsstunden der Primärpumpe seit dem letzten<br>Reset (1 = 1000 Stunden)                                                                |              |
| 5100-03 | Reset Laufzeit Pri-<br>märpumpe       | Zurücksetzen der aktuellen Betriebsstunden der Primär-<br>pumpe auf 0 (Parameter springt nach Reset automatisch<br>zurück auf <i>"Off"</i> )         | Off<br>On    |
| 5100-04 | Lebensdauer Zirk<br>Pumpe (x1000h)    | Anzahl Betriebsstunden der Zirkulationspumpe bis zur Ser-<br>vicewarnung (1 = 1000 Stunden)                                                          | 0 - 1000     |
| 5100-05 | Laufzeit Zirk<br>Pumpe (x1000h)       | Aktuelle Betriebsstunden der Zirkulationspumpe seit dem<br>letzten Reset (1 = 1000 Stunden)                                                          |              |
| 5100-06 | Reset Laufzeit<br>ZirkPumpe           | Zurücksetzen der aktuellen Betriebsstunden der Zirkulati-<br>onspumpe auf 0 (Parameter springt nach Reset automa-<br>tisch zurück auf <i>"Off"</i> ) | Off<br>On    |

### Hauptübersicht ► Wartung ► Ventile

| ID      | HMI-Text                                        | Beschreibung                                                                                                    | Wertebereich |
|---------|-------------------------------------------------|----------------------------------------------------------------------------------------------------|--------------|
| 5200-01 | Lebensdauer<br>Regelventil (x1000<br>Zyklen)    | Anzahl Aktivierungszyklen des Regelventils bis zur Service-<br>warnung (1 = 1000 Zyklen)                                                                                   | 0 - 1000     |
| 5200-02 | Anz. Zyklen Regel-<br>ventil (1000x)            | Aktuelle Anzahl Aktivierungszyklen des Regelventils seit<br>dem letzten Reset (1 = 1000 Zyklen)                                                                            |              |
| 5200-03 | Reset Zyklen Regel-<br>ventil                   | Zurücksetzen der aktuellen Anzahl Aktivierungszyklen des<br>Regelventils auf 0 (Parameter springt nach Reset automa-<br>tisch zurück auf <i>"Off"</i> )                    | Off<br>On    |
| 5200-04 | Lebensdauer<br>Umschaltventil<br>(x1000 Zyklen) | Anzahl Aktivierungszyklen des Umschaltventils bis zur Ser-<br>vicewarnung (1 = 1000 Zyklen)                                                                                | 0 - 1000     |
| 5200-05 | Anz. Zyklen<br>Umschaltventil<br>(1000x)        | Aktuelle Anzahl Aktivierungszyklen des Umschaltventils seit<br>dem letzten Reset (1 = 1000 Zyklen)                                                                         |              |
| 5200-06 | Reset Zyklen<br>Umschaltventil                  | Zurücksetzen der aktuellen Anzahl Aktivierungszyklen des Umschaltventils auf 0 (Parameter springt nach Reset auto-<br>matisch zurück auf " <i>Off"</i> )                   | Off<br>On    |
| 5200-07 | Lebensdauer Ventil<br>WHF (x1000 Zyklen)        | Anzahl Aktivierungszyklen des Ventils der Warmhaltefunk-<br>tion bis zur Servicewarnung (1 = 1000 Zyklen)                                                                  | 0 - 1000     |
| 5200-08 | Anz. Zyklen Ventil<br>WHF (1000x)               | Aktuelle Anzahl Aktivierungszyklen des Ventils der Warm-<br>haltefunktion seit dem letzten Reset (1 = 1000 Zyklen)                                                         |              |
| 5200-09 | Reset Zyklen Ventil<br>WHF                      | Zurücksetzen der aktuellen Anzahl Aktivierungszyklen des<br>Ventils für die Warmhaltefunktion auf 0 (Parameter springt<br>nach Reset automatisch zurück auf <i>"Off"</i> ) | Off<br>On    |

### Hauptübersicht ► Wartung ► Warmwasserdurchfluss

| ID      | HMI-Text                      | Beschreibung                                                                                                    | Wertebereich  |
|---------|-------------------------------|----------------------------------------------------------------------------------------------------|---------------|
| 5300-01 | Max. WW Durchfluss<br>24h     | Maximal gemessener Warmwasserdurchfluss in den letzten<br>24 h                                                                                                    |               |
| 5300-02 | Max. WW Durchfluss<br>7 Tagen | Maximal gemessener Warmwasserdurchfluss in den letzten<br>7 Tagen                                                                                                   |               |
| 5300-03 | WW-Volumen in 24h             | Durchflussvolumen in den letzten 24 h                                                                                                    |               |
| 5300-04 | WW-Volumen in 7<br>Tagen      | Durchflussvolumen in den letzten 7 Tagen                                                                                                    |               |
| 5300-05 | Lebensdauer DF-<br>Sensor     | Anzahl Betriebsjahre des Durchflussmessers bis zur Ser-<br>vicewarnung                                                                                              | 0 – 99 Jahre  |
| 5300-06 | Laufzeit DF-Sensor            | Aktuelle Betriebsjahre des Durchflussmessers seit letztem<br>Reset                                                                                                  | 0 - 1000      |
| 5300-07 | Reset Laufzeit DF-<br>Sensor  | Zurücksetzen der aktuellen Betriebsjahre des Durchfluss-<br>messers auf 0 (Parameter springt nach Reset automatisch<br>zurück auf <i>"Off"</i> )                    | Off<br>On     |
| 5300-08 | Serviceintervall WT           | Durchflussvolumen durch den Wärmetauscher auf der<br>Sekundärseite bis zur Servicewarnung                                                                           | 100 – 1000 m³ |
| 5300-09 | DF-Volumen WT seit<br>Reset   | Aktuelles aufsummiertes Durchflussvolumen durch den<br>Wärmetauscher auf der Sekundärseite seit dem letzten<br>Reset                                                | 0 – 10000 m³  |
| 5300-10 | Reset DF-Volumen<br>WT        | Zurücksetzen des aktuellen Durchflussvolumens durch den<br>Wärmetauscher auf Om <sup>3</sup> (Parameter springt nach Reset<br>automatisch zurück auf <i>"Off"</i> ) | Off<br>On     |

#### Hauptübersicht ► Wartung ► Stagnationskontrolle

| ID      | HMI-Text                               | Beschreibung                                                                                                    | Wertebereich                   |
|---------|----------------------------------------|----------------------------------------------------------------------------------------------------|--------------------------------|
| 5400-01 | Modus Stagnati-<br>onskontrolle        | Mittels der Stagnationskontrolle kann der Wasseraus-<br>tausch in den Warmwasserleitungen überwacht werden.<br>Der Stagnationsstatus wird dann aktiv, wenn innerhalb der<br>unter <i>"5400-02"</i> eingegeben Zeit nicht das in <i>"5400-03"</i><br>definierte Durchflussvolumen erreicht wird.                        | Off<br>Warn<br>Control<br>Stop |
|         |                                        | Folgende Optionen stehen zur Verfügung:                                                                                                    |                                |
|         |                                        | Off: Funktion ist nicht aktiv.                                                                                                    |                                |
|         |                                        | <b>Warn:</b> Bei Stagnation wird eine Warnung generiert. Die War-<br>nung muss mittels <i>"5400-06"</i> quittiert werden.                                                                                                    |                                |
|         |                                        | <b>Control:</b> Bei Stagnation wird ein Relais geschaltet (siehe<br>Verdrahtungsschema der Station), um ein Signal für eine<br>Spülung zu geben. Während der Spülung ist eine Warnung<br>aktiv. Es wird auf den aktuellen Warmwasser-Sollwert gere-<br>gelt.                                                           |                                |
|         |                                        | <b>Stop:</b> Bei Stagnation wird eine Warnung generiert. Die Warmwasserregelung wird gestoppt, bis die Warnung mittels <i>"5400-06"</i> quittiert wird.                                                                                                    |                                |
| 5400-02 | Zeitspanne Stagna-<br>tionsüberwachung | Über diese Dauer wird das Durchflussvolumen des Warm-<br>wassers gemessen, um auf Stagnation zu prüfen.                                                                                                    | 1 – 30 Jahre                   |
| 5400-03 | Min. Durchflussvo-<br>lumen            | Dieses Durchflussvolumen muss während der Dauer<br><i>"5400-02"</i> erreicht werden, um Stagnation zu vermeiden.                                                                                                    | 1 – 100 Liter                  |
| 5400-04 | Dauer der Spülung                      | Für diese Dauer wird im Modus <i>"Control"</i> das Relais für eine Spülung geschaltet.                                                                                                    | 1 – 60 min                     |
| 5400-05 | Status der Spülung                     | Anzeige, ob aktuell eine Spülung stattfindet                                                                                                    |                                |
| 5400-06 | Quittierung Alarm                      | Quittierung der Warnmeldungen bzgl. Stagnation im Modus<br><i>"Warn"</i> und <i>"Stop"</i> . Die Warnungen werden danach nur<br>noch in der Alarmhistorie angezeigt und erscheinen erst<br>wieder, wenn die Stagnationsbedingungen erneut erreicht<br>werden (Parameter springt automatisch zurück auf <i>"Off"</i> .) | Off<br>On                      |

# 8 Wartung

## 8.1 Sicherheit bei der Wartung

**Elektrischer Strom** 

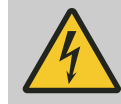

#### GEFAHR!

#### Gefahr durch elektrischen Strom!

Bei Arbeiten mit Stromleitungen besteht die unmittelbare Gefahr von schwersten bis tödlichen Verletzungen durch elektrischen Strom.

- Sicherstellen, dass die Leitung bei Installationsarbeiten nicht unter Spannung steht.
- Arbeiten an elektrischen Leitungen nur durch eine Elektrofachkraft ausführen lassen.
- Offenen Leitungen nie Spannung zuführen.
- Bevor die Leitung unter Spannung gestellt wird, sicherstellen, dass sich keine Personen in der Nähe von elektrischen Leitungen befinden.

Heiße Oberflächen

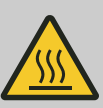

#### WARNUNG!

#### Verletzungsgefahr durch heiße Oberflächen!

Oberflächen von Bauteilen können sich im Betrieb stark aufheizen. Hautkontakt mit heißen Oberflächen verursacht schwere Verbrennungen der Haut.

- Bei allen Arbeiten in der Nähe von heißen Oberflächen grundsätzlich hitzebeständige Arbeitsschutzkleidung und Schutzhandschuhe tragen.
- Vor dem Öffnen der Reglerbox sicherstellen, dass alle Oberflächen auf Umgebungstemperatur abgekühlt sind.

## 8.2 Überblick über die Wartungsarbeiten

In der nachstehenden Tabelle sind die Wartungsarbeiten aufgeführt, die für einen optimalen und störungsfreien Betrieb des Reglers erforderlich sind.

Sofern bei regelmäßigen Kontrollen eine erhöhte Abnutzung zu erkennen ist, die erforderlichen Wartungsintervalle entsprechend den tatsächlichen Verschleißerscheinungen verkürzen. Bei Fragen zu Wartungsarbeiten und -intervallen den Kundendienst (Kontaktdaten siehe S. 3) kontaktieren.

| Intervall | Wartungsarbeit                                                          | Personal                           |
|-----------|-------------------------------------------------------------------------|------------------------------------|
| jährlich  | Auswertungen begutachten und auf Plausibilität kontrollieren.           | Heizungs- und Sanitär-Installateur |
|           | Aktuelle Messwerte überprüfen und auf Plausibilität kontrol-<br>lieren. | Heizungs- und Sanitär-Installateur |
|           | Fehlerspeicher kontrollieren.                                           | Heizungs- und Sanitär-Installateur |
|           | Schaltausgänge und Verbrauch im manuellen Betrieb kontrol-<br>lieren.   | Heizungs- und Sanitär-Installateur |
|           | Eingestellte Parameter optimieren.                                      | Heizungs- und Sanitär-Installateur |

## 8.3 Lebensdauer überwachen

Wenn im Menü *"Analyse"* die Funktion *"Aktivierung Servicewarnungen"* auf *"On"* gestellt wird, werden Servicewarnungen aktiv. Servicewarnungen sind im HMI genauso dargestellt wie Alarme.

| Servicemeldung                                           | Ursache                                                                                               |
|----------------------------------------------------------|----------------------------------------------------------------------------------------------------|
| 100 Primärpumpe: Lebensdauer<br>erreicht (ID 0x1945EAD4) | Primärpumpe hat die vorgege-<br>bene Anzahl Betriebsstunden<br>erreicht.                              |
| 101 HZ-Pumpe: Lebensdauer<br>erreicht (ID 0x194558B5)    | Heizungspumpe hat die vorge-<br>gebene Anzahl Betriebsstunden<br>erreicht.                            |
| 102 ZirkPumpe: Lebensdauer<br>erreicht (ID 0x1945115A)   | Zirkulationspumpe hat die<br>vorgegebene Anzahl Betriebs-<br>stunden erreicht                         |
| 110 Warmhalteventil: Lebens-                             | Warmhalteventil hat vorgese-                                                                          |
| dauer erreicht (ID 0x19455138)                           | hene Hubanzahl erreicht.                                                                              |
| 111 WW-Ventil: Lebensdauer                               | Warmwasserventil hat vorgege-                                                                         |
| erreicht (ID 0x1945D694)                                 | bene Anzahl der Zyklen erreicht.                                                                      |
| 112 Regelventil: Lebensdauer                             | Regelventil hat vorgesehene                                                                           |
| erreicht (ID 0x1945B2F9)                                 | Hubanzahl erreicht.                                                                                   |
| 113 HZ-Ventil: Lebensdauer                               | Heizungsventil hat vorgegebene                                                                        |
| erreicht (ID 0x1945AC72)                                 | Anzahl der Zyklen erreicht.                                                                           |
| 114 Umschaltventil: Lebens-                              | Umschaltventil hat vorgegebene                                                                        |
| dauer erreicht (ID 0x194528DC)                           | Anzahl der Zyklen erreicht.                                                                           |
| 120 DF-Sensor: Lebensdauer                               | Durchflusssensor hat vorgege-                                                                         |
| erreicht (ID 0x194507F6)                                 | bene Betriebsstunden erreicht.                                                                        |
| 121 WT: Serviceintervall erreicht<br>(ID 0x194502EB)     | Durchflussvolumen Sekundär<br>durch Wärmetauscher hat vor-<br>gegebenen Wert für Service<br>erreicht. |

| Servicemeldung                                          | Ursache                                        |
|---------------------------------------------------------|------------------------------------------------|
| 122 WW Stagnation (ID<br>0x1945B29C)                    | Zu lange keine Durchfluss im<br>WW.            |
| 123 WW Spülung (ID 0x19457645)                          | Stagnationsdauer erreicht. Spü-<br>lung aktiv. |
| 124 Stagnation: WW-Regelung<br>gestoppt (ID 0x19451A05) | Stagnationsdauer erreicht.                     |

# 9 Störungen

## 9.1 Sicherheit bei der Störungsbeseitigung

Sichern gegen Wiedereinschalten

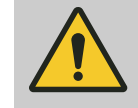

#### WARNUNG!

Lebensgefahr durch unbefugtes Wiedereinschalten! Durch unbefugtes Wiedereinschalten der Stromversorgung während der Störungsbehebung besteht für die Personen in der Gefahrenzone die Gefahr schwerer Verletzungen bis hin zum Tod.

 Vor Beginn der Arbeiten alle Stromversorgungen abschalten und gegen Wiedereinschalten sichern.

| 9.2     | Störungsanzeige |                                                                                                    |
|---------|-----------------|----------------------------------------------------------------------------------------------------|
| LED aut | der Platine     | Die LED auf der Platine leuchtet rot, wenn die Software nicht richtig<br>ausgeführt werden kann. Für weitere Informationen zum Fehler das<br>HMI anschließen (                                                                          |
| LED am  | НМІ             | Die LED in der Taste <i>[ALARM]</i> blinkt rot, sobald ein Fehler auftritt.<br>Durch Drücken auf die Taste können Details des Alarms ( <i>S "Stö-</i><br><i>rungen mit Fehlermeldung <sup>«</sup> auf Seite 63</i> ) eingesehen werden. |
| LEDs ar | n Ventil        | <ul> <li>Die LEDs am Ventil blinken abwechselnd, sobald ein Fehler am Ventil auftritt. Für weitere Informationen zum Fehler das HMI anschließen</li> <li>(</li></ul>                                                                    |

### 9.3 Störungsbehebung

### 9.3.1 Fehlermeldung einsehen

Am HMI kann die letzte Fehlermeldung sowie die Fehlerliste aller Störungen eingesehen werden.

Mehrmaliges Drücken der Taste *[ALARM]* wechselt zwischen den folgenden Übersichten:

- Fehlerdetails des letzten aktuellen Fehlers
- Liste aller aktuellen Fehler. Mit der Auswahltaste kann eine bestimmte Fehlermeldung ausgewählt und die entsprechende Detailseite geöffnet werden.
- Liste aller bisherigen Fehler (Historie)
- Auswahl zwischen aktueller Fehlerliste und Historie

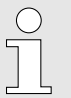

*Die Fehlermeldung zeigt auch die Prioritätsstufe des Fehlers an. Je nach Prioritätsstufe des Fehlers wird die Station ausgeschaltet:* 

- Dringend (A) = Station wird ausgeschaltet, da ein kritischer Fehler für die Installation besteht.
- Niedrig (B) = Teile der Station werden ausgeschaltet.
- Warnung (C) = Station läuft weiter.

## 9.3.2 Störungstabelle

Störungen mit Fehlermeldung

In den nachstehenden Abschnitten sind Störungen und deren Abhilfearbeiten beschrieben, die am HMI angezeigt werden.

| Fehlerbeschreibung                                                                                        | Ursache                                          | Abhilfe                                                                                       | Personal                                                  |
|----------------------------------------------------------------------------------------------------|--------------------------------------------------|-----------------------------------------------------------------------------------------------|-----------------------------------------------------------|
| <b>01 Vorlauftemperatur: k.Sensor</b><br>Fehlerhaftes Signal beim Temperatur-<br>sensor Speicher-Vorlauf. | Sensor falsch oder<br>nicht angeschlossen.       | Verdrahtung überprüfen<br>und ggf. Sensor erneut<br>anschließen.                              | Elektrofachkraft<br>Heizungs- und<br>Sanitär-Installateur |
| pumpe ist aus.                                                                                            | Sensor defekt.                                   | Sensor austauschen.                                                                           | Elektrofachkraft<br>Heizungs- und<br>Sanitär-Installateur |
| 02 Umschaltventil                                                                                         | Verbindung zu Ventil<br>unterbrochen.            | Verbindung überprüfen.                                                                        | Elektrofachkraft<br>Heizungs- und<br>Sanitär-Installateur |
|                                                                                                    | Elektronik des Ventils<br>beschädigt.            | Ventil ersetzen.                                                                              | Elektrofachkraft<br>Heizungs- und<br>Sanitär-Installateur |
|                                                                                                    | Mechanische Ein-<br>schränkung des Ven-<br>tils. | Ventil manuell auf offene<br>Position fahren und Lei-<br>tung spülen oder Ventil<br>ersetzen. | Elektrofachkraft<br>Heizungs- und<br>Sanitär-Installateur |
| 03 Temperaturregelventil                                                                                  | Verbindung zu Ventil<br>unterbrochen.            | Verbindung überprüfen.                                                                        | Elektrofachkraft<br>Heizungs- und<br>Sanitär-Installateur |
|                                                                                                    | Elektronik des Ventils<br>beschädigt.            | Ventil ersetzen.                                                                              | Elektrofachkraft<br>Heizungs- und<br>Sanitär-Installateur |
|                                                                                                    | Mechanische Ein-<br>schränkung des Ven-<br>tils  | Ventil manuell auf offene<br>Position fahren und Lei-<br>tung spülen oder Ventil<br>ersetzen. | Elektrofachkraft<br>Heizungs- und<br>Sanitär-Installateur |
| 04 Primärpumpe                                                                                            | PWM-Verbindung ist<br>unterbrochen.              | Verbindung prüfen.                                                                            | Elektrofachkraft<br>Heizungs- und<br>Sanitär-Installateur |

| Fehlerbeschreibung                                                                                                    | Ursache                                                                           | Abhilfe                                                                                                    | Personal                                                  |
|----------------------------------------------------------------------------------------------------|-----------------------------------------------------------------------------------|----------------------------------------------------------------------------------------------------|-----------------------------------------------------------|
| 04 Primärpumpe                                                                                                    | PWM-Verbindung hat<br>einen Kurzschluss.                                          | Verbindung prüfen.                                                                                                    | Elektrofachkraft<br>Heizungs- und<br>Sanitär-Installateur |
|                                                                                                    | Versorgungspumpe<br>hat weniger als 195 V<br>Spannung.                            | Versorgungsspannung<br>prüfen.                                                                                                    | Elektrofachkraft<br>Heizungs- und<br>Sanitär-Installateur |
|                                                                                                    | Pumpe trocken<br>gelaufen.                                                        | Durchfluss prüfen.                                                                                                    | Elektrofachkraft<br>Heizungs- und<br>Sanitär-Installateur |
|                                                                                                    | Pumpe ist blockiert.                                                              | Pumpe ersetzen.                                                                                                    | Elektrofachkraft<br>Heizungs- und<br>Sanitär-Installateur |
| <b>10 Vorlauftemperatur zu hoch: Active</b><br>Temperatur Speicher-Vorlauf höher<br>als definierter Maximalwert.<br>WW-Ventil ist zu. | Wassertemperatur im<br>Vorlauf höher als<br>erlaubt.                              | Wärmeversorgung<br>prüfen.                                                                                                    | Heizungs- und<br>Sanitär-Installateur                     |
| 11 Laufzeit Warmhaltefunktion                                                                                                    | Vorlauftemperatur ist<br>zu niedrig.                                              | Vorlauftemperatur<br>erhöhen.                                                                                                    | Heizungs- und<br>Sanitär-Installateur                     |
|                                                                                                    | Ventil für WHF ist<br>defekt.                                                     | Ventil ersetzen.                                                                                                    | Heizungs- und<br>Sanitär-Installateur                     |
| <b>20 WW Temperatur: k.Sensor</b><br>Fehlerhaftes Signal beim Sensor<br>Warmwasser.<br>WW-Ventil ist zu.                              | Sensor falsch oder<br>nicht angeschlossen.                                        | Verdrahtung überprüfen<br>und ggf. Sensor erneut<br>anschließen.                                                                                           | Elektrofachkraft<br>Heizungs- und<br>Sanitär-Installateur |
|                                                                                                    | Sensor defekt.                                                                    | Sensor austauschen.                                                                                                    | Elektrofachkraft<br>Heizungs- und<br>Sanitär-Installateur |
| 21 WW Temperatur zu hoch: Active<br>Temperatur Warmwasser höher als<br>definierter Maximalwert.                                       | Regelventil defekt.                                                               | Regelventil austau-<br>schen.                                                                                                    | Heizungs- und<br>Sanitär-Installateur                     |
|                                                                                                    | Zu hoher Sollwert hin-<br>terlegt.                                                | Sollwert korrigieren.                                                                                                    | Heizungs- und<br>Sanitär-Installateur                     |
| <b>30 WW Sollwertreduktion: Active</b><br>Sollwert-Reduktion für Warmwasser<br>aktiv.                                                 | Temperatur Vorlauf-<br>Speicher nicht ausrei-<br>chend für gesetzten<br>Sollwert. | Temperatur Vorlauf-<br>Speicher erhöhen.<br>Warmwasser-Solltempe-<br>ratur absenken.                                                                       | Heizungs- und<br>Sanitär-Installateur                     |
| <b>31 WW Sollwert nicht erreicht</b><br>Warmwassertemperatur für 3 Minuten                                                            | Zu hoher Warmwas-<br>serbedarf.                                                   | Warmwasserbedarf<br>reduzieren.                                                                                                    | Betreiber                                                 |
| nicht erreicht.<br>Sollwert-Reduktion auf Istwert.                                                                                    | Verkalkung im Wärme-<br>tauscher oder Filter<br>verschmutzt.                      | Wasserqualität prüfen<br>und bei Bedarf geeignete<br>Maßnahmen zur Einhal-<br>tung der landesspezifi-<br>schen Vorschriften zur<br>Wasserqualität treffen. | Heizungs- und<br>Sanitär-Installateur                     |
|                                                                                                    | Regelventil defekt.                                                               | Regelventil austau-<br>schen.                                                                                                    | Heizungs- und<br>Sanitär-Installateur                     |

| Fehlerbeschreibung                                                                                                    | Ursache                                                                                          | Abhilfe                                                                                          | Personal                                                  |
|----------------------------------------------------------------------------------------------------|--------------------------------------------------------------------------------------------------|--------------------------------------------------------------------------------------------------|-----------------------------------------------------------|
| <b>32 WW Durchfluss zu hoch: Active</b><br>Durchfluss höher als definierter Maxi-<br>maldurchfluss.                                            | Erhöhter Warmwasser-<br>bedarf.                                                                  | Warmwasserbedarf<br>reduzieren.                                                                  | Betreiber                                                 |
| <b>40 Temperatur HZ-Vorlauf: k.Sensor</b><br>Fehlerhaftes Signal beim Temperatur-<br>sensor Vorlauf-Heizung.                                   | Sensor falsch oder<br>nicht angeschlossen.                                                       | Verdrahtung überprüfen<br>und ggf. Sensor erneut<br>anschließen.                                 | Elektrofachkraft<br>Heizungs- und<br>Sanitär-Installateur |
| aus.                                                                                                    | Sensor defekt.                                                                                   | Sensor austauschen.                                                                              | Elektrofachkraft<br>Heizungs- und<br>Sanitär-Installateur |
| 41 Heizung-Vorlauftemperatur zu<br>hoch: Active                                                                                                | Regelventil defekt.                                                                              | Regelventil austau-<br>schen.                                                                    | Heizungs- und<br>Sanitär-Installateur                     |
| als definierter Maximalwert.<br>Hz-Ventil ist zu, Umwälzpumpe ist                                                                              | Zu hoher Sollwert hin-<br>terlegt.                                                               | Sollwert korrigieren.                                                                            | Heizungs- und<br>Sanitär-Installateur                     |
| aus.                                                                                                    | Heizkreise öffnen<br>nicht trotz Wärmean-<br>forderung.                                          | Stellantriebe prüfen.<br>Parameter 210-09<br>erhöhen, falls Stellan-<br>triebe langsamer öffnen. | Heizungs- und<br>Sanitär-Installateur                     |
| 42 Aussentemperatur: k.Sensor                                                                                                    | Sensor falsch oder<br>nicht angeschlossen<br>und Heizungsrege-<br>lungsmodus T_Outside<br>aktiv. | Modus ändern oder<br>Verdrahtung überprüfen<br>und ggf. Sensor erneut<br>anschließen.            | Elektrofachkraft<br>Heizungs- und<br>Sanitär-Installateur |
|                                                                                                    | Sensor defekt<br>und Heizungsrege-<br>lungsmodus T_Outside<br>aktiv.                             | Modus ändern oder<br>Sensor austauschen.                                                         | Elektrofachkraft<br>Heizungs- und<br>Sanitär-Installateur |
| 44 HZ Programm - Verlauftemperatur<br>> 10°C über Sollwert: Active                                                                             | Regelventil ist defekt.                                                                          | Regelventil kontrollieren<br>und allenfalls austau-<br>schen.                                    | Heizungs- und<br>Sanitär-Installateur                     |
|                                                                                                    | Vorlauf ist zu heiß.                                                                             | Vorlauftemperatur redu-<br>zieren.                                                               | Heizungs- und<br>Sanitär-Installateur                     |
| 45 HZ Programm - Sollwert nicht<br>erreicht: Active                                                                                            | Vorlauftemperatur vom<br>Speicher ist zu niedrig.                                                | Vorlauftemperatur<br>erhöhen.                                                                    | Heizungs- und<br>Sanitär-Installateur                     |
|                                                                                                    | Regelventil ist defekt.                                                                          | Regelventil kontrollieren<br>und allenfalls austau-<br>schen.                                    | Heizungs- und<br>Sanitär-Installateur                     |
| <b>50 HZ Sollwertreduktion: Active</b><br>Sollwert-Reduktion Heizung aktiv.                                                                    | Temperatur Vorlauf-<br>Speicher nicht ausrei-<br>chend für gesetzten<br>Sollwert.                | Temperatur Vorlauf-<br>Speicher erhöhen.<br>Heizung-Sollwert<br>absenken.                        | Heizungs- und<br>Sanitär-Installateur                     |
| <b>51 HZ Sollwert nicht erreicht: Active</b><br>Temperatur Vorlauf Heizung für 3<br>Minuten nicht erreicht.<br>Sollwert-Reduktion auf Istwert. | Zu hoher Warmwas-<br>serbedarf.                                                                  | Warmwasserbedarf<br>reduzieren.                                                                  | Betreiber                                                 |

| Fehlerbeschreibung                                                                                                    | Ursache                                                     | Abhilfe                                                                                                    | Personal                              |
|----------------------------------------------------------------------------------------------------|-------------------------------------------------------------|----------------------------------------------------------------------------------------------------|---------------------------------------|
| <b>51 HZ Sollwert nicht erreicht: Active</b><br>Temperatur Vorlauf Heizung für 3<br>Minuten nicht erreicht.<br>Sollwert-Reduktion auf Istwert. | Wärmetauscher oder<br>Filter verschmutzt.                   | Wasserqualität prüfen<br>und bei Bedarf geeignete<br>Maßnahmen zur Einhal-<br>tung der landesspezifi-<br>schen Vorschriften zur<br>Wasserqualität treffen. | Heizungs- und<br>Sanitär-Installateur |
|                                                                                                    | Regelventil defekt.                                         | Regelventil austau-<br>schen.                                                                                                    | Heizungs- und<br>Sanitär-Installateur |
| 52 HZ Programm - Unterbruch zu lang                                                                                                    | Manuelle Umstellung<br>auf <i>"Pause"</i> ist zu<br>lang.   | Heizprogramm weiter-<br>laufen lassen, neu<br>starten, Vorlauftempe-<br>ratur erhöhen.                                                                     | Heizungs- und<br>Sanitär-Installateur |
| <b>80 Input Fernabschaltung: Active</b><br>Remote-Abschaltung aktiv.<br>Gesamte Regelung ist inaktiv.                                          | Wohnungsübergabe-<br>station wurde extern<br>ausgeschaltet. | Wohnungsübergabesta-<br>tion über externes Signal<br>wieder einschalten.                                                                                   | Betreiber                             |

#### Störungen ohne Fehlermeldung

In den nachstehenden Abschnitten sind Störungen und deren Behebung beschrieben, die nicht am HMI angezeigt werden.

| Fehlerbeschreibung                                                                                           | Ursache                                                              | Abhilfe                                                                                                    | Personal                                   |
|----------------------------------------------------------------------------------------------------|----------------------------------------------------------------------|----------------------------------------------------------------------------------------------------|--------------------------------------------|
| Warmwasser oder Heizung-Vor-<br>lauf ist kalt.                                                               | Vorlauf-Speicher ist<br>kalt.                                        | Installation und Werte am HMI<br>prüfen.                                                                                  | Betreiber                                  |
|                                                                                                    | Kein Durchfluss auf der<br>Primärseite.                              | Installation und Werte am HMI<br>prüfen. Ggf. wie bei der Stö-<br>rung "Kein Durchfluss auf der<br>Primärseite" vorgehen. | Heizungs- und<br>Sanitär-Installa-<br>teur |
| Kein Durchfluss auf der Primär-<br>seite.                                                                    | Filter verstopft.                                                    | Filter ersetzen.                                                                                                    | Heizungs- und<br>Sanitär-Installa-<br>teur |
|                                                                                                    | Ventile geschlossen<br>oder defekt.                                  | Ventile öffnen oder ersetzen.                                                                                             | Heizungs- und<br>Sanitär-Installa-<br>teur |
|                                                                                                    | Durchflusssensor ver-<br>schmutzt oder defekt.                       | Durchflusssensor reinigen oder ersetzen.                                                                                  | Elektrofachkraft                           |
|                                                                                                    | Vorgängige Installation<br>fehlerhaft.                               | Installation der Wohnungs-<br>übergabestation überprüfen.                                                                 | Heizungs- und<br>Sanitär-Installa-<br>teur |
|                                                                                                    | Luft im System.                                                      | Luft aus System entfernen.                                                                                                | Heizungs- und<br>Sanitär-Installa-<br>teur |
| HMI zeigt nach Neustart des<br>Reglers das Menü an, reagiert<br>aber nicht mehr auf Eingaben<br>über Tasten. | Während des Neustarts<br>ging die Verbindung zum<br>Regler verloren. | HMI ausstecken und wieder<br>einstecken.                                                                                  | Betreiber                                  |

| Fehlerbeschreibung                                                  | Ursache                                                            | Abhilfe                                                                 | Personal                                                       |
|---------------------------------------------------------------------|--------------------------------------------------------------------|-------------------------------------------------------------------------|----------------------------------------------------------------|
| HMI zeigt keine Informationen<br>zur Wohnungsübergabestation<br>an. | HMI nicht richtig ange-<br>schlossen.                              | HMI erneut anschließen<br>(                                             | Betreiber                                                      |
|                                                                     | HMI defekt.                                                        | HMI ersetzen. Ein neues<br>HMI kann beim Lieferanten<br>bezogen werden. | Betreiber                                                      |
|                                                                     | Platine defekt.                                                    | Platine ersetzen (                                                      | Elektrofachkraft                                               |
|                                                                     | Interne Verdrahtung des<br>LAN-Anschlusses feh-<br>lerhaft.        | Regler öffnen und Verdrahtung<br>prüfen und ggf. erneuern.              | Elektrofachkraft                                               |
| Durchfluss wird nicht<br>gemessen, obwohl Frisch-<br>wasser fließt. | Durchflusssensor für<br>Frischwasser ver-<br>schmutzt oder defekt. | Durchflusssensor reinigen oder<br>ersetzen.                             | Elektrofachkraft                                               |
|                                                                     | Platine defekt.                                                    | Platine auswechseln<br>(                                                | Elektrofachkraft                                               |
|                                                                     | Verdrahtung fehlerhaft.                                            | Verdrahtung prüfen und ggf.<br>erneuern.                                | Elektrofachkraft                                               |
| Zirkulationspumpe läuft nicht<br>an.                                | Zirkulationsmodus<br>falsch konfiguriert.                          | Einstellungen prüfen.                                                   | Betreiber                                                      |
|                                                                     | Relais defekt.                                                     | Controller austauschen.                                                 | Elektrofachkraft<br>Heizungs- und<br>Sanitär-Installa-<br>teur |
|                                                                     | Pumpe defekt.                                                      | Pumpe austauschen.                                                      | Elektrofachkraft<br>Heizungs- und<br>Sanitär-Installa-<br>teur |
|                                                                     | Pumpe falsch ver-<br>drahtet.                                      | Verdrahtung prüfen.                                                     | Elektrofachkraft<br>Heizungs- und<br>Sanitär-Installa-<br>teur |

## 9.4 Arbeiten zur Störungsbehebung

## 9.4.1 Arbeiten zur Störungsbehebung an der Wohnungsübergabestation

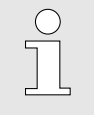

Für Arbeiten zur Störungsbehebung, die die Wohnungsübergabestation betreffen, die Betriebsanleitung der Wohnungsübergabestation beachten ( & Kapitel 1.2 "Mitgeltende Dokumente" auf Seite 6).

#### 9.4.2 Platine auswechseln

#### Personal:

- Elektrofachkraft
- **1.** Eingestellte Parameter extern speichern (nur durch Servicepersonal).
- 2. Anschlussstecker von der Anschlussdose trennen.
- 3. Anschlüsse an der Reglerbox lösen.
- **4.** Reglerbox nach oben drücken, um die Box von der Hutschiene zu lösen.
- 5. Schrauben der Reglerbox lösen, um Reglerbox zu öffnen.
- 6. 🔊 Klemmenstecker von den Klemmenleisten der Platine lösen.
- 7. Platine entnehmen.
- 8. Neue Platine einsetzen und einrasten.
- 9. 🔊 Klemmenstecker auf Klemmenleisten der Platine einstecken.
- 10. Reglerbox schließen und verschrauben.
- **11.** HMI mit Regler verbinden ( ♦ *Kapitel 6.1 "HMI anschließen" auf Seite 31*).
- **12.** Anschlussstecker mit Anschlussdose verbinden.
- **13.** Parameter neu einstellen ( & *Kapitel 6.3 "Parameter am HMI einstellen" auf Seite 32*) oder mit USB-Stick laden (nur durch Servicepersonal).

# 10 Außer- und Wiederinbetriebnahme

## 10.1 Außerbetriebnahme

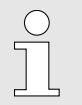

Für die Außerbetriebnahme die Anleitung der Wohnungsübergabestation ( & Kapitel 1.2 "Mitgeltende Dokumente" auf Seite 6) beachten.

## 10.2 Wiederinbetriebnahme

Legionellenvermehrung

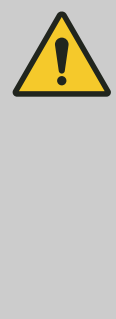

#### WARNUNG!

Legionellenvermehrung durch stehendes Wasser!

Wenn die Station längere Zeit still steht, besteht die Gefahr der Legionellenvermehrung durch stehendes Wasser.

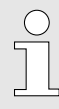

Legionellen sind Bakterien, von denen eine Gattung für den menschlichen Körper gefährlich sein kann. Legionellen können sich in Leitungen mit warmem, stillstehendem Wasser optimal vermehren. Das Spülen der Leitungen bei einer Wassertemperatur von mindestens 55 °C tötet die Legionellen ab.

Wiederinbetriebnahme

| ( | $\sum$ |
|---|--------|
|   |        |
|   |        |
|   |        |
|   |        |

Regler gemäß ♥ Kapitel 6 "Inbetriebnahme und Bedienung<sup>⊄</sup> auf Seite 31 wieder in Betrieb nehmen.

# 11 Demontage, Entsorgung

## 11.1 Sicherheit bei der Demontage und Entsorgung

Elektrische Anlage

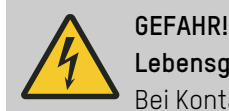

### Lebensgefahr durch elektrischen Strom!

Bei Kontakt mit spannungsführenden Bauteilen besteht Lebensgefahr. Eingeschaltete elektrische Bauteile können unkontrollierte Bewegungen ausführen und zu schwersten Verletzungen führen.

- Vor Beginn der Demontage die elektrische Versorgung abschalten und endgültig abtrennen.

## 11.2 Regler demontieren

#### Personal:

- Heizungs- und Sanitär-Installateur
- **1.** Anschlussstecker von der Anschlussdose trennen.
- **2.** Anschlüsse an der Reglerbox lösen.
- **3.** Reglerbox nach oben drücken, um die Box von der Hutschiene zu lösen.
- **4.** Klemmen des Klemmenblocks lösen.
- 5. Schrauben lösen.
- 6. Platine entnehmen.
- **7.** Betriebs- und Hilfsstoffe entfernen und umweltgerecht entsorgen.
- 8. Baugruppen und Bauteile unter Beachtung geltender örtlicher Arbeitsschutz- und Umweltschutzvorschriften zerlegen.

### 11.3 Regler entsorgen

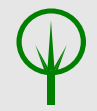

#### UMWELTSCHUTZ!

### Gefahr für die Umwelt durch falsche Entsorgung!

Durch falsche Entsorgung können Gefahren für die Umwelt entstehen.

- Elektroschrott, Elektronikkomponenten,
   Schmier- und andere Hilfsstoffe von zugelassenen Fachbetrieben entsorgen lassen.
- Im Zweifel Auskunft zur umweltgerechten Entsorgung bei der örtlichen Kommunalbehörde oder speziellen Entsorgungsfachbetrieben einholen.

Sofern keine Rücknahme- oder Entsorgungsvereinbarung getroffen wurde, zerlegte Bestandteile der Wiederverwertung zuführen:

- Metalle verschrotten.
- Kunststoffelemente zum Recycling geben.
- Übrige Komponenten nach Materialbeschaffenheit sortiert entsorgen.

# 12 Technische Daten

# 12.1 Auslegungs- und Betriebsdaten

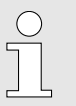

Ergänzende Auslegungs- und Betriebsdaten im Datenblatt ( & Kapitel 1.2 "Mitgeltende Dokumente" auf Seite 6) beachten.

## 12.2 Anschlusswerte

Elektrisch

| Angabe                             | Wert              | Einheit |
|------------------------------------|-------------------|---------|
| Spannung                           | 230 <b>±</b> 10 % | VAC     |
| Leistungsaufnahme, maximal         | 180               | W       |
| Netzfrequenz                       | 50/60             | Hz      |
| Schutzart                          | IP 20             |         |
| Schutzklasse                       | I                 |         |
| Interne Sicherung (20 mm/2.5 A/ F) | 2.5               | А       |

# 12.3 Typenschild

Das Typenschild befindet sich auf der Vorderseite der Reglerbox.
#### Konformitätserklärung 13

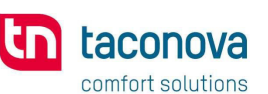

#### CE KONFORMITÄTSERKLÄRUNG **DECLARATION OF CONFORMITY DECLARATION DE CONFORMITE**

Wir We

Taconova Group AG

Nous (Name des Anbieters) (supplier's name) (nom du fournisseur)

erklären in alleiniger Verantwortung, dass das Produkt declare under our sole responsibility that the product declarons sous notre seule responsabilite que le produit

**TacoControl P1** 

S ; M Typen: Nennweiten:

(Bezeichnung Typ oder Modell, Los-, Chargen- oder Seriennummer) (name, type or model, lot, batch or serial number) (nom, type ou modele, no de lot, d'echantillon ou de serie)

auf das sich diese Erklärung bezieht, mit der/den folgenden Norm(en) oder normativen Dokument(en) übereinstimmt

to which this declaration relates is in conformity with the following standard(s) or other normative document(s)

auquel se réfère cette déclaration est conforme à la (aux) norme(s) ou autre(s) document(s) normatif(s)

DIN EN 60730-1:2017-05; EN 61000-6-2; EN 61000-6-3

(Titel und/oder Nummer sowie Ausgabedatum der Norm(en) oder der anderen normativen Dokumente) (title and/or number and date of issue of the standard(s) or other normative document(s)) (titre et/ou no et date de publication de la (des) norme(s) ou autre(s) document(s) normatif(s))

Gemäss den Bestimmungen der Richtlinie(n), following the provisions of Directive(s), conformement aux dispositions de(s) directive(s) (falls zutreffend) (if applicable) (le cas echeant)

> 2014/30/EU ElectroMagnetic Compatibility Directive (EMCD) 2014/35/EU Low Voltage Directive (LVD) 2011/65/EU Restriction of the use of certain hazardous substances Directive (RoHs)

> > (Name und Unterschrift oder gleichwertige Kennzeichnung des Befugten) (name and signature or equivalent marking of authorized person)

(Ort und Datum der Ausstellung) (Place and date of issue) (Lieu et date)

AL St

(nom et signature du signataire autorise)

Seebach, den 28.01.2022

Andrin Stump Head Product Development

as the René Freudrich

Head Product Management

Taconova Group AG | Neunbrunnenstrasse 40 | 8050 Zürich | Switzerland T +41 44 735 55 55 | F +41 44 735 55 02 | group@taconova.com | taconova.com

1/3 Nr.:7002

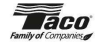

#### Index 14

## Α

| Abkürzungen           | 6  |
|-----------------------|----|
| Abmelden              | 31 |
| Anmelden              | 31 |
| Anschlusswerte        | 72 |
| Außerbetriebnahme     | 69 |
| Automatischer Betrieb | 23 |

## В

| Bestimmungsgemäße Verwendung 9 |
|--------------------------------|
| Betreiber 12                   |
| Betreiberpflichten 12          |
| Betriebsart einstellen 33      |
| Betriebsarten                  |
| automatischer Betrieb          |
| manueller Betrieb              |
| thermische Desinfektion        |
| Blockierschutz 26              |
| Blockierschutz 26              |

## D

| Demontage | . 70 |
|-----------|------|
| Display   | . 21 |

## Ε

| Elektrische Anschlusswerte        | 72 |
|-----------------------------------|----|
| Elektrischer Strom                | 11 |
| Elektrohauptzuleitung anschließen | 29 |
| Entsorgung                        | 70 |

## F

| Fehlgebrauch            | 9 |
|-------------------------|---|
| Frostschutz 2           | 6 |
| Funktionsbeschreibung 1 | 6 |
| Funktionsbeschreibung 1 | 6 |

## G

| Glossar | <br>6 |
|---------|-------|
|         |       |

## Н

| Hardware                   | 20 |
|----------------------------|----|
| Hauptzuleitung anschließen | 29 |

| 6  | regeln                |
|----|-----------------------|
| 31 | HMI                   |
| 31 | К                     |
| 72 | Klemmen               |
| 69 | Klemmenblock 21       |
| 23 | Klemmenplan           |
|    | Komponenten           |
| 9  | HMI                   |
| 12 | Platine               |
| 12 | Reglerbox             |
| 33 | L                     |
|    | LAN-Anschluss für HMI |

Heizung

## 

#### Μ

| Manueller Betrieb          | 23 |
|----------------------------|----|
| Mitgeltende Dokumente      | 6  |
| Modbus-Netzwerk einrichten | 32 |

### Ρ

| Parameter                    |
|------------------------------|
| extern speichern             |
| mit Anmeldung                |
| Personal                     |
| Pflichten des Betreibers 12  |
| Platine auswechseln          |
| Platinen                     |
| potentialfreier Kontakt "RT" |

## R

| Reglerbox . |  |  |  |  |  |  |  |  |  |  |  |  |  |  | 19 |
|-------------|--|--|--|--|--|--|--|--|--|--|--|--|--|--|----|
| Restrisiken |  |  |  |  |  |  |  |  |  |  |  |  |  |  | 10 |

## S

| Schnittstelle         |  |  |   |  |  |      |  |  |        |
|-----------------------|--|--|---|--|--|------|--|--|--------|
| Klemmen               |  |  | • |  |  | <br> |  |  | <br>19 |
| LAN-Anschluss für HMI |  |  |   |  |  | <br> |  |  | <br>17 |

| Modbus-Anschluss                | 18  |
|---------------------------------|-----|
| Potentialfreier Kontakt "RT"    | 18  |
| Sensoren                        | 19  |
| Sicherung                       | 18  |
| Temperatursensor-Anschluss "T4" | 17  |
| USB-Anschluss                   | 17  |
| Sensoren                        | 19  |
| Sensoren anschließen            | 29  |
| Sicherheit                      | . 8 |
| Sicherung                       | 18  |
| Spannungswandler                | 20  |
| Störungen                       |     |
| mit Fehlermeldung               | 63  |
| ohne Fehlermeldung              | 66  |
| т                               |     |
| Tasten                          | 21  |
| Thermische Desinfektion         | 23  |
| Trends                          |     |
| speichern                       | 38  |
|                                 |     |
| U                               |     |
| Umweltschutz                    | 15  |
| Unbefugte                       | 14  |
| V                               |     |
| Verantwortung des Betreibers    | 12  |
| Verwendung                      | . 9 |
| W                               |     |
| Warmhaltefunktion               | 27  |
| Wartungstabelle                 | 59  |
| _                               |     |
| Z                               |     |

| Zirkulationspumpe einschalten | <br> |  |  |  |  | 34 |
|-------------------------------|------|--|--|--|--|----|

Anhang

# Inhaltsverzeichnis des Anhangs

| ŀ | ۱ | Parameter für einmalige Konfiguration der Slaves via |    |
|---|---|------------------------------------------------------|----|
|   |   | Modbus                                               | 78 |
| E | 3 | Modbus-Parameter                                     | 79 |

## A Parameter für einmalige Konfiguration der Slaves via Modbus

Wenn mehrere Regler durch ein Modbus-Netzwerk verbunden sind, können Einstellungen von einigen Parametern vom Master auf die Slaves übertragen werden. Die betroffenen Parameter sind in folgender Tabelle aufgeführt. Der Befehl wird über Parameter 4100-05 ausgelöst (siehe & Kapitel 7.9 "Hauptübersicht ► Kommunikation" auf Seite 53).

| ID     | HMI-Text                       | ID     | HMI-Text                                       | ID     | HMI-Text                                    | ID     | HMI-Text                         |
|--------|--------------------------------|--------|------------------------------------------------|--------|---------------------------------------------|--------|----------------------------------|
| 010-01 | Betriebs-<br>modus             | 200-02 | Sollwert HZ<br>Vorlauf                         | 210-09 | Verzögerung<br>Ventilsteue-<br>rung         | 300-05 | Dauer bis<br>WHF-<br>Abschaltung |
| 100-03 | Sollwert WW                    | 210-01 | Max. HZ Vor-<br>lauftemperatur                 | 210-10 | Differenzdruck<br>HZ-Kreis                  | 400-01 | Regelventil<br>(Man.)            |
| 100-04 | Sollwert th.<br>Desifektion    | 210-02 | Max. Sollwert<br>HZ Vorlauftem-<br>peratur     | 220-04 | Max. Zeit für<br>Unterbruch                 | 400-02 | Umschalt-<br>ventil (Man.)       |
| 100-05 | Dauer th. Des-<br>infektion    | 210-03 | Auslegungs-<br>punkt                           | 220-05 | Max. Zeit Soll-<br>wertunter-<br>schreitung | 400-03 | Primärpumpe<br>(Max.)            |
| 110-01 | ;ax. WW Vor-<br>lauftemperatur | 210-04 | Vorlauftempe-<br>ratur am Aus-<br>legungspunkt | 220-06 | Wartezeit                                   | 400-04 | Bypassventil<br>(Man.)           |
| 120-01 | Zirkulations-<br>modus         | 210-05 | Steigung Hz-<br>Kurve                          | 220-XX | Solltemperatur<br>Tag XX                    | 400-05 | Zirkulations-<br>pumpe (Man.)    |
| 120-02 | dT Zirkulation                 | 210-06 | max. Aussen-<br>temperatur                     | 300-02 | Max. Vorlauf-<br>temperatur                 | 400-06 | Dauer man.<br>Betrieb            |
| 120-03 | Permanente<br>Zirkulation      | 201-08 | Nachlaufzeit<br>Pumpe                          | 300-03 | Temperatur<br>WHF                           | 400-08 | Primärpumpe<br>(Man.)            |
| 200-01 | Heizungs-<br>modus             |        |                                                |        |                                             |        |                                  |

## B Modbus-Parameter

Die folgende Tabelle enthält die Informationen, um in einem Modbus-Netzwerk Werte vom Regler zu lesen oder auf die Regler zu schreiben. Die Regler müssen dabei als Slaves konfiguriert werden.

Die Nummerierung der Registeradressen beginnt mit 1.

Bei Systemen, die mit Register O beginnen, muss die Adresse um 1 reduziert werden.

| ID     | HMI-Text                      | Register | Adresse | Berechtigung    | Wertebereich                             | Auflö-<br>sung |
|--------|-------------------------------|----------|---------|-----------------|------------------------------------------|----------------|
| 010-01 | Betriebsmodus                 | Η        | 1       | lesen/schreiben | 0: Auto<br>1: Man<br>2: Legio<br>3: Test | 1              |
| 013-01 | Stellwert Regelventil         | I        | 103     | lesen           | 0 - 100                                  | 1              |
| 013-02 | Stellwert Umschaltventil      | 1        | 202     | lesen           | 0 - 100                                  | 1              |
| 013-03 | Stellwert Primärpumpe         | 1        | 5       | lesen           | 0 - 100                                  | 1              |
| 013-04 | Status Primärpumpe            | I        | 4       | lesen           | 0 - 6                                    | 1              |
| 013-05 | Relais WH-Funktion            | I        | 2       | lesen           | 0: Off<br>1: On                          | 1              |
| 013-06 | Relais ZirkPumpe              | I        | 151     | lesen           | 0: Off<br>1: On                          | 1              |
| 013-07 | Input Thermostat              | I        | 204     | lesen           | 0: Passiv<br>1: Active                   | 1              |
| 013-08 | Input Fernabschaltung         | I        | 3       | lesen           | 0: Passiv<br>1: Active                   | 1              |
| 100-01 | Durchfluss WW                 | I        | 102     | lesen           | 0 - 600                                  | 0,1            |
| 100-02 | WW Temperatur                 | I        | 101     | lesen           | 0 - 1000                                 | 0,1            |
| 100-03 | Sollwert WW                   | Н        | 103     | lesen/schreiben | 25 – 90                                  | 1              |
| 100-04 | Sollwert th. Desinfektion     | Н        | 111     | lesen/schreiben | 55 – 90                                  | 1              |
| 100-05 | Dauer th. Desinfektion        | Н        | 112     | lesen/schreiben | 0 – 240                                  | 1              |
| 100-06 | aktueller Sollwert            | I        | 104     | lesen           | 0 - 100                                  | 0,1            |
| 110-01 | Max.WW Vorlauftempe-<br>ratur | Н        | 101     | lesen/schreiben | 50 – 95                                  | 1              |
| 110-05 | Min. dT VL-WW                 | Н        | 102     | lesen/schreiben | 0 - 100                                  | 0,1            |
| 120-01 | Zirkulationsmodus             | Н        | 151     | lesen/schreiben | 0: Off<br>1: On<br>2: T<br>3: I          | 1              |

Alle Parameter sind "signed UINT" (32bit).

| ID     | HMI-Text                                | Register | Adresse | Berechtigung    | Wertebereich                                                         | Auflö-<br>sung |
|--------|-----------------------------------------|----------|---------|-----------------|----------------------------------------------------------------------|----------------|
| 120-02 | dT Zirkulation                          | Н        | 152     | lesen/schreiben | 0 – 500                                                              | 0,1            |
| 120-03 | Permanente Zirkulation                  | Н        | 153     | lesen/schreiben | 0: Off<br>1: On                                                      | 1              |
| 200-01 | Heizungsmodus                           | Η        | 204     | lesen/schreiben | 0 = Off<br>1 = T_fix<br>2 = T_Outside<br>3 = T_Modbus<br>4 = Program | 1              |
| 200-02 | Sollwert HZ Vorlauf                     | Н        | 205     | lesen/schreiben | 15 – 70                                                              | 1              |
| 200-03 | Temperatur HZ-Vorlauf                   | I        | 201     | lesen           | 0 - 1000                                                             | 0,1            |
| 200-04 | Sollwert HZ Vorlauf                     | I        | 211     | lesen           | 0 - 1000                                                             | 0,1            |
| 200-05 | Aussentemperatur                        | I        | 212     | lesen           | 0 - 1000                                                             | 0,1            |
| 200-06 | Aussentemperatur                        | Н        | 215     | lesen/schreiben | 0 - 1000                                                             | 0,1            |
| 210-01 | Max.HZ Vorlauftemperatur                | Н        | 201     | lesen/schreiben | 50 – 95                                                              | 1              |
| 210-02 | Max. Sollwert HZ Vorlauf-<br>temperatur | Н        | 202     | lesen/schreiben | 30 – 70                                                              | 1              |
| 210-03 | Auslegungspunkt                         | Н        | 211     | lesen/schreiben | 0 – 30                                                               | 1              |
| 210-04 | Vorlauftemperatur am<br>Auslegungspunkt | Н        | 212     | lesen/schreiben | 10 - 40                                                              | 1              |
| 210-05 | Steigung Hz-Kurve                       | Н        | 213     | lesen/schreiben | 1 - 50                                                               | 0,1            |
| 210-06 | max. Aussentemperatur                   | Н        | 214     | lesen/schreiben | 15 – 40                                                              | 1              |
| 210-07 | Min. dT Vorlauf-T_HZ                    | Н        | 203     | lesen/schreiben | 1 - 100                                                              | 0,1            |
| 210-08 | Nachlaufzeit Pumpe                      | Н        | 216     | lesen/schreiben | 0 – 600                                                              | 1              |
| 210-09 | Verzögerung Ventilsteue-<br>rung        | Н        | 217     | lesen/schreiben | 0 – 300                                                              | 1              |
| 210-10 | Differenzdruck HZ-Kreis                 | Н        | 200     | lesen/schreiben | 0 - 9                                                                | 1              |
| 220-01 | Status                                  | I        | 250     | lesen           | 0 – 3                                                                | 1              |
| 220-02 | Aktueller Tag                           | 1        | 251     | lesen           | 1 - 30                                                               | 1              |
| 220-03 | Aktueller Sollwert                      | 1        | 252     | lesen           | 0 - 60                                                               | 1              |
| 220-04 | Max. Zeit für Unterbruch                | Н        | 280     | lesen/schreiben | 10 - 120                                                             | 0,1            |
| 220-05 | Max. Zeit Sollwertunter-<br>schreitung  | Η        | 281     | lesen/schreiben | 10 - 120                                                             | 0,1            |
| 220-06 | Wartezeit                               | Н        | 282     | lesen/schreiben | 10 - 120                                                             | 0,1            |
| 221-01 | Solltemperatur Tag 1                    | Н        | 250     | lesen/schreiben | 0 - 60                                                               | 1              |
| 221-02 | Solltemperatur Tag 2                    | Н        | 251     | lesen/schreiben | 0 - 60                                                               | 1              |
| 221-03 | Solltemperatur Tag 3                    | Н        | 252     | lesen/schreiben | 0 - 60                                                               | 1              |

| ID     | HMI-Text                       | Register | Adresse | Berechtigung    | Wertebereich | Auflö-<br>sung |
|--------|--------------------------------|----------|---------|-----------------|--------------|----------------|
| 221-04 | Solltemperatur Tag 4           | Н        | 253     | lesen/schreiben | 0 - 60       | 1              |
| 221-05 | Solltemperatur Tag 5           | Н        | 254     | lesen/schreiben | 0 - 60       | 1              |
| 221-06 | Solltemperatur Tag 6           | Н        | 255     | lesen/schreiben | 0 - 60       | 1              |
| 221-07 | Solltemperatur Tag 7           | Н        | 256     | lesen/schreiben | 0 - 60       | 1              |
| 221-08 | Solltemperatur Tag 8           | Н        | 257     | lesen/schreiben | 0 - 60       | 1              |
| 221-09 | Solltemperatur Tag 9           | Н        | 258     | lesen/schreiben | 0 - 60       | 1              |
| 221-10 | Solltemperatur Tag 10          | Н        | 259     | lesen/schreiben | 0 - 60       | 1              |
| 221-11 | Solltemperatur Tag 11          | Н        | 260     | lesen/schreiben | 0 - 60       | 1              |
| 221-12 | Solltemperatur Tag 12          | Н        | 261     | lesen/schreiben | 0 - 60       | 1              |
| 221-13 | Solltemperatur Tag 13          | Н        | 262     | lesen/schreiben | 0 - 60       | 1              |
| 221-14 | Solltemperatur Tag 14          | Н        | 263     | lesen/schreiben | 0 - 60       | 1              |
| 221-15 | Solltemperatur Tag 15          | Н        | 264     | lesen/schreiben | 0 - 60       | 1              |
| 221-16 | Solltemperatur Tag 16          | Н        | 265     | lesen/schreiben | 0 - 60       | 1              |
| 221-17 | Solltemperatur Tag 17          | Н        | 266     | lesen/schreiben | 0 - 60       | 1              |
| 221-18 | Solltemperatur Tag 18          | Н        | 267     | lesen/schreiben | 0 - 60       | 1              |
| 221-19 | Solltemperatur Tag 19          | Н        | 268     | lesen/schreiben | 0 - 60       | 1              |
| 221-20 | Solltemperatur Tag 20          | Н        | 269     | lesen/schreiben | 0 - 60       | 1              |
| 221-21 | Solltemperatur Tag 21          | Н        | 270     | lesen/schreiben | 0 - 60       | 1              |
| 221-22 | Solltemperatur Tag 22          | Н        | 271     | lesen/schreiben | 0 - 60       | 1              |
| 221-23 | Solltemperatur Tag 23          | Н        | 272     | lesen/schreiben | 0 - 60       | 1              |
| 221-24 | Solltemperatur Tag 24          | Н        | 273     | lesen/schreiben | 0 - 60       | 1              |
| 221-25 | Solltemperatur Tag 25          | Н        | 274     | lesen/schreiben | 0 - 60       | 1              |
| 221-26 | Solltemperatur Tag 26          | Н        | 275     | lesen/schreiben | 0 - 60       | 1              |
| 221-27 | Solltemperatur Tag 27          | Н        | 276     | lesen/schreiben | 0 - 60       | 1              |
| 221-28 | Solltemperatur Tag 28          | Н        | 277     | lesen/schreiben | 0 - 60       | 1              |
| 221-29 | Solltemperatur Tag 29          | Н        | 278     | lesen/schreiben | 0 - 60       | 1              |
| 221-30 | Solltemperatur Tag 30          | Н        | 279     | lesen/schreiben | 0 - 60       | 1              |
| 300-01 | Vorlauftemperatur              | I        | 1       | lesen           | 0 - 1000     | 0,1            |
| 300-02 | Max. Vorlauftemperatur         | Н        | 11      | lesen/schreiben | 50 - 100     | 1              |
| 300-03 | Temperatur WHF                 | Н        | 12      | lesen/schreiben | 10 - 70      | 1              |
| 300-05 | Dauer bis WHF-Abschal-<br>tung | Н        | 13      | lesen/schreiben | 1 - 30       | 1              |

| ID      | HMI-Text                                    | Register | Adresse | Berechtigung    | Wertebereich                                              | Auflö-<br>sung |
|---------|---------------------------------------------|----------|---------|-----------------|-----------------------------------------------------------|----------------|
| 400-01  | Regelventil (Man.)                          | Н        | 302     | lesen/schreiben | 0 - 100                                                   | 1              |
| 400-02  | Umschaltventil (Man.)                       | Н        | 304     | lesen/schreiben | 0 - 100                                                   | 1              |
| 400-03  | Primärpumpe (Man.)                          | Н        | 307     | lesen/schreiben | 0 - 100                                                   | 1              |
| 400-04  | Bypassventil (Man.)                         | Н        | 306     | lesen/schreiben | 0: Off<br>1: On                                           | 1              |
| 400-05  | Zirkulationspumpe (Man.)                    | Н        | 303     | lesen/schreiben | 0: Off<br>1: On                                           | 1              |
| 400-06  | Dauer man. Betrieb                          | Η        | 301     | lesen/schreiben | 0: 0.5h<br>1: 2h<br>2: 6h<br>3: 12h<br>4: 24h<br>5: perm. | 1              |
| 3200-01 | Sprache                                     | Н        | 28      | lesen/schreiben | 0: Englisch<br>1: Deutsch                                 | 1              |
| 4150-02 | Anzahl aktueller Alarme                     | I        | 500     | lesen           | 0 - 100                                                   | 1              |
| 4150-03 | Kategorie des schwerwie-<br>gensten Fehlers | 1        | 501     | lesen           | 0 – 7                                                     | 1              |
| 4150-04 | Fehler ID des schwerwie-<br>gensten Fehlers | I        | 502     | lesen           | 32 bit UINT                                               | 1              |
| 5000-01 | Aktivierung Servicewar-<br>nungen           | Η        | 400     | lesen/schreiben | 0: Off<br>1: On                                           | 1              |
| 5100-01 | Lebensdauer Primär-<br>pumpe (x1000h)       | Η        | 402     | lesen/schreiben | 0 - 1000                                                  | 1              |
| 5100-02 | Laufzeit Primärpumpe<br>(x1000h)            | 1        | 400     | lesen           | 32 bit UINT                                               | 1              |
| 5100-03 | Reset Laufzeit Primär-<br>pumpe             | Н        | 403     | lesen/schreiben | 0: Off<br>1: On                                           | 1              |
| 5100-04 | Lebensdauer ZirkPumpe<br>(x1000h)           | Н        | 406     | lesen/schreiben | 1 - 1000                                                  | 1              |
| 5100-05 | Laufzeit ZirkPumpe<br>(x1000h)              | I        | 402     | lesen           | 32 bit UINT                                               | 1              |
| 5100-06 | Reset Laufzeit Zirk<br>Pumpe                | Н        | 407     | lesen/schreiben | 0: Off<br>1: On                                           | 1              |
| 5200-01 | Lebensdauer Regelventil<br>(x1000 Zyklen)   | Η        | 408     | lesen/schreiben | 1 - 1000                                                  | 1              |
| 5200-02 | Anz. Zyklen Regelventil<br>(1000x)          | 1        | 403     | lesen           | 32 bit UINT                                               | 1              |
| 5200-03 | Reset Zyklen Regelventil                    | Н        | 409     | lesen/schreiben | 0: Off<br>1: On                                           | 1              |

| 5200-04Lebensdauer Umschalt-<br>ventil (x1000 Zyklen)H410lesen/schreiben1 - 100015200-05Anz. Zyklen Umschalt-<br>ventil (1000x)I404lesen32 bit UINT15200-06Reset Zyklen Umschalt-<br>ventilH411lesen/schreiben0: Off<br>1: On15200-07Lebensdauer Ventil WHF<br>(x1000 Zyklen)H412lesen/schreiben1 - 100015200-08Anz. Zyklen Ventil WHF<br>(1000x)I405lesen32 bit UINT15200-09Reset Zyklen Ventil WHF<br>(1000x)I413lesen/schreiben0: Off<br>1: On15300-01Max. WW Durchfluss 24hI408lesen0 - 10000. | uflö-<br>ung |
|----------------------------------------------------------------------------------------------------|--------------|
| 5200-05Anz. Zyklen Umschalt-<br>ventil (1000x)I404lesen32 bit UINT15200-06Reset Zyklen Umschalt-<br>ventilH411lesen/schreiben<br>l: 0n0: Off<br>                                                                                                    |              |
| 5200-06Reset Zyklen Umschalt-<br>ventilH411lesen/schreiben0: Off<br>1: On15200-07Lebensdauer Ventil WHF<br>(x1000 Zyklen)H412lesen/schreiben1 - 100015200-08Anz. Zyklen Ventil WHF<br>(1000x)I405lesen32 bit UINT15200-09Reset Zyklen Ventil WHF<br>(1000x)H413lesen/schreiben0: Off<br>1: On15300-01Max. WW Durchfluss 24hI408lesen0 - 10000.                                                                                                    |              |
| 5200-07Lebensdauer Ventil WHF<br>(x1000 Zyklen)H412lesen/schreiben1 - 100015200-08Anz. Zyklen Ventil WHF<br>(1000x)I405lesen32 bit UINT15200-09Reset Zyklen Ventil WHF<br>(1000x)H413lesen/schreiben<br>1: 0n0: Off<br>1: 0n15300-01Max. WW Durchfluss 24hI408lesen0 - 10000.                                                                                                    |              |
| 5200-08 Anz. Zyklen Ventil WHF I 405 lesen 32 bit UINT 1   5200-09 Reset Zyklen Ventil WHF H 413 lesen/schreiben 0: Off 1: On 1   5300-01 Max. WW Durchfluss 24h I 408 lesen 0 - 1000 0                                                                                                    |              |
| 5200-09   Reset Zyklen Ventil WHF   H   413   lesen/schreiben   0: Off   1     5300-01   Max. WW Durchfluss 24h   I   408   lesen   0 - 1000   0,                                                                                                    |              |
| 5300-01 Max. WW Durchfluss 24h I 408 lesen 0 - 1000 0,                                                                                                    |              |
|                                                                                                    | ,1           |
| 5300-02 Max. WW Durchfluss 7 I 409 lesen 0 - 1000 0,<br>Tagen                                                                                                    | ,1           |
| 5300-03 WW-Volumen in 24h I 410 lesen 0 - 100000 0,                                                                                                    | ,001         |
| 5300-04 WW-Volumen in 7 Tagen I 411 lesen 0 - 100000 0,                                                                                                    | ,001         |
| 5300-05 Lebensdauer DF-Sensor H 414 lesen/schreiben 0-990 0,                                                                                                    | ,1           |
| 5300-06 Laufzeit DF-Sensor I 412 lesen 0-990 0,                                                                                                    | ,1           |
| 5300-07Reset Laufzeit DF-SensorH415lesen/schreiben0: Off<br>1: On1                                                                                                    |              |
| 5300-08   Serviceintervall WT   H   416   lesen/schreiben   100 - 1000   1                                                                                                    |              |
| 5300-09 DF-Volumen WT seit Reset I 407 lesen 0-10000 1                                                                                                    |              |
| 5300-10Reset DF-Volumen WTH417lesen/schreiben0: Off<br>1: On1                                                                                                    |              |
| 5400-01Modus Stagnationskon-<br>trolleH418lesen/schreiben0: Track<br>1: Warn<br>2: Control<br>3: Stop1                                                                                                    |              |
| 5400-02Zeitspanne Stagnations-<br>überwachungH419lesen/schreiben0 - 301                                                                                                    |              |
| 5400-03   Min. Durchflussvolumen   H   420   lesen/schreiben   0 - 100   1                                                                                                    |              |
| 5400-04   Dauer der Spülung   H   421   lesen/schreiben   0 - 60   1                                                                                                    |              |
| 5400-05   Status der Spülung   I   406   lesen   0: Off   1     1: On   1   1   1   1   1   1   1   1   1   1   1   1   1   1   1   1   1   1   1   1   1   1   1   1   1   1   1   1   1   1   1   1   1   1   1   1   1   1   1   1   1   1   1   1   1   1   1   1   1   1   1   1   1   1   1   1   1   1   1   1   1   1   1   1   1   1   1   1   1   1   1   1   1   1   1   1   1   1   1   1   1   1   1   1   1   1   1   1   1   1   1   1   1   1   1   1                              |              |
| 5400-06Quittierung AlarmH401lesen/schreiben0: Off<br>1: On1                                                                                                    |              |